# NetSupp&rt

# **NetSupport ServiceDesk** Manuel Version 5.60

# Manuel COPYRIGHT (C) 2022 NetSupport Ltd. Tous droits réservés.

Les informations contenues dans ce document peuvent être modifiées sans préavis. NetSupport Ltd. se réserve le droit de réviser ce document et d'en modifier le contenu sans devoir informer quiconque de ces informations ou changements.

Le logiciel décrit dans ce document est fourni sous contrat de licence, et il est protégé par les lois internationales de copyright. Il peut être copié uniquement en guise de copie de sauvegarde et utilisé dans les limites du contrat de licence.

Toute garantie implicite, y compris les garanties de qualité marchande ou d'adéquation pour un but particulier sont déterminées par les modalités des garanties exprimées dans le contrat de licence.

# **Programme COPYRIGHT (C) 2022 NetSupport Ltd. Tous droits réservés.**

#### Marques de commerce

NetSupport et NetSupport ServiceDesk sont des marques de commerce déposées de NetSupport Ltd.

Windows, Windows 2003, 2008, XP, Vista, Windows 7, Windows 8/8.1, Window s 10 et Windows 11 sont des marques de commerce de Microsoft Corporation.

Les autres produits, marques de commerce ou marques déposées sont la propriété de leurs propriétaires respectifs.

#### Contrat de licence de logiciel

Veuillez lire ce contrat avant d'utiliser votre copie du logiciel NetSupport. Ceci est un accord juridique passé entre NetSupport Ltd et vous-même. Si vous ne souhaitez pas être lié par les clauses de ce contrat de licence, vous ne devez ni charger, ni activer, ni utiliser le logiciel.

PÉRIODE DE VALIDITÉ : Sous réserve d'une résiliation conformément à la clause de résiliation donnée ci-dessous, la licence est perpétuelle.

CONCESSION DE LICENCE : Sous réserve du paiement des droits de licence applicables et sous réserve du respect des clauses du présent contrat, NetSupport Ltd vous accorde, par la présente, le droit non exclusif et non transférable d'utiliser une copie de la version spécifiée du logiciel que vous avez acquis.

UTILISATION : Le logiciel sous licence comporte des conditions spécifiques de volume d'utilisation stipulées dans la confirmation de commande, la facture du produit, le certificat de licence ou l'emballage du produit. Vous pouvez installer, utiliser et faire autant de copies supplémentaires du logiciel sur des périphériques conformément au nombre spécifié dans les conditions. Vous devez avoir mis en place un mécanisme raisonnable assurant que le nombre de périphériques sur lesquels vous avez installé le logiciel ne dépasse pas le nombre de licences obtenu.

Utilisation avec un SERVEUR : Dans la mesure de ce qui est spécifié dans la confirmation de commande, la facture du produit, l'emballage du produit ou le certificat de licence approprié, vous pouvez utiliser le logiciel sur un périphérique ou sur un Serveur dans le cadre d'un environnement muti-utilisateurs ou en réseau (« Utilisation Serveur »). Une licence distincte est requise pour chaque périphérique ou « siège » qui serait amené à se connecter au logiciel, à un moment quelconque, indépendamment du fait que de tels périphériques ou sièges sous licence soient connectés au logiciel simultanément ou qu'ils utilisent réellement le logiciel à un moment donné. Votre utilisation de logiciel ou de matériel réduisant le nombre de périphériques ou sièges qui se connectent et utilisent le logiciel directement ou simultanément (par ex. logiciel ou materiel de "multiplexage" ou de regroupement ("pooling") ) ne réduit pas le nombre de licences requis. En particulier, vous devez avoir le nombre de licences correspondant au nombre d'entrées distinctes pour le logiciel ou matériel de multiplexage ou pooling « frontal ». Si le nombre de périphériques ou de sièges pouvant se connecter au logiciel peut dépasser le nombre de licences obtenu alors un mécanisme raisonnable pour garantir que votre utilisation du logiciel ne dépasse pas les limites d'utilisation stipulées dans la licence obtenue, doit être mis en place.

COPYRIGHT : Ce logiciel est protégé par les droits internationaux du copyright. Vous pouvez uniquement en faire une copie de secours. La société vous accorde une licence, mais ne vous vend pas le logiciel.

RESTRICTIONS : Vous n'êtes pas autorisé, y compris par l'intermédiaire d'un revendeur, à louer, vendre des copies sous licence [sous condition], ou autrement transférer le droit d'exploitation de ce logiciel à toute autre personne ; vous êtes cependant autorisé à vendre ou donner votre copie originale à condition que vous ne conserviez aucune copie. Le logiciel ne peut pas être modifié, désassemblé ou décompilé sans l'accord préalable écrit de NetSupport Ltd.

GARANTIE LIMITÉE : NetSupport Ltd garantit que le logiciel fonctionnera dans une large mesure conformément à la documentation qui l'accompagne, pendant une période de quatrevingt-dix (90) jours à partir de la date d'achat. La responsabilité de NetSupport et votre recours exclusif sera soit a) le remplacement du logiciel défaillant soit b) le remboursement du prix payé. Ce recours sera le choix de NetSupport et sous réserve de la remise d'une preuve d'achat provenant d'une source autorisée. Toute garantie implicite, y compris les garanties de qualité satisfaisante ou d'adéquation à des fins particulières, est limitée par les dispositions des garanties expresses. NetSupport Ltd ne peut pas être tenue responsable de toute perte de bénéfices, de données ou d'informations de toute sorte, ou de dommages spéciaux, indirects, consécutifs ou autres dommages similaires provenant de la violation de ces garanties ou de l'utilisation du logiciel, même si la société a été prévenue de la possibilité de dommages. Certains pays n'autorisent pas la restriction ou l'exclusion des dommages indirects ou consécutifs, et la limitation ou l'exclusion susmentionnée ne sera peut-être pas applicable dans votre cas. Cette garantie n'affecte pas vos droits statutaires, et vous pouvez posséder d'autres droits qui diffèrent d'un pays à un autre. En toutes circonstances, la responsabilité maximum de NetSupport ne dépassera pas le prix payé par l'utilisateur final / le titulaire de la licence.

RÉSILIATION : Vous pouvez résilier cette licence et ce contrat à n'importe quel moment en détruisant le programme et sa documentation, ainsi que ses copies sous toutes formes.

NetSupport Ltd. peut résilier immédiatement cette licence par préavis écrit, si vous enfreignez gravement l'une des clauses de cette licence et (dans le cas d'une infraction qu'il est possible de réparer) si vous n'avez pas, dans les 30 jours suivant reception d'une demande de réparerin de NetSupport Ltd, obtempéré à cette demande (cette demande contiendra un avertissement de NetSupport concernant son intention de résilier le contrat). Sur résiliation, vous détruirez ou renverrez à NetSupport le logiciel original et ses copies, et vous confirmerez par écrit que cette procédure a été respectée.

SUPPORT : Si vous rencontrez des problèmes au cours de l'installation du logiciel, vous devez immédiatement contacter votre fournisseur. Vous pouvez acheter séparément un service d'assistance et de maintenance qui couvrira aussi la fourniture des ameliorations et des mises à jour.

LOI APPLICABLE : Ce contrat sera régi par les lois anglaises.

# Table des matières

| A PROPOS DE NETSUPPORT SERVICEDESK        | 8              |
|-------------------------------------------|----------------|
| INSTALLATION                              | 9              |
| Prévoir une installation                  | 9              |
| Configuration minimale du système         | 9              |
| Installer NetSupport ServiceDesk          | 10             |
| Assistant de configuration du ServiceDesk | 11             |
| DÉMARRER NETSUPPORT SERVICEDESK           |                |
| Disposition de l'écran                    | 14             |
| Ontions Admin                             | ۰۰۰۰۰۰۰۰<br>۱۵ |
|                                           | 10             |
| Parametres du serveur                     | 1/             |
| Regles concernant les emails entrants     | 20             |
|                                           |                |
| Options BD                                | 23             |
| Utilisateurs                              | 25             |
| Créer une Nouvelle Société                |                |
| Créer un nouveau Service                  |                |
| Créer des utilisateurs                    |                |
| Autorisations de l'utilisateur            |                |
| Créer un nouveau modèle d'autorisation    |                |
| Préférences de l'utilisateur              |                |
| Politique relative aux mots de passe      |                |
| Configuration du mot de passe             |                |
| Importation des utilisateurs              |                |
| Régles de workflow                        | 50             |
| Contrats de niveau de service             | 54             |
| Modèles Email                             | 56             |
| Variables d'email                         | 57             |
| Notifications                             | 60             |
| Licence                                   | 61             |

| Statut                                                                                                    | 62                                                                                                |
|----------------------------------------------------------------------------------------------------|---------------------------------------------------------------------------------------------------|
| Codes de résolution                                                                                                    | 64                                                                                                |
| Priorité                                                                                                    | 65                                                                                                |
| Catégories                                                                                                    |                                                                                                   |
| Données Personnalisées                                                                                                    |                                                                                                   |
| Editeur de données personnalisées                                                                                                    |                                                                                                   |
| Créer une section                                                                                                    |                                                                                                   |
| Créer une case à cocher                                                                                                    |                                                                                                   |
| Créer une liste déroulante                                                                                                    | 73                                                                                                |
| Créer un champ de texte                                                                                                    | 76                                                                                                |
| Créer une zone texte                                                                                                    | 79                                                                                                |
| Créer un onglet                                                                                                    |                                                                                                   |
| Visualiser et saisir des données personnalisées                                                                                                    |                                                                                                   |
| Personnaliser                                                                                                    | 84                                                                                                |
| Options pour un élément                                                                                                    |                                                                                                   |
| Options de connexion                                                                                                    |                                                                                                   |
| Aspect                                                                                                    |                                                                                                   |
|                                                                                                    |                                                                                                   |
| UTILISER NETSUPPORT SERVICEDESK                                                                                                    | 92                                                                                                |
| UTILISER NETSUPPORT SERVICEDESK                                                                                                    | <b>92</b><br>92                                                                                   |
| UTILISER NETSUPPORT SERVICEDESK                                                                                                    | <b>92</b><br>92<br>94                                                                             |
| UTILISER NETSUPPORT SERVICEDESK<br>Présentation<br>Comment les éléments sont assignés<br>Page de résumé                                                                                                    | <b>92</b><br>92<br>94<br>95                                                                       |
| UTILISER NETSUPPORT SERVICEDESK<br>Présentation<br>Comment les éléments sont assignés<br>Page de résumé<br>Agencements                                                                                                    | 92<br>92<br>94<br>95<br>97                                                                        |
| UTILISER NETSUPPORT SERVICEDESK<br>Présentation<br>Comment les éléments sont assignés<br>Page de résumé<br>Agencements<br>Listes d'éléments                                                                                                    | 92<br>92<br>94<br>95<br>97<br>99                                                                  |
| UTILISER NETSUPPORT SERVICEDESK<br>Présentation<br>Comment les éléments sont assignés<br>Page de résumé<br>Agencements<br>Listes d'éléments<br>Créer de nouveaux éléments                                                                                                    | 92<br>92<br>94<br>95<br>97<br>97<br>99<br>90                                                      |
| UTILISER NETSUPPORT SERVICEDESK<br>Présentation<br>Comment les éléments sont assignés<br>Page de résumé<br>Agencements<br>Listes d'éléments<br>Créer de nouveaux éléments<br>Modèles                                                                                                    | 92<br>92<br>94<br>95<br>97<br>97<br>99<br>90<br>100                                               |
| UTILISER NETSUPPORT SERVICEDESK<br>Présentation<br>Comment les éléments sont assignés<br>Page de résumé<br>Agencements<br>Listes d'éléments<br>Créer de nouveaux éléments<br>Modèles<br>Fermeture rapide                                                                                                    | 92<br>92<br>94<br>95<br>97<br>97<br>99<br>99<br>100<br>103                                        |
| UTILISER NETSUPPORT SERVICEDESK<br>Présentation<br>Comment les éléments sont assignés<br>Page de résumé<br>Agencements<br>Listes d'éléments<br>Créer de nouveaux éléments<br>Modèles<br>Fermeture rapide<br>Comment la priorité d'un pouvel élément est définie                                                                                                    | 92<br>92<br>94<br>95<br>97<br>97<br>99<br>97<br>100<br>103<br>104<br>105                          |
| UTILISER NETSUPPORT SERVICEDESK<br>Présentation<br>Comment les éléments sont assignés<br>Page de résumé<br>Agencements<br>Listes d'éléments<br>Créer de nouveaux éléments<br>Modèles<br>Fermeture rapide<br>Comment la priorité d'un nouvel élément est définie<br>Suivi des éléments                                                                                         | 92<br>92<br>94<br>95<br>97<br>99<br>97<br>99<br>99<br>100<br>103<br>104<br>105                    |
| UTILISER NETSUPPORT SERVICEDESK<br>Présentation<br>Comment les éléments sont assignés<br>Page de résumé<br>Agencements<br>Listes d'éléments<br>Créer de nouveaux éléments<br>Modèles<br>Fermeture rapide<br>Comment la priorité d'un nouvel élément est définie.<br>Suivi des éléments                                                                                        | 92<br>92<br>94<br>95<br>97<br>97<br>99<br>100<br>103<br>103<br>104<br>105<br>105                  |
| UTILISER NETSUPPORT SERVICEDESK<br>Présentation<br>Comment les éléments sont assignés<br>Page de résumé<br>Agencements<br>Listes d'éléments<br>Créer de nouveaux éléments<br>Modèles<br>Fermeture rapide<br>Comment la priorité d'un nouvel élément est définie.<br>Suivi des éléments<br>Recherche d'éléments                                                                | 92<br>92<br>94<br>95<br>97<br>99<br>97<br>99<br>97<br>99<br>97<br>100<br>103<br>105<br>105<br>106 |
| UTILISER NETSUPPORT SERVICEDESK<br>Présentation<br>Comment les éléments sont assignés<br>Page de résumé<br>Agencements<br>Listes d'éléments<br>Créer de nouveaux éléments<br>Modèles<br>Fermeture rapide<br>Comment la priorité d'un nouvel élément est définie<br>Suivi des éléments<br>Recherche d'éléments<br>Clôturer des éléments                                        | 92<br>92<br>94<br>95<br>97<br>97<br>99<br>100<br>103<br>103<br>104<br>105<br>105<br>106<br>108    |
| UTILISER NETSUPPORT SERVICEDESK<br>Présentation<br>Comment les éléments sont assignés<br>Page de résumé<br>Agencements<br>Listes d'éléments<br>Créer de nouveaux éléments<br>Modèles<br>Fermeture rapide<br>Comment la priorité d'un nouvel élément est définie<br>Suivi des éléments<br>Recherche d'éléments<br>Traitement des éléments<br>Clôturer des notes à des éléments | 92<br>92<br>94<br>95<br>97<br>97<br>99<br>100<br>103<br>104<br>105<br>105<br>106<br>108<br>111    |

| CONTACTEZ-NOUS                                 | 139 |
|------------------------------------------------|-----|
| Activer Absence de bureau                      |     |
| Modifier les détails de l'utilisateur connecté |     |
| Concepteur de rapport personnalisé             |     |
| Autorisations de dossier de rapports           |     |
| Explorer Rapports                              |     |
| Dashboard                                      |     |
| Options Rapports NetSupport ServiceDesk        |     |
| Configurer les options de contrôle à distance  | 129 |
| Démarrer une session de contrôle à distance    | 128 |
| Sessions de contrôle à distance                |     |
| Affecter un hardware                           | 127 |
| Inventaire Hardware/Software                   | 125 |
| Solutions                                      | 123 |
| Vérification à rebours                         | 122 |
| Conseil consultatif des changements            | 120 |
| Relier des éléments                            | 118 |
| Editeur de texte                               |     |
| Ajouter des fichiers à un élément              |     |

# A propos de NetSupport ServiceDesk

NetSupport ServiceDesk est un module puissant destiné au Corporate help desk, disponible sous forme de solution autonome ou intégré au progiciel NetSupport DNA Asset Management, NetSupport ServiceDesk vous aide à suivre, organiser, gérer et solutionner les problèmes de desktop les plus difficiles, en toute facilité.

En ligne et entièrement conforme aux normes de meilleure pratique ITIL obligatoires, NetSupport ServiceDesk fournit à votre helpdesk tous les outils nécessaires pour gérer les attentes de vos clients et minimiser les temps d'arrêt de système.

# Installation

## Prévoir une installation

Avant de commencer l'installation de NetSupport ServiceDesk, vérifiez que la configuration du système permettra aux utilisateurs d'accéder au ServiceDesk par le biais de leur navigateur Internet, et que l'environnement qui hébergera la base de données est adéquat.

Les consignes qui apparaissent sur l'écran de l'Assistant Installshield de NetSupport ServiceDesk vont vous guider pendant l'installation ; une fois l'opération terminée, vous devrez configurer vos paramètres de ServiceDesk.

# Configuration minimale du système

#### Serveur

Windows 2008R2 et ultérieures.

#### **Plate-forme Client**

Le client doit exploiter l'un des navigateurs suivants : Firefox. Chrome. Edge.

#### Prise en charge des périphériques mobiles

NetSupport ServiceDesk peut être utilisé sur les versions mobiles des navigateurs ci-dessus.

#### Base de données

Serveur SQL 2005 ou ultérieure.

# Installer NetSupport ServiceDesk

L'Assistant Installshield de NetSupport ServiceDesk va vous guider dans l'installation pour que vous puissiez configurer rapidement la base de données ServiceDesk sur le serveur que vous avez choisi. Après l'installation, vous devrez redémarrer votre PC pour valider l'installation.

- 1. Dès que l'installation commence, l'écran d'accueil de l'Assistant apparaît. Cliquez sur Suivant pour poursuivre.
- L'accord de licence NetSupport ServiceDesk apparaît. Veuillez lire attentivement l'accord et acceptez les clauses de la licence uniquement si vous êtes d'accord.
- Sélectionnez l'environnement qui va héberger la base de données ServiceDesk. Il peut s'agir d'un serveur SQL existant ou le Moteur de Base de Données Microsoft (MSDE). Cliquez sur Suivant.
- Confirmez l'emplacement des fichiers de configuration. Le répertoire par défaut est c:\Program Files\NetSupport\NetSupport ServiceDesk\. Cliquez sur Suivant.
- 5. Examinez les détails de l'installation et cliquez sur Suivant pour copier les fichiers d'installation.
- 6. Une fois l'installation terminée, vous serez invité à redémarrer votre machine afin de terminer l'installation. Cliquez sur Terminer pour redémarrer.
- 7. Lorsque vous vous reconnectez après le démarrage, l'Assistant d'Installation NetSupport ServiceDesk apparaît.

## Assistant de configuration du ServiceDesk

L'Assistant de configuration du ServiceDesk facilite l'installation. L'Assistant vous demande les paramètres de configuration par défaut comme vos informations de licence, les détails de la société, les paramètres du serveur d'email et les informations d'accès à la base de données. Un Administrateur peut redéfinir ces éléments après l'installation de NetSupport ServiceDesk.

**Sélectionner la langue**. NetSupport ServiceDesk prend en charge plusieurs langues, permettant aux opérateurs et aux utilisateurs finaux de facilement personnaliser l'interface pour refléter une langue choisie. A la page Paramètres, vous pouvez définir la langue par défaut, ainsi que les autres langues dont vous avez besoin. Une fois connecté à ServiceDesk, il vous suffit de cliquer sur le bouton correspondant à la langue de votre choix sur la barre d'outils. L'interface sera alors dans cette langue. Vous pouvez également changer la langue par défaut de l'intérieur de ServiceDesk dans la section Personnaliser - Apparence et ajouter des langues supplémentaires en sélectionnant Admin – Personnaliser depuis la barre d'outils.

**Informations de licence**. Entrez votre raison sociale et confirmez les informations de votre licence. Si vous évaluez le produit, utilisez le numéro de série par défaut **EVAL** ; sinon, utilisez le code de licence fourni par NetSupport Ltd. Cliquez sur Suivant pour poursuivre.

**Informations de l'utilisateur**. Les utilisateurs ServiceDesk sont regroupés par Société et par Service pour refléter la structure de votre organisation. Les détails entrés ici permettront de créer la Société ou le Service initial dans la base de données du ServiceDesk. Un utilisateur 'Admin' par défaut est créé avec des droits d'accès complets. Les autres utilisateurs peuvent être ajoutés par l'administrateur du système après l'ouverture de session. Cliquez sur Suivant.

**Options Email**. Vous pouvez configurer le ServiceDesk de façon à ce qu'il envoie des notifications automatiques. Pour utiliser cette fonction, vous devez préciser les paramètres de votre serveur SMTP. Indiquez l'adresse email de l'expéditeur ; cette adresse doit exister sur le serveur. Entrez le nom de l'expéditeur. Ses détails sont généralement ceux de l'administrateur du système. Après l'installation, vous pouvez modifier ces détails en accédant à l'option **Paramètres de Serveur Mail** où vous pouvez aussi configurer un serveur POP3 pour que le ServiceDesk puisse faire un suivi des emails entrants. Accès à la base de données. Enfin, entrez les détails utilisés pour accéder au serveur de la base de données. Entrez le nom ou l'adresse du serveur. Confirmez le nom de la base de données, le nom de l'utilisateur et le mot de passe. Si la base de données est hébergée sur un serveur SQL, vous pouvez utiliser les paramètres par défaut. Cliquez sur Suivant.

La base de données va à présent être créée à l'endroit précisé ; le système vous indiquera l'URL requise pour accéder à la base de données ServiceDesk par le biais du navigateur Internet utilisateur.

# Démarrer NetSupport ServiceDesk

Lancez votre navigateur Internet et entrez l'adresse URL de l'application NetSupport ServiceDesk (c'est-à-dire l'adresse IP du serveur où vous avez installé NetSupport ServiceDesk). Vous pouvez créer un raccourci sur le bureau pour une utilisation ultérieure. L'écran de connexion apparaît.

Le procédé de connexion nécessite l'adresse e-mail de l'utilisateur et un mot de passe. Si un utilisateur oublie son mot de passe, il peut demander qu'un rappel lui soit envoyé.

**Remarque :** Lors de la première utilisation après l'installation, une connexion Administrateur par défaut est proposée avec l'ensemble des droits de fonctionnalité. Adresse E-mail : Admin, Mot de passe : dna. La personne qui est l'Administrateur doit modifier le mot de passe dès que possible.

|                                                                                              | NetSupp<br>ServiceDes                                                               | rt<br>k                                    |
|----------------------------------------------------------------------------------------------|-------------------------------------------------------------------------------------|--------------------------------------------|
|                                                                                              | CONNEXION                                                                           |                                            |
| Veuillez entrer vo<br>connecter Si vous<br>passe sera vide<br>Adresse E-mail<br>Mot de passe | tre adresse e-mail et votre mo<br>s ne vous êtes pas encore conn<br>j.smith@nsl.com | t de passe pour vous<br>ecté, votre mot de |
|                                                                                              | FR -                                                                                | Connexion                                  |

Si un utilisateur tente de se connecter avec une adresse e-mail qui n'existe pas déjà dans la base de données ServiceDesk, il devra fournir ses coordonnées. En soumettant ses détails, un compte utilisateur sera créé mais avec des droits limités. Un utilisateur doté des autorisations appropriées peut modifier les détails le cas échéant.

#### **Remarque :** Pour empêcher les nouveaux utilisateurs de créer leurs propres comptes, voir **Admin - Personnaliser, Créer des** utilisateurs à la première connexion.

Un identificateur de langue est affiché, permettant à l'utilisateur de changer la langue de NetSupport ServiceDesk. Les langues disponibles peuvent être définies pendant l'installation ou à l'intérieur de ServiceDesk. Sélectionnez l'onglet Admin, cliquez sur l'icône Personnaliser, puis sélectionnez l'icône Langues supplémentaires de la barre d'outils.

Après la connexion, la page de démarrage par défaut de l'utilisateur apparaît. Ceci peut être modifié dans les préférences utilisateur.

# **Remarque :** Avant que les utilisateurs ne commencent à enregistrer des problèmes, l'administrateur du système doit effectuer plusieurs tâches afin de rendre la base de données utilisable.

#### Déconnexion

Pour quitter NetSupport ServiceDesk, sélectionnez l'onglet Accueil et cliquez sur l'icône Déconnexion de la barre d'outils.

**Remarque** : Vous pouvez faire apparaître une page de déconnexion personnalisée quand les utilisateurs quittent NetSupport ServiceDesk. Sélectionnez l'onglet Admin, cliquez sur l'icône Personnaliser dans la barre d'outils, puis l'onglet Aspect et entrez une URL vers votre page personnalisée dans l'option Page de déconnexion personnalisée.

# Disposition de l'écran

L'interface ServiceDesk contient les domaines suivants :

#### Onglets

Permettent de naviguer entre les options de ServiceDesk. Quatre onglets principaux sont affichés dans ServiceDesk :

#### Accueil

À partir d'ici, vous pouvez créer et rechercher des Incidents, Problèmes et Demandes de changement, accéder au Centre de courrier, créer et visionner des Solutions et accéder aux détails et préférences des utilisateurs.

#### • Admin

Permet d'accéder aux outils d'administration, par exemple aux paramètres de messagerie, aux règles de workflow, à la création et à la modification de sociétés, services et utilisateurs et à la personnalisation des paramètres.

#### Rapports

Vous permet de visualiser, configurer et de créer des rapports pour NetSupport ServiceDesk.

#### Listes

Affiche les listes d'incidents, problèmes et demandes de changement. Vous pouvez également rechercher des éléments à partir de cet onglet.

#### Barre d'outils

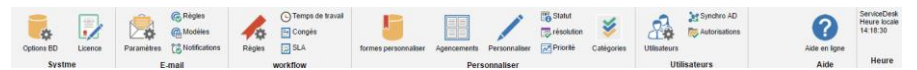

Les options de la barre d'outils varient en fonction de l'onglet sélectionné. Les options offertes à chaque utilisateur dépendent des autorisations accordées par l'Administrateur du système.

#### Fenêtre information

Une fois que vous avez sélectionné un onglet ou une option de la barre d'outils, la fenêtre d'information appropriée pour cette tâche apparaît. À droite de la fenêtre, les éléments auxquels vous avez récemment accédé sont répertoriés, vous permettant d'accéder rapidement aux éléments les plus fréquemment utilisés.

| NetSupport Ltd  | Modifier l'utilisateur Chris                                    | <ul> <li>Recherches enregistrées</li> </ul>       |
|-----------------|-----------------------------------------------------------------|---------------------------------------------------|
| Accounts        | Généralités Préférences Autorisations                           | A Incidents                                       |
| Marketing       | Détails                                                         | <b>R</b> 14                                       |
| a Jane<br>Sales | Nom * i Chris                                                   | <ul> <li>Vtilisateurs récemment accéde</li> </ul> |
| 2 Support       | Adresse E-mail * : c.lovezéy@netsupportsoftware.com             | 💄 Chris                                           |
|                 | Connexion Windows :                                             | 💄 Jane                                            |
|                 | Numéro de téléphone                                             | 💄 Brian                                           |
|                 | Numéro de portable                                              | 👶 Admin                                           |
|                 | Société * . NetSupport Ltd *                                    | 🚨 Dan                                             |
|                 | Service * , Marketing *                                         | <ul> <li>Services récemment accédés</li> </ul>    |
|                 | Priorité par défaut                                             | A Marketing                                       |
|                 | Type d'utilisateur de ServiceDesk                               | Accounts                                          |
|                 | Afficher les listes de tous les élément sur la barre d'outils : | Sta Sales                                         |
|                 | Les mots de passe n'expirent jamais : 📋                         |                                                   |
|                 | Synchro avec AD E                                               |                                                   |
|                 |                                                                 | Causeredar                                        |

#### Remarques :

- Pour ajouter des langues supplémentaires de l'intérieur de ServiceDesk, sélectionnez l'onglet Admin, puis cliquez sur l'icône Personnaliser, puis sur l'icône Langue de la barre d'outils.
- Pour modifier la langue par défaut, sélectionnez l'onglet Admin, puis cliquez sur l'icône Personnaliser de la barre d'outils. Dans la section Aspect, modifiez la langue par défaut le cas échéant.
- Quand un utilisateur se connecte pour la première fois à NetSupport ServiceDesk, la page Résumé s'affiche. Vous pouvez créer une page de démarrage personnalisée pour les entreprises, les services ou les utilisateurs individuels dans la section Personnaliser.

## **Options Admin**

Avant de permettre aux utilisateurs finals de consigner leurs problèmes, certaines tâches administratives doivent être effectuées. Grâce aux options de la fonction Admin, les configurateurs du système peuvent configurer NetSupport ServiceDesk en fonction des exigences personnelles.

- Reflétez la structure de votre organisation en créant une Société, un Service et des comptes utilisateurs individuels.
- Définissez les droits sécuritaires qui conviennent au niveau Société, Service et Utilisateur.
- Définissez des délégataires pour certains types de problème.
- Créez des notifications par e-mail personnalisées.
- Construire et gérer une bibliothèque prédéfinie de catégories et solutions.
- Personnalisez la présentation de l'interface du ServiceDesk.

#### Paramètres du serveur

Afin d'utiliser la fonction de notification d'email du ServiceDesk, vous devez configurer vos paramètres du serveur mail. Sélectionnez l'onglet Admin, puis cliquez sur l'icône Paramètres de la barre d'outils.

| Messages Envoyés Messages reçus                     |                               |
|-----------------------------------------------------|-------------------------------|
| Serveur SMTP                                        |                               |
| Utiliser SMTP pour envoyer les e-mails              | · 🖸                           |
| Serveur *                                           | : mail.netsupportsoftware.com |
| Ce serveur nécessite une connexion<br>cryptée (SSL) |                               |
| Port *                                              | 1 23                          |
| Mon serveur SMTP exige une<br>authentification      |                               |
| Type d'authentification                             | : AUTH LOGIN                  |
| Nom de l'utilisateur                                |                               |
| Mot de passe                                        | 1                             |
| Expéditeur Par Défaut                               |                               |
| Nom : Servic                                        | aDesk                         |
| Adresse E-mail* : Service                           | #Desk@netsupportsoftvare.com  |
| Options D'envoi Des E-Mails De Ir                   | cident .                      |
| Envoyer les e-mails de Expé                         | diteur par défaut             |
| Nom :                                               |                               |
| Adresse E-mail :                                    |                               |
| Sujet par défaut : Ref \$                           | ITEMTYPE\$ \$TICKETID\$       |
| Nodèle par défaut                                   | <b>v</b>                      |
|                                                     |                               |

#### Messages envoyés

#### Serveur SMTP

Pour configurer le NetSupport ServiceDesk afin d'envoyer des notifications par email, entrez les détails de votre serveur SMTP. Le cas échéant, donnez les informations d'authentification nécessaires.

#### Expéditeur par défaut

Précisez les détails de contact de l'expéditeur par défaut, le nom et l'adresse email. Il peut s'agir d'un compte Administrateur générique ou d'une personne spécifique.

#### Options d'envoi d'email depuis un élément.

Si vous ne souhaitez pas posséder une adresse par défaut pour les emails envoyés, vous pouvez sélectionnez les détails de l'utilisateur connecté ou vous pouvez préciser une personne. Un sujet par défaut peut être saisi le cas échéant.

Lors de l'envoi d'un email depuis un Incident, Problème ou d'une demande de modification, vous pouvez charger un modèle d'email

🔚 Sauvegarder

automatiquement. Sélectionnez le modèle requis dans la liste déroulante **Modèle par défaut**.

| Messages envoyés Mess                                                                       | ages Reçus                                                                                        |                   |          |                          |               |
|---------------------------------------------------------------------------------------------|---------------------------------------------------------------------------------------------------|-------------------|----------|--------------------------|---------------|
| Serveur POP3                                                                                |                                                                                                   |                   |          |                          |               |
| Sélectionner l'e-mail su<br>Sélectionner les nouve<br>toutes les<br>Chemin d'accès à la boi | ar le serveur POP3 :<br>aux e-mails :<br>2 Mins<br>ite de réception * :<br>C:\Program Files (x86) | \NetSupport\NetSi | up       |                          |               |
| Boîtes Aux Lettres                                                                          |                                                                                                   |                   |          |                          |               |
| Serveur Port Ut                                                                             | ilisateur SSL Type d'authentificatio                                                              | n Activée         |          | + Ajouter                |               |
| 10.20.0.17 110 admir                                                                        | @testing.com Aucun AUTH PLAIN                                                                     | Oui 👩             | Modifier | Supprimer                |               |
| Adresses Électroniques                                                                      | •                                                                                                 |                   |          |                          |               |
| Adresse E-mail                                                                              | Créer automatiquement des contacts                                                                | Société S         | ervice   |                          | + Ajouter     |
| Admin@testing.com                                                                           | Oui                                                                                               | NetSupport Ltd /  | Accounts | 🛞 Modifier   🧱 Supprimer |               |
| Dan\Woods@test.com                                                                          | Oui                                                                                               | NetSupport Ltd    | Admin    | 🛞 Modifier   📕 Supprimer |               |
|                                                                                             |                                                                                                   |                   |          |                          | E Sauvegarder |

Messages reçus

#### Serveur POP3

En vue de gérer les emails entrants, indiquez les détails de votre serveur POP3.

#### **Boîtes aux lettres POP3**

Les boîtes aux lettres POP3 multiples sont prises en charge. Cliquez sur Ajouter pour entrer les détails des boîtes aux lettres. Si nécessaire, vous pouvez régler le service POP3 du ServiceDesk de manière à se connecter au serveur POP3 en utilisant une connexion SSL.

**Remarque** : Le port par défaut pour POP3 sur SSL est 995. S'il n'est pas le même pour votre serveur Mail, vous devez modifier la configuration du port.

#### Adresses électroniques

Le cas échéant, vous pouvez créer un nouvel utilisateur simplement à partir du nom et de l'adresse électronique d'un nouveau contact. Cliquez sur Ajouter et entrez l'adresse à laquelle le message sera envoyé ; vérifiez que Créer automatiquement des contacts à partir des messages envoyés à cette adresse a été sélectionné et entrez la société et le département auquel le nouveau contact doit être affecté.

#### Remarques :

- Les adresses électroniques indiquées doivent être liées à une boîte aux lettres POP3.
- Pour affecter automatiquement les éléments reçus des diverses boîtes aux lettres configurées dans le ServiceDesk vers des départements ou opérateurs spécifiques, vous devez créer des nouvelles règles de messages reçus dans la section Description de catégorie. Pour chaque nouvelle règle, vous devez vous assurer que le champ Où chercher les données est configuré sur L'adresse du Destinataire puis liez l'adresse à laquelle le courrier a été envoyé, à une catégorie spécifique. La catégorie choisie doit aussi être configurée de façon à ce qu'elle soit affectée à l'opérateur ou département que vous avez choisi.

Cliquez sur **Sauvegarder** pour confirmer les modifications.

#### Règles concernant les emails entrants

NetSupport ServiceDesk peut surveiller des boîtes aux lettres multiples pour les nouveaux messages, et en appliquant certaines règles, il peut créer des nouveaux éléments ou mettre à jour ceux qui existent déjà sur la base du contenu du message reçu. Si vous possédez plusieurs boîtes aux lettres, vous pouvez les différencier, pour que le courrier soit attribué au département approprié.

Lorsque l'email arrive, il est vérifié et les actions suivantespeuvent être appliquées :

- Si ServiceDesk établit que le message concerne un élément existant, l'élément est mis à jour avec le contenu de l'e-mail.
- Si le message ne peut pas être relié à un élément existant, ServiceDesk tente d'en créer un nouveau. Pour que cela puisse se produire, l'e-mail doit contenir un minimum d'informations et les règles d'e-mail que vous créez déterminent comment ServiceDesk trouve les données afin de peupler l'élément.

**Remarque** : Il est possible de créer un nouvel élément et un utilisateur à partir du nom et de l'adresse électronique d'un nouveau contact ; ceci peut être configuré pour des adresses spécifiques dans les Paramètres de Serveur.

 Tout email qui ne répond pas aux règles prédéfinies sera stocké dans le centre du courrier du ServiceDesk où ils peuvent être traités manuellement par un opérateur.

**Remarque :** Pour que ServiceDesk puisse traiter les emails entrants, vous devez configurer vos paramètres serveur POP3.

- 1. Sélectionnez l'onglet Admin et cliquez sur l'icône Règles dans la section Email de la barre d'outils.
- 2. L'arborescence affiche plusieurs catégories prédéfinies. Elles correspondent aux divers champs de données trouvés dans un élément. Vous pouvez ajouter des règles à une ou plusieurs de ces catégories pour veiller à ce que ServiceDesk puisse trouver suffisamment de détails dans l'e-mail pour peupler un élément. Au minimum, vous devriez avoir une règle qui identifie l'adresse e-mail du contact, le nom du contact ou l'identifiant Windows, une règle pour la description du Catégorie et une autre pour la description de l'élément.

- 3. Cliquez sur le bouton de la barre d'outils Nouvelle règle.
- 4. Entrez les propriétés de la 'règle'.

| Règles pour la création d'un nouvel élément à partir du courrier                   | Nouvelle règle d'extraction      | on |             |
|------------------------------------------------------------------------------------|----------------------------------|----|-------------|
| O Date d'échéance     O Description de la priorité     O Adresse e-mail du contact | Entrer un nom pour cette règle * |    |             |
| Description de la catégorie                                                        | Où chercher les données *        | v  |             |
| Résumé de l'élément                                                                | Champ Destination *              |    |             |
| Règles pour l'ajout de mail à un élément                                           | Comment trouver les données *    |    | ×           |
|                                                                                    | Données1 *                       |    |             |
|                                                                                    | Sensible à la casse              |    |             |
|                                                                                    | Activer cette règle              | ×  |             |
|                                                                                    |                                  |    | Sauvegarder |

- Entrez un nom qui convient pour cette règle.
- Indiquez où dans l'e-mail ServiceDesk devrait chercher les données pour peupler chaque champ de données de l'élément.
- Spécifiez le champ de destination.
- Sélectionnez l'option qui convient le mieux pour la recherche de données. En fonction de votre sélection, vous pouvez préciser un ou deux éléments de données variables pour sélectionner les informations requises.
- Indiquez si la recherche est influencée par la sélection des majuscules/minuscules.
- Vous pouvez activer/désactiver la règle le cas échéant.
- 5. Cliquez sur Sauvegarder.

#### Centre des emails

Les messages qui atteignent le ServiceDesk et qui ne répondent pas aux règles établies, seront stockés dans le Centre de courrier, pour ensuite être pris en charge par un opérateur.

L'icône du centre de courrier sur l'onglet Accueil affiche le nombre d'emails en attente. Dans la fenêtre du centre de courrier, une liste des emails en attente apparaît dans le volet du haut avec le contenu de l'email mis en valeur affiché dans le volet du bas.

Les actions suivantes peuvent être exécutées :

- Transmettre l'email à une personne spécifique pour prendre des mesures.
- Supprimer l'email.
- Créez un élément à partir des détails contenus dans l'e-mail.
- Associez l'e-mail à un élément existant.

| 🗧 Fermer   🖄 Ava | ant   🔞 Sup | primer   🖄 Créer un no | ouvel élément   🚔 Ajouter aux exis | tants  | 0 emails non traités |
|------------------|-------------|------------------------|------------------------------------|--------|----------------------|
| De               | А           | Sujet                  | Envoyé                             | Taille |                      |
|                  |             |                        |                                    |        |                      |
|                  |             |                        |                                    |        |                      |
|                  |             |                        |                                    |        |                      |
|                  |             |                        |                                    |        |                      |
|                  |             |                        |                                    |        |                      |
|                  |             |                        |                                    |        |                      |
|                  |             |                        |                                    |        |                      |
|                  |             |                        |                                    |        |                      |
|                  |             |                        |                                    |        |                      |
|                  |             |                        |                                    |        |                      |
|                  |             |                        |                                    |        |                      |
|                  |             |                        |                                    |        |                      |

## **Options BD**

La page Options de base de données permet à un Administrateur de modifier les propriétés qui définissent le lieu de stockage de la base de données NetSupport ServiceDesk.

De plus, si vous avez acheté le module Inventaire DNA, vous devez être en mesure de collecter les données d'inventaire et de préciser le nom de la source de données.

| Options De Base De Données He                   | lpdesk                                          |
|-------------------------------------------------|-------------------------------------------------|
| Serveur de la base de                           | : WIN-N1Y91LMR90K\                              |
| Nom de la base de données *                     | : ServiceDesk                                   |
| Nom d'utilisateur *                             | : 58                                            |
| Mot de passe *                                  | :                                               |
| not de passe                                    |                                                 |
| Options De La Base De Données                   | D'inventaire                                    |
| Utiliser DNA pour les données<br>d'Inventaire * |                                                 |
| Nom de la source de données *                   | : DNAInventory                                  |
| Nom d'utilisateur *                             | : sa                                            |
| Mot de passe                                    | 1                                               |
|                                                 |                                                 |
| Options De Bibliothèque De Fichi                | ers                                             |
| Emplacement de bibliothèque<br>de fichiers*     | : C:\Program Files\NetSupport\NetSupport Servic |
|                                                 | Sauveoarder                                     |

#### **Options de base de données de ServiceDesk**

#### Serveur de base de données

Il s'agit du nom ou de l'adresse IP du serveur de base de données MSDE ou SQL quicontient la base de données NetSupport ServiceDesk. La configuration par défaut de cette option est définie au cours de l'installation de NetSupport ServiceDesk.

#### Nom de base de données

Il s'agit du nom de la base de données NetSupport ServiceDesk sur le serveur SQL. Le parameter par défaut de cette option est défini pendant l'installation de NetSupport ServiceDesk.

#### Nom d'utilisateur

Il s'agit du nom d'utilisateur qui est utilisé par l'application ServiceDesk pour accéder à la base de données NetSupport ServiceDesk.

#### Mot de passe

Le mot de passe de l'utilisateur ci-dessus.

#### Options de base de données d'inventaire

#### Utiliser DNA pour les données d'inventaire

Quand cette option est cochée, les données d'inventaire de DNA peuvent être affichées sur un élément sur le NetSupport ServiceDesk. Si NetSupport ServiceDesk est installé sur la même machine que NetSupport DNA, cette option est définie sur l'installation.

#### Nom de source de données

Il s'agit du nom de source de données ODBC du système qui est utilisé par le ServiceDesk pour lire les informations d'inventaire. Si NetSupport ServiceDesk est installé sur la même machine que NetSupport DNA, une source de données ODBC intitulée 'DNAInventory' est créée pendant l'installation de NetSupport ServiceDesk, sinon la source de données doit être créée manuellement.

#### Nom d'utilisateur

Le nom d'utilisateur utilisé dans la source de données DNA.

#### Mot de passe

Le mot de passe de l'utilisateur ci-dessus.

#### Options de bibliothèque de fichier

#### Emplacement de bibliothèque de fichiers

C'est ici que les fichiers ajoutés à un élément sont stockés. Par défaut, ceci est configuré comme étant le dossier Données du dossier d'installation de DNA. Si cet emplacement est modifié, les fichiers de l'emplacement existant sont copiés sur le nouvel emplacement.

#### Utilisateurs

Les options Utilisateur donnent aux opérateurs les droits nécessaires pour créer et gérer des comptes utilisateurs et déterminer où les problèmes consignés doivent être affectés en vue d'une résolution. Il s'agit ici d'une partie importante du processus d'administration, qui devrait être en place avant que les utilisateurs ne puissant enregistrer des Incidents, Problèmes ou Demandes de changement.

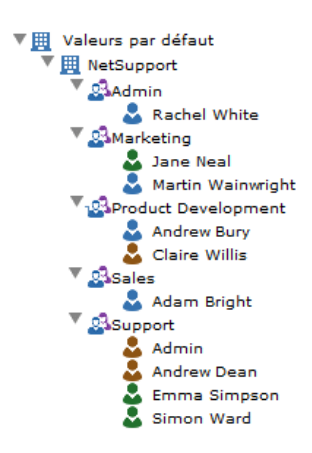

Avec NetSupport ServiceDesk, vous pouvez reproduire la structure hiérarchique de votre entreprise en regroupant les utilisateurs finals dans la société et le service auxquels ils appartiennent. Une société peut être un secteur d'activités qui contient plusieurs services. Les détails sont répertoriés dans une arborescence pour faciliter la maintenance.

Quand un utilisateur final crée un nouvel élément, le système utilise des details prédéfinis de l'entreprise et du service pour déterminer où l'élément devrait être assigné.

Au moment où vous ajoutez les sociétés et les services, vous pouvez aussi créer des enregistrements d'utilisateur final individuel, mais ceci n'est pas essentiel, car chaque utilisateur peut s'ajouter à la base de données ServiceDesk la première fois qu'il essaie de consigner un problème. Cependant, vous devez créer des comptes pour les utilisateurs qui joueront le rôle d'Opérateurs de ServiceDesk.

Lorsque votre visualisation de l'arborescence de base est prête, vous pouvez definer la manière dont les problèmes sont affectés. A cet effet, il faut tenir compte des points suivants :

# Quels sont les services et les utilisateurs qui seront capables de résoudre les problèmes consignés ?

Avant qu'un service ne puisse recevoir des problèmes, il doit être reconnu comme étant un 'Service Technique'. La base de données peut contenir un nombre illimité de services techniques, mais vous pouvez prévoir une zone centrale à laquelle se réfèreront toutes les sociétés ou chaque société peut posséder sa propre zone. Une zone Admin par défaut est prévue dans la base de données et les éléments y seront affectés si vous n'avez pas ajouté vos propres services techniques.

Après avoir choisi les services techniques, vous devez attribuer les autorisations d'opérateur ServiceDesk ou Admin qui conviennent aux contacts de ce service pour qu'ils puissent visualiser et résoudre les problèmes qui leur ont été affectés. Dans la visualisation de l'arborescence, une icône orange indique les utilisateurs qui ont reçu le statut d'opérateur Admin ou ServiceDesk.

# Où doivent être affectés les problèmes consignés par un utilisateur final ?

Pour chaque service, technique ou non, vous devez indiquer où assigner les elements qui ont été enregistrés par les utilisateurs dans ce service. Il peut s'agir d'un Service Technique ou d'un Opérateur ServiceDesk précis. Sinon, vous pouvez definer des délégataires pour un type de problème particulier.

Une fois la structure de votre organisation et de vos contacts en place, les utilisateurs finaux pourront s'ajouter à la partie correspondante de l'arborescence quand ils se connecteront pour la première fois. Quand ils entreront un nouvel élément, le système saura où l'assigner.

#### Créer une Nouvelle Société

- 🔻 🧮 Valeurs par défaut
  - 🕨 🧮 Africa
  - 🕨 🧮 America
  - Asia Pacific
  - 🕨 🧮 Europe

En fonction de la structure de votre organisation, plusieurs sociétés peuvent apparaître dans votre base de données ServiceDesk, par exemple, divers secteurs d'activités ou plusieurs agences régionales. Chaque Société peut avoir des services ou departments multiples.

Lorsque vous ajoutez des sociétés, réfléchissez aux droits d'accès et aux autorisations qui doivent être appliqués. Dans NetSupport ServiceDesk, les autorisations utilisateurs sont héritées ; de ce fait, lorsque vous créez une nouvelle société, elle hérite automatiquement des privilèges par défaut du système. Ainsi, les services que vous ajoutez hériteront eux aussi des droits antérieurs. Cependant, les configurations par défaut offrent uniquement des droits d'utilisateur final de base, que vous ne modifieriez que si la Société ou les Services devaient résoudre des problèmes.

Par défaut, tous les opérateurs ont accès à la société dans l'arborescence. Cet accès peut être restreint lorsque vous modifiez une société, si nécessaire.

#### Comment créer une nouvelle société :

- 1. Sélectionnez l'onglet Admin, puis cliquez sur l'icône Utilisateurs dans la barre d'outils.
- 2. Cliquez sur Nouvelle Société dans la barre d'outils. La fenêtre Nouvelle Société apparaît.

#### Nouvelle société

| ruison sociale                          | : NetSupport Ltd                                                 |   |  |
|-----------------------------------------|------------------------------------------------------------------|---|--|
| Adresse postale                         | <sup>1</sup> NetSupport House<br>Towngate East<br>Market Deeping | 0 |  |
| Numéro de téléphone                     | 1                                                                |   |  |
|                                         |                                                                  |   |  |
|                                         |                                                                  |   |  |
| Où Affecter Un Incident D               | e Cette Société                                                  |   |  |
| Où Affecter Un Incident D<br>Affecter à | e Cette Société                                                  |   |  |

 Entrez ce qui suit. Les champs indiqués par \* sont obligatoires : Raison sociale, adresse et numéro de téléphone.

Choisissez l'affectation des éléments enregistrés par les utilisateurs de cette entreprise. Vous pouvez les envoyer à un département où ils seront affectés à un opérateur en utilisant la méthode d'affectation choisie, ou vous pouvez définir un utilisateur spécifique. Les listes déroulantes présentent tous les services qui ont été marqués comme domaine Technique et Utilisateurs, avec des droits d'opérateur ServiceDesk. Si l'option requise n'est pas disponible, sauvegardez une partie de l'enregistrement et procédez à son édition lorsque les Services/Utilisateurs requis ont été ajoutés à la base de données.

- 4. Cliquez sur Sauvegarder.
- 5. La Nouvelle Société apparaît dans l'arborescence.
- Une fois le nouveau dossier de société sélectionné dans l'arborescence, appliquez les Préférences, Autorisations et Opérateurs correspondants.

#### Créer un nouveau Service

Il est possible de créer des services et des sous-services multiples au sein de chaque Société de l'arborescence.

Au moment de l'ajout d'un service dans la base de données, il faut particulièrement faire attention à sa définition en tant que domaine 'Technique' ou 'Utilisateur Final'. Si vous pensez que le Service recevra des éléments, il doit être identifié comme Technique et posséder les autorisations appropriées.

#### Comment créer un nouveau service :

- 1. Sélectionnez l'onglet Admin, puis cliquez sur l'icône Utilisateurs dans la barre d'outils.
- 2. Cliquez sur **Nouveau Service** dans la barre d'outils. La fenêtre Nouveau Service apparaît.

| Généralités             |                  |  |
|-------------------------|------------------|--|
| Société *               | : NetSupport Ltd |  |
| Service de *            | : Aucun          |  |
| Nom de Service *        | :                |  |
| Service technique *     | : Aucun          |  |
| Dù Affecter Incident De | Ce Service       |  |
| Affecter à              |                  |  |
|                         |                  |  |

3. Entrez ce qui suit. Les champs indiqués par \* sont obligatoires :

Sélectionnez la Société à laquelle le service doit être rattaché. S'il s'agit d'un sous-service d'un autre service, sélectionnez le service parent. Si le Service est responsable du recueil et de la résolution des problèmes, définissez-le en tant que domaine 'Technique'.

Enfin, choisissez où seront transmis les éléments émis par ce Service. Il peut s'agir d'un autre Service ou d'un Opérateur ServiceDesk. Si ces informations ont été ajoutées au niveau Société, il est inutile de préciser de nouveau les mêmes détails car ils seront hérités. Cependant, vous pouvez sélectionner un autre délégataire pour des services individuels le cas échéant.

- 4. Cliquez sur Sauvegarder.
- 5. Le nouveau Service sera ajouté à l'arborescence.
- 6. Après avoir sélectionné le nouvel enregistrement dans l'arborescence, appliquez les Préférences, Autorisations et Opérateurs correspondants. De plus, après avoir ajouté les 'utilisateurs' au Service, vous pouvez affecter un 'Responsable de Service'. Dans le cadre de workflow, vous pouvez envoyer les notifications par e-mail automatisées à la personne désignée.

S'il s'agit d'un département technique, vous pouvez choisir le destinataire des nouveaux éléments (par défaut, ils sont affectés au responsable du département). Les méthodes d'affectation proposées sont les suivantes :

Responsable – affecter les nouveaux éléments au responsable du département.

Personne spécifique - affecter les nouveaux éléments à une personne spécifique du département (vous devrez créer l'enregistrement utilisateur avant de pouvoir effectuer l'opération).

Circulaire - affecter automatiquement les nouveaux éléments à l'ensemble des opérateurs tour à tour, ce qui permet une répartition uniforme.

Equilibrer la charge - affecter les nouveaux éléments à l'opérateur qui possède le moins d'éléments en cours (les éléments qui ne possèdent pas un statut fermé).

**Remarque** : Par défaut, tous les Opérateurs ont accès au service dans l'arborescence. Cet accès peut être restreint lorsque vous modifiez un service, si nécessaire.

#### Créer des utilisateurs

En plus de l'Utilisateur Admin par défaut, NetSupport ServiceDesk propose 3 autres types de compte.

#### **Opérateurs ServiceDesk**

Au moment où vous créez la structure de votre Société/Service, vous vous préoccupez principalement des utilisateurs à qui les éléments seront affectés. Un Service défini en tant que domaine Technique aura des contacts qui nécessitent au minimum des autorisations d'opérateur ServiceDesk.

#### Opérateur

Le statut d'opérateur vous permet de créer des organisations de support de tierce partie au sein du ServiceDesk. Des éléments peuvent être affectés à ces utilisateurs mais ils ne peuvent pas se connecter et utiliser ServiceDesk. Il ne compte pas pour les limites de licence.

#### Utilisateur normal

Les utilisateurs finals peuvent s'ajouter eux-mêmes dans la base de données lorsqu'ils se connectent pour la première fois au NetSupport ServiceDesk, et le système reconnaît que l'adresse e-mail de l'utilisateur n'existe pas. Par défaut, les utilisateurs reçoivent des autorisations de base pour pouvoir consigner leur problème. Un administrateur ou un opérateur ServiceDesk peut modifier les informations de l'utilisateur si ces droits ne sont pas suffisants.

#### Comment créer un nouvel utilisateur :

- 1. Sélectionnez l'onglet Admin, puis cliquez sur l'icône Utilisateurs dans la barre d'outils. L'arborescence apparaît.
- 2. Cliquez sur Nouvel utilisateur dans la barre d'outils. La fenêtre Nouvel Utilisateur apparaît.

#### Nouvel utilisateur

| Nom *                               | * Maria Bouffat                   |
|-------------------------------------|-----------------------------------|
| Adresse E-mail *                    | " m.boffat@netsupportsoftware.com |
| Connexion Windows                   | 1                                 |
| Numéro de téléphone                 | 1                                 |
| Numéro de portable                  | 1                                 |
| 4ot de passe *                      | · •••••                           |
| Confirmer le mot de passe *         |                                   |
| Société *                           | * NetSupport Ltd V                |
| Service *                           | : Accounts                        |
| ïype d'utilisateur de ServiceDesk   | 1 Utilisateur normal              |
| Présenter tour Incident sur le menu |                                   |

3. Entrez les détails de l'utilisateur ; les champs indiqués par \* sont obligatoires.

Si vous utilisez l'authentification Windows pour vous connecter au ServiceDesk, vous devez entrer une connexion Windows pour l'utilisateur.

Sélectionnez le type de compte utilisateur dans le menu déroulant.

Vous pouvez limiter l'accès des opérateurs de ServiceDesk à certains éléments en omettant de cocher "Montrer tous les éléments sur le menu". L'opérateur ne peut alors traiter que les éléments qui sont spécifiquement affectés à lui ou à son service.

- 4. Cliquez sur Sauvegarder.
- 5. Le nouvel utilisateur sera ajouté dans l'arborescence.
- Une fois le nouvel enregistrement d'utilisateur sélectionné dans l'arborescence, appliquez les préférences, les autorisations et la politique de mot de passe appropriées.

#### Editer les détails de l'utilisateur

L'arborescence des Utilisateurs reflète la structure de votre organisation et répertorie les sociétés, les services/sous-services et les utilisateurs qui ont été créés. Ces détails peuvent être modifiés ou supprimés à n'importe quel moment par un utilisateur qui possède les autorisations appropriées.

- 1. Sélectionnez l'onglet Admin, puis cliquez sur l'icône Utilisateurs dans la barre d'outils.
- 2. Dans l'arborescence, sélectionnez la Société, le Service ou l'Utilisateur que vous souhaitez modifier.
- 3. Sélectionnez l'onglet Généralités, Préférences ou Autorisations et modifiez les éléments requis.

**Remarque** : L'option "Absence du bureau" peut être activée pour les utilisateurs dans l'onglet "Généralités".Cliquez sur Sauvegarder.

ou

1. Pour supprimer un enregistrement, sélectionnez l'élément dans l'arborescence et cliquez sur Supprimer. Vous ne pouvez pas supprimer un enregistrement si des éléments non traités sont affectés à la Société, au Service ou à l'Utilisateur.

| Modifier l'utilisateur Jane Neal                             |                                 |
|--------------------------------------------------------------|---------------------------------|
| Généralités Préférences Autorisations                        |                                 |
| Détails                                                      |                                 |
|                                                              |                                 |
| Nom *                                                        | : Jane Neal                     |
| Adresse E-mail *                                             | : j.neal@netsupportsoftware.com |
| Connexion Windows                                            | :                               |
| Numéro de téléphone                                          | :                               |
| Numéro de portable                                           | :                               |
| Société *                                                    | : Company Name 🗸                |
| Service *                                                    | , Support V                     |
| Priorité par défaut                                          | :                               |
| Type d'utilisateur de ServiceDesk                            | ; Opérateur de ServiceDesk 💙    |
| Absent(e) du bureau                                          | :                               |
| Afficher les listes de tous les élément sur la barre d'outil | is : 🗹                          |
| Les mots de passe n'expirent jamais                          |                                 |
| Synchro avec AD                                              | :                               |
|                                                              |                                 |

📮 Sauvegarder

#### Autorisations de l'utilisateur

Les autorisations contrôlent l'accès d'un utilisateur aux fonctions du ServiceDesk. Les autorisations applicables à un utilisateur peuvent être définies sur l'objet utilisateur ou héritées du Service, de la Société de l'utilisateur ou des autorisations par défaut du système.

Lorsque vous assignez des permissions, vous pouvez sélectionner parmi les modèles prédéfinis fournis, selon si l'utilisateur est un Administrateur, un Opérateur de ServiceDesk ou un Utilisateur final. Vous pouvez personnaliser la fonctionnalité en fonction des besoins individuels ou créer vos propres modèles.

NetSupport ServiceDesk offre une ouverture de session d'Administrateur par défaut pour garantir qu'il existe au moins un utilisateur avec des autorisations globales. Il existe aussi un groupe par défaut d'autorisations d'utilisateur final qui a été intégré, et les nouvelles Sociétés ou les nouveaux Services ou Utilisateurs finals hériteront de ces droits.

La définition des autorisations est particulièrement importante lorsque vous décidez qui sera chargé de donner suite aux éléments. Pour chaque Société ou Service que vous créez, vous décidez à quel service technique ou opérateur de ServiceDesk les éléments signalés par cette société ou ce service devraient être assignés.

Les autorisations sont regroupées dans les catégories suivantes ;

#### Incident/Problème/Demande de changement

#### Créer

Cette autorisation permet à un utilisateur de créer un Incident, un Problème ou une Demande de changement.

#### Lire

Cette autorisation permet à un utilisateur de lire tous les Incidents, Problèmes ou Demandes de changement sur le ServiceDesk mais sans lui permettre d'enregistrer de modifications.

#### Supprimer

Cette autorisation permet à un utilisateur de supprimer un Incident, un Problème ou une Demande de changement.

#### Modifier

Cette autorisation permet à un utilisateur de modifier un Incident, un Problème ou une Demande de changement. Elle ne lui permet toutefois pas de modifier un délégataire ou d'ajouter une solution.

Certaines Autorisations spéciales remplaceront ces autorisations.

#### **Rapports**

#### Créer rapport

Cette autorisation ajoute l'option "Nouveau" dans le menu de la section Rapports, et elle permet à l'utilisateur de créer un rapport.

#### Lire des rapports

Cette permission ajoute l'option "Explorer" dans le menu de la section Rapport, et permet à l'utilisateur de lire un rapport existant.

#### Supprimer rapport

Cette autorisation ajoute l'option "Explorer" dans le menu de la section Rapports, et permet à l'utilisateur de supprimer un rapport existant.

#### **Modifier rapport**

Cette autorisation ajoute l'option "Explorer" dans le menu de la section Rapports, et permet à l'utilisateur de modifier un rapport existant.

#### Sociétés

#### Créer des sociétés

Cette autorisation place l'option 'Utilisateurs' sur le menu de la section Admin. Cette autorisation met aussi l'icône "Nouvelle Société" sur la barre d'outils de la page Utilisateurs et permet à l'utilisateur de créer une nouvelle Société et de lire les détails des Sociétés existantes.

#### Modifier des sociétés

Cette autorisation place l'option "Utilisateurs" sur le menu de la section Admin. Cette autorisation met aussi l'icône "Sauvegarder Société" dans la section Société de la barre d'outils de la page Utilisateurs et permet à l'utilisateur de lire les détails et de sauvegarder les modifications apportées à une Société existante.

#### Supprimer des sociétés

Cette autorisation place l'option « Utilisateurs » sur le menu de la section Admin. Cette autorisation met aussi l'icône "Supprimer Société" dans la section Société de la barre d'outils de la page Utilisateurs et permet à l'utilisateur de lire les détails et de supprimer des Sociétés existantes.

#### **Services**

#### Créer un service

Cette autorisation fait apparaître l'option "Utilisateurs" sur le menu de la section Admin. Cette autorisation met aussi une icône "Nouveau Service" sur la barre d'outils de la page Utilisateurs et permet à l'utilisateur de créer un nouveau service et de lire les détails des services existants.

#### **Modifier un service**

Cette autorisation place fait apparaître "Utilisateurs" sur le menu de la section Admin. Cette autorisation met aussi l'icône "Sauvegarder Service" dans la section Service de la barre d'outils de la page Utilisateurs et permet à l'utilisateur de lire les détails et de sauvegarder les modifications apportées à un Service existant.

#### Supprimer un service

Cette autorisation fait apparaître l'option "Utilisateurs" sur le menu de la section Admin. Cette autorisation met aussi l'icône "Supprimer Service" dans la section Service de la barre d'outils de la page Utilisateurs et permet à l'utilisateur de lire les détails et de supprimer des Services existants.

#### **Utilisateurs**

#### Créer utilisateur

Cette autorisation place l'option "Utilisateurs" sur le menu de la section Admin. Cette autorisation met aussi l'icône "Nouvel utilisateur" sur la barre d'outils de la page Utilisateurs et permet à l'utilisateur de créer un nouvel utilisateur et de lire les détails d'utilisateurs existants.

Si l'utilisateur est un opérateur ServiceDesk, cette autorisation met aussi le bouton « Nouveau contact » sur la page de création d'incident ou de demande de changement et permet à l'utilisateur de créer un nouveau contact lors de la création d'un incident ou d'une demande de changement.
#### Modifier utilisateur

Cette autorisation fait apparaître l'option "Utilisateurs" sur le menu de la section Admin. Cette autorisation met aussi l'icône "Sauvegarder Utilisateur" sur la barre d'outils de la page Utilisateurs et permet à l'utilisateur de lire les détails et de sauvegarder les modifications apportées à un utilisateur existant.

Si l'utilisateur est un opérateur ServiceDesk, cette autorisation met aussi le bouton « Modifier les détails du contact » sur la page de création d'Incident et de Demande de changement et permet à l'utilisateur de modifier les détails du contact sélectionné lors de la création d'un Incident ou d'une Demande de changement.

# Supprimer utilisateur

Cette autorisation fait apparaître l'option "Utilisateurs" sur le menu de la section Admin. Cette autorisation met aussi l'icône "Supprimer Utilisateur" sur la barre d'outils de la page Utilisateurs et permet à l'utilisateur de lire les détails et de supprimer des utilisateurs existants.

# **Solutions**

#### Lire Solution

Cette autorisation ajoute les options "Rechercher" et "Visualiser tout" sur le menu de la section Solutions, et permet à l'utilisateur de visualiser une solution.

# **Créer Solution**

Cette autorisation ajoute l'option "Nouveau" sur le menu de la section Solutions et permet à l'utilisateur de créer une Solution.

# **Supprimer Solution**

Cette autorisation ajoute les options "Rechercher" et "Visualiser tout" sur le menu de la section Solutions, et permet à l'utilisateur de supprimer une solution existante.

# **Modifier Solution**

Cette autorisation ajoute les options "Rechercher" et "Visualiser tout" sur le menu de la section Solutions, et permet à l'utilisateur de modifier une solution existante. Cette autorisation permet aux utilisateurs d'ajouter des solutions inédites à un élément.

# **Publier une solution**

Cette autorisation permet à l'utilisateur de publier des nouvelles solutions.

**Remarque** : Toutes les solutions seront affichées. Les solutions ne peuvent pas être ajoutées à un élément tant qu'elles n'ont pas été publiées, sauf si un utilisateur possède l'autorisation de modification d'élément.

# **Catégories**

#### Créer des catégories

Cette autorisation met l'option "Catégories" sur le menu de la section Admin et permet à l'utilisateur de créer de nouveaux types.

#### Modifier les catégories

Cette autorisation place l'option "Catégories" sur le menu de la section Admin, et permet à l'utilisateur de modifier des types existants.

#### Supprimer les catégories

Cette autorisation place l'option "Catégories" sur le menu de la section Admin, et permet à l'utilisateur de supprimer des types existants.

#### **Fichiers**

#### Ajouter des fichiers

Cette autorisation ajoute le bouton "Ajouter fichiers" à l'Incident. Cette autorisation affecte tous les éléments.

#### **Supprimer des fichiers**

Cette autorisation ajoute le bouton "Supprimer" à chacun des fichiers associés à l'Incident. Cette autorisation affecte tous les éléments.

#### Ajouter des dossiers de fichier

Cette autorisation ajoute le bouton "Créer dossier" dans la fenêtre Ajouter un fichier partagé. Cette autorisation affecte uniquement les opérateurs de ServiceDesk.

#### Supprimer des dossiers de fichier

Cette autorisation ajoute le bouton "Supprimer dossier" dans la fenêtre Ajouter un fichier partagé. Cette autorisation affecte uniquement les opérateurs.

Certaines autorisations spéciales prendront la priorité sur ces autorisations.

# <u>Admin</u>

#### **Modifier remarques**

Cette autorisation ajoute les boutons "Modifier" et "Supprimer" à côté de chaque remarque qui a été ajoutée sur un élément, pour qu'un Administrateur puisse modifier ou supprimer une remarque ajoutée sur un élément.

# Modifier les options SMTP

Cette autorisation place l'option "Paramètres de Mail Server" sur le menu de la section Admin et permet l'affichage de la page Options SMTP et de sauvegarder les données.

# Modifier les options de la base de données

Cette autorisation place l'option "Options BD" sur le menu de la section Admin et permet d'afficher la page Options BD et de sauvegarder les données.

# **Modifier les autorisations**

Lorsque cette autorisation est refusée, un utilisateur avec l'autorisation de modifier une société, un service ou un utilisateur peut visualiser les autorisations de la société, du service ou de l'utilisateur, mais ne peut pas les modifier.

# **Modifier les escalations**

Cette autorisation place l'option "Escalations" sur le menu de la section Admin, pour que l'utilisateur puisse créer, modifier et supprimer les règles d'escalation.

# Modifier les modèles d'e-mail

Cette autorisation place l'option "Modèles d'e-mail" sur le menu de la section Admin, et permet à l'utilisateur de créer, modifier et de supprimer les modèles d'email pour une utilisation dans les règles de notification.

# **Modifier les notifications**

Cette autorisation place l'option "Notifications" sur le menu de la section Admin et permet à l'utilisateur de créer, modifier et supprimer les règles de notification d'email.

# Modifier les informations de licence

Cette autorisation place l'option "Licence" sur le menu de la section Admin et permet d'afficher la page de licence et de sauvegarder les données.

#### **Modifier statut**

Cette autorisation place les options de "Statut" et de "Codes de résolution" sur le menu de la section Admin et permet à l'utilisateur de créer, modifier et supprimer les codes de statut et de résolution.

#### Modifier les priorités

Cette autorisation place l'option "Priorité" sur le menu de la section Admin et permet à l'utilisateur de créer, modifier et supprimer la priorité.

#### Visionner toutes les catégories

Cette autorisation permet à un administrateur de visionner tous les types de catégories.

#### Visionner toutes les sociétés

Cette autorisation permet à un administrateur de visionner toutes les sociétés dans l'arborescence.

#### Visionner tous les services

Cette autorisation permet à un administrateur de visionner tous les services dans l'arborescence.

#### Personnaliser l'application

Cette autorisation place l'option "Personnaliser" sur le menu de la section Admin et permet d'afficher la page Personnaliser Options et de sauvegarder les données.

Certains utilisateurs du ServiceDesk possèdent des Autorisations spéciales dont :

- Le contact pour un Incident et Demande de changement
- Le "Manager" du service qui contient le contact pour un Incident et Demande de changement
- Le "Contact par défaut" de la société qui contient le contact pour un Incident et Demande de changement.

Ces Autorisations spéciales peuvent être modifiées en définissant les options sur la page Personnaliser.

# Créer un nouveau modèle d'autorisation

Une sélection de modèles d'autorisation prédéfinis est fournie dans NetSupport ServiceDesk, mais vous voudrez éventuellement, à certaines occasions, créer votre propre modèle et l'appliquer à plusieurs utilisateurs.

# Pour créer un nouveau modèle

- 1. Sélectionnez l'onglet Admin, puis cliquez sur l'icône Autorisations dans la barre d'outils.
- 2. Cliquez sur l'icône Nouveau modèle dans la barre d'outils. Un modèle vierge sera affiché.
- 3. Entrez un nom pour le modèle, puis sélectionnez les autorisations requises.
- 4. Cliquez sur Enregistrer. Le nouveau modèle sera ajouté à la liste de modèles existants.

# Définir les autorisations

Les autorisations peuvent être définies soit au niveau Valeurs par défaut, Société, Service ou Utilisateur.

Les autorisations peuvent être définies soit en utilisant l'un des modèles d'autorisation, soit individuellement et manuellement.

**Remarque** : ServiceDesk fournit un choix de modèles d'autorisation prédéfinis mais vous pouvez aussi créer vos propres modèles.

Lors de la définition manuelle des autorisations, chaque permission peut être ainsi déterminée :

- L'autorisation n'est pas définie
- L'autorisation est définie
- 🚾 ou 🔲 l'autorisation est héritée

# Définir les autorisations à l'aide d'un modèle :

- 1. Sélectionnez l'onglet Admin, puis cliquez sur l'icône Utilisateurs dans la barre d'outils.
- 2. Dans l'arborescence, sélectionnez la Société, le Service ou l'utilisateur individual qui recevra les autorisations.
- 3. Sélectionnez l'onglet Autorisations.

- 4. Sélectionnez le modèle qui contient les autorisations requises ou activez/désactivez les options individuelles le cas échéant.
- 5. Cliquez sur Sauvegarder pour appliquer les autorisations.

#### Définir les autorisations manuellement :

- 1. Sélectionnez l'onglet Admin, puis cliquez sur l'icône Utilisateurs dans la barre d'outils.
- 2. Dans l'arborescence, sélectionnez la Société, le Service ou l'utilisateur individual qui bénéficiera de l'autorisation.
- 3. Sélectionnez l'onglet Autorisations.
- 4. Définissez les autorisations requises.
- 5. Cliquez sur Sauvegarder pour appliquer les autorisations.

# Autorisations spéciales

Par défaut, certains utilisateurs du ServiceDesk ont des autorisations spéciales pour certains Incidents et Demande de changement.

Ces utilisateurs sont les suivants:

- Le contact pour un Incident et Demande de changement
- Le "Manager" du service qui contient le contact pour un Incident et Demande de changement
- Le "Contact par défaut" de la société qui contient le contact pour un Incident et Demande de changement.

Ces utilisateurs bénéficient des autorisations suivantes pour les Incidents et Demande de changement auxquels ils sont associés :

- Lire
- Supprimer
- Modifier
- Modifier le statut
- Ajouter fichiers.
- Voir la date d'échéance

Ces autorisations spéciales peuvent être supprimées en définissant les options d'autorisation spéciales de la page Personnaliser.

# Préférences de l'utilisateur

Les préférences d'affichage peuvent être appliquées au niveau Société, Service ou Utilisateur individuel. Par exemple, la page d'accueil par défaut pour les opérateurs de ServiceDesk pourrait être la liste d'éléments ou, pour les utilisateurs finaux, la page de création d'un nouvel Incident.

#### Modifier l'utilisateur Jane

| néralités Préférences Autorisations                                                    |                                                                      |
|----------------------------------------------------------------------------------------|----------------------------------------------------------------------|
| Préférences                                                                            |                                                                      |
| Format de date                                                                         | : dd/mm/yyyyv                                                        |
| Page de démarrage par défaut                                                           | : Page de résumé                                                     |
| Afficher la confirmation<br>quand les données n'ont pas été<br>sauvegardées            |                                                                      |
| Ouvrir les éléments dans une nouvelle<br>fenêtre/un nouvel onglet:                     |                                                                      |
| Liste Préférences                                                                      |                                                                      |
| Incidents                                                                              |                                                                      |
| Présenter les filtres sur Incident liste:<br>Actualiser la liste automatiquement:      | Actualiser toutes les 0 secondes                                     |
| Incident liste colonnes                                                                | Modifier une Liste                                                   |
|                                                                                        |                                                                      |
| Incident Statut Priorité Contact Catégo                                                | rie Description Durée d'ouverture (total)                            |
| Incident Statut Priorité Contact Catégor<br>Ordre de classement pour la liste Incident | rie Description Durée d'ouverture (total)<br>Modifier l'ordre de tri |

# Comment configurer les préférences :

- 1. Sélectionnez l'onglet Admin, puis cliquez sur l'icône Utilisateurs dans la barre d'outils.
- 2. Dans l'arborescence, sélectionnez la Société, le Service ou l'Utilisateur requis.
- 3. Sélectionnez l'onglet Préférences.
- 4. Le dialogue Préférences vous permet de préciser :
  - Un autre format de date, par exemple MM/JJ/AAAA ou JJ/MM/AAAA.
  - La page de démarrage par défaut au moment de l'ouverture de session. Vous pouvez choisir une page par défaut ou un agencement personnalisé.
  - L'affichage d'un message si les données n'ont pas été sauvegardées.

- Ouvrir ou non des éléments dans une nouvelle fenêtre ou un nouvel onglet.
- L'affichage des filtres lors de la visualisation de la liste d'éléments. Si la function est activée, les filtres vous permettent de saisir des critères de recherche afin de découvrir des types spécifiques de problème.
- La fréquence d'actualisation de la liste d'éléments.
- Les colonnes à inclure dans la liste d'éléments. Vous pouvez ajouter ou supprimer des champs de la liste d'Incidents en fonction des besoins individuels. Cliquez sur Editer Liste pour préciser les colonnes requises.
- L'ordre de classement de la liste d'éléments peut être personnalisé.

**Remarque:** Les préférences pour l'utilisateur connecté peuvent être modifiées en sélectionnant l'onglet Accueil, puis en cliquant sur l'icône Préférences de la barre d'outils.

# Politique relative aux mots de passe

L'onglet Politique relative aux mots de passe vous permet de configurer les paramètres relatifs aux mots de passe des utilisateurs pour la fonction ServiceDesk. Vous pouvez contrôler les types de mots de passe pouvant être définis, leur durée de validité, les circonstances de blocage de compte et ce qui est inscrit dans le journal de sécurité.

#### Pour définir les politiques relatives aux mots de passe

- 1. Sélectionnez l'onglet Admin, puis cliquez sur l'icône Utilisateurs dans la barre d'outils.
- 2. Dans l'arborescence, sélectionnez Défauts.
- 3. Sélectionnez Politique relative aux mots de passe.

| Mots De Passe                                                               |
|-----------------------------------------------------------------------------|
|                                                                             |
|                                                                             |
|                                                                             |
| ; 30 Mins<br>; 5 Tentatives d'ouverture de session non valides<br>; 30 Mins |
|                                                                             |
| : []<br>: []                                                                |
|                                                                             |

#### Politique relative aux mots de passe

Vous permet de contrôle le type de mots de passe pouvant être définis et leur durée de validité.

#### Les mots de passe n'expirent jamais

Si cette option est cochée, les mots de passe des utilisateurs seront indéfiniment valides.

#### Longueur minimum du mot de passe

Spécifiez la longueur minimum des mots de passe des utilisateurs

#### Imposer des mots de passe complexes

Lorsque cette option est activée, les mots de passe doivent suivre les règles suivantes :

- Les mots de passe doivent comporter 8 caractères ou plus
- Les mots de passe ne doivent pas contenir le nom de l'utilisateur
- Les mots de passe doivent contenir au moins trois des éléments suivants :
  - Lettres minuscules
  - Lettres majuscules
  - o Chiffres
  - Caractères non alphanumériques

#### Imposer l'historique des mots de passe

Si cette option est sélectionnée, l'utilisateur ne peut pas remplacer son mot de passe par un mot de passe précédemment utilisé.

#### Politique de blocage de compte

Les paramètres de politique de blocage de compte vous permettent de contrôler ce qui se passe lorsque des utilisateurs tentent d'accéder au ServiceDesk avec un mot de passe non valide. Le ServiceDesk bloquera automatiquement un utilisateur s'il tente d'y accéder avec un mot de passe incorrect.

#### Durée du blocage de compte

Spécifiez le nombre de minutes pendant lesquelles le compte restera bloqué.

# Seuil de blocage de compte

Spécifiez le nombre de tentatives de connexion incorrectes avant le blocage du compte.

# Remettre le compteur de blocage à zéro après

Spécifiez le nombre de minutes pendant lesquelles les échecs de connexion sont mémorisés.

# Journal d'audit de sécurité

Les paramètres du journal d'audit de sécurité contrôlent l'information qui est inscrite dans le journal de sécurité.

# Enregistrer les échecs de connexion dans le journal

Si cette option est sélectionnée, les tentatives de connexion seront enregistrées dans le journal de sécurité.

# Enregistrer les connexions réussies dans le journal

Si cette option est sélectionnée, toutes les tentatives de connexion réussies seront enregistrées dans le journal.

# Configuration du mot de passé

# Comment configurer ou re-configurer un mot de passe utilisateur:

- 1. Sélectionnez l'onglet Admin, puis cliquez sur l'icône Utilisateurs dans la barre d'outils.
- 2. Dans l'arborescence Utilisateurs, sélectionnez l'utilisateur final pour lequel vous souhaitez modifier le mot de passe.
- 3. Cliquez sur Réinitialiser Mot de Passe dans la barre d'outils.

| Modifier le mot de passe pour     |    | ×       |
|-----------------------------------|----|---------|
| Nouveau mot de passe              |    |         |
| Confirmer le nouveau mot de passe |    |         |
|                                   | ок | Annuler |

- 4. Entrez le nouveau mot de passe et saisissez-le de nouveau pour confirmer.
- 5. Cliquez sur Modifier pour sauvegarder les détails.

# Comment configurer / re-configurer le mot de passe d'un utilisateur connecté :

- 1. Sélectionnez l'onglet Accueil, puis cliquez sur l'icône Changer de mot de passe de la barre d'outils.
- 2. Entrez les informations comme indiqué ci-dessus.

**Remarque** : Vous pouvez configurer les paramètres des mots de passe des utilisateurs. Sélectionnez l'onglet Admin, cliquez sur l'icône Utilisateurs, sélectionnez Défauts dans l'arborescence, puis cliquez sur l'onglet Politique relative aux mots de passe.

# Importation des utilisateurs

Vous pouvez compléter le NetSupport ServiceDesk avec des informations utilisateurs en important les données d'un fichier CSV ou en synchronisant le ServiceDesk avec l' Active Directory.

# Importer des fichiers à partir d'un fichier CSV :

- 1. Sélectionnez l'onglet Admin, puis cliquez sur l'icône Utilisateurs dans la barre d'outils.
- 2. Cliquez sur le bouton de la barre d'outils Importer pour ouvrir l'assistant d'Importation d'Utilisateur.
- 3. Sélectionnez le fichier que vous souhaitez importer, cliquez sur Suivant.
- 4. La page suivante affiche une liste de champs du fichier texte. Faites les correspondre dans le fichier texte avec les champs d'informations utilisateur du ServiceDesk.
- 5. Appuyez sur Suivant pour commencer l'importation des utilisateurs.
- Une fois l'importation terminée, si certains utilisateurs n'ont pas pu être importés, vous pouvez afficher les erreurs d'importation en cliquant sur Suivant.

Lors de l'importation à partir d'un fichier texte, si les noms de société et de service répertoriés dans le fichier texte n'existent pas dans la base de données du ServiceDesk, ils seront automatiquement créés.

# Synchronisation avec l'Active Directory :

Pour importer depuis un répertoire actif, votre serveur ServiceDesk doit être un member du répertoire actif auprès duquel vous souhaitez importer des utilisateurs.

- 1. Sélectionnez l'onglet Admin, puis cliquez sur l'icône **Sync AD** de la barre d'outils.
- 2. Activez la synchronisation en cochant Activer.
- Cliquez sur Ajouter et entrez le domaine approprié, le nom d'utilisateur, le mot de passe et les unités d'organisation que vous souhaitez exclure (il est possible d'exclure plusieurs unités en saisissant les valeurs comme liste séparée par des virgules).
- 4. Recommencez le processus pour les domaines supplémentaires.
- 5. Vous pouvez choisir les données qui sont extraites de l'Active Directory pour le nom, le service et la société lors de la création ou la mise à jour des détails utilisateurs. Sélectionnez l'option requise dans

les listes déroulantes.

6. Le statut du service affiche le statut courant du service Active Directory pour chaque domaine. Pour forcer l'exécution d'un service, cliquez sur **Exécuter maintenant**.

Tous les jours, ServiceDesk lance un service qui vérifie les utilisateurs des domaines configurés, puis ajoute ou met à jour les détails dans l'arborescence des utilisateurs.

# **Règles de workflow**

L'option Workflow vous permet d'automatiser les processus du service d'assistance et d'attribuer des tâches. Des règles de workflow peuvent être définies pour les incidents, problèmes et demandes de changement. Elles peuvent être utilisées pour exécuter un ensemble d'actions spécifiées quand certaines conditions sont remplies.

Vous pouvez choisir de simplement augmenter la priorité, vous pouvez émettre une notification automatique aux parties concernées, réassigner l'élément, modifier une valeur ou créer un nouvel élément.

| Règles | Congés                              | Nouvelle règle<br>workflow | Nouvelle condition | on Nouvelle action                                                                                                    | Sauvegarder I<br>Règles                                | a règle                                        |                                                          |   |               |
|--------|-------------------------------------|----------------------------|--------------------|----------------------------------------------------------------------------------------------------|--------------------------------------------------------|------------------------------------------------|----------------------------------------------------------|---|---------------|
|        | Notify Contact of new<br>Conditions | item<br>Passed             |                    | Nouvelle règle<br>Créé par<br>Date de création<br>Entrer un nom pou<br>quand cette règle<br>Activer cette règle<br>Cette règle s'applic | de workfl<br>r cette règle *<br>est cochée *<br>que à: | Admin<br>06/04/20<br>Quand<br>Vincidd<br>Probl | 117<br>un élément est créé<br>ants<br>ams<br>ge Requests | • | 拱 Sauvegarder |

# Pour créer une nouvelle règle de workflow

- 1. Sélectionnez l'onglet Admin et cliquez sur l'icône Règles dans la section Workflow de la barre d'outils. Toutes les règles que vous avez créées seront affichées dans l'arborescence.
- 2. Cliquez sur le bouton de la barre d'outils Nouvelle règle.
- 3. Entrez un nom pour la nouvelle règle, puis choisissez quand vous voulez qu'elle soit vérifiée :

# Continuellement

La règle sera continuellement vérifiée. Vous pouvez exécuter cette règle une fois par élément.

**Remarque** : Des conditions suffisantes devront être définies pour empêcher la règle d'être réappliquée une fois qu'une action a été exécutée. Exemple de règle : Date d'échéance dépassée Une règle est créée pour accroître la priorité de l'élément lorsque la date d'échéance est dépassée. Pour empêcher la règle d'être réappliquée, définissez une condition selon laquelle la règle n'est appliquée que lorsque le statut est ouvert. Une action pour modifier le statut doit aussi être définie.

# Quand un élément est créé

La règle est exécutée quand un élément est créé.

Exemple de règle :

Nouvel utilisateur

Une règle est configurée pour créer et assigner des éléments automatiquement quand un Incident est créé avec une catégorie de Nouvel utilisateur. Des demandes de changement peuvent être créées, par exemple, une pour un nouveau PC et une pour un nouveau téléphone. Un Incident peut également être créé pour l'ouverture d'un nouveau compte utilisateur et l'état de l'incident original peut être réglé sur clôturé.

#### Quand un élément est mis à jour

La règle est exécutée quand un élément est mis à jour.

Exemple de règle : Changement de priorité Une règle peut être créée de telle sorte que quand une priorité devient « haute », un e-mail peut être envoyé au chef de service.

4. Décidez si vous voulez activer la règle immédiatement.

**Remarque** : Avant d'activer la règle, vous devez veiller à ce que toutes les conditions et toutes les actions aient été définies.

- 5. Sélectionnez ce à quoi la règle doit être appliquée :
  - Incidents
  - Problèmes
  - Demandes de changement
- 6. Cliquez sur Sauvegarder.

# Ajouter une condition à une règle de workflow

Les conditions disponibles dépendent du type de règle que vous utilisez.

- 1. Sélectionnez la règle de workflow à laquelle vous voulez appliquer la condition.
- 2. Cliquez sur le bouton Nouvelle condition de la barre d'outils.
- 3. Entrez un nom.
- Sélectionnez le type de condition dans la liste déroulante du Champ, vous pouvez sélectionner la valeur modifiée (entrer les anciennes et nouvelles valeurs requises) ou sélectionner la valeur courante (entrer la valeur requise).

| Remarque : | Si vous choisissez <b>Créé par</b> (si la règle est cochée |
|------------|------------------------------------------------------------|
|            | quand un élément est créé) ou Mis à jour par (si la        |
|            | règle est cochée quand un élément est mis à jour) dans     |
|            | le champ de condition, vous pouvez déclencher la règle     |
|            | du flux de travail quand une personne autre que le         |
|            | contact ou le responsable courant crée ou met à jour       |
|            | un élément. Sélectionnez Pas le délégataire ou Pas         |
|            | le contact dans la liste déroulante Valeur courante.       |

5. Cliquez sur Sauvegarder.

**Remarque :** Lorsqu'une règle a été créée pour vérifier quand des éléments sont mis à jour, vous pouvez choisir de vérifier la valeur courante, ce qui active la condition d'exécution quand un élément est mis à jour.

# Appliquer les critères de condition

Vous pouvez choisir les conditions et les critères qui sont requis pour le déclenchement de l'action.

- 1. Sélectionnez la règle de flux de travail et cliquez sur **Conditions** dans l'arborescence.
- 2. Toutes les conditions de cette règle sont répertoriées et numérotées.
- 3. Sélectionnez les critères :

# Toutes les conditions doivent être respectées

Toutes les conditions doivent être respectées pour qu'une action puisse être exécutée.

# Une des conditions doit être respectée

N'importe laquelle des conditions répertoriées doit être respectée pour qu'une action puisse être exécutée.

# Logique personnalisée

Vous permet de définir comment les conditions doivent être respectées avant qu'une action ne soit exécutée. Par exemple, si vous entrez (1 ET 2) OU 3 OU 4, les conditions 1 et 2 doivent être respectées OU la condition 3 ou 4 doit être respectée.

4. Cliquez sur Sauvegarder.

#### Ajouter une action à une règle de workflow

- 1. Sélectionnez la règle de workflow à laquelle vous voulez ajouter l'action.
- 2. Cliquez sur le bouton de la barre d'outils Nouvelle Action.
- 3. Entrez un nom.
- 4. Sélectionnez le type d'action. Vous pouvez définir ou augmenter la Priorité, émettre une notification par e-mail automatique ou réaffecter l'Incident.

**Remarque** : Lors de la réaffectation des éléments, vous pouvez effectuer une réaffectation vers une personne spécifique ou vers les utilisateurs suivants : la personne qui a créé l'élément (ou son manager), le contact de l'élément (ou son manager), la personne qui a en dernier effectué la mise à jour de l'élément (ou son manager) ou le manager du délégataire courant.

- 5. Entrez les propriétés requises pour l'action que vous avez sélectionnée.
- 6. Cliquez sur Sauvegarder.

**Remarque** : Vous pouvez définir les heures ouvrées et les jours de vacances du ServiceDesk. Au moment du traitement des règles, les heures de travail du ServiceDesk seront prises en compte. Dans l'onglet Admin, sélectionnez l'icône Temps de travail ou Congés pour configurer ces paramètres.

# Contrats de niveau de service

La gestion du niveau de service est au coeur de la structure de l'offre de service ITIL et la version 5 propose des processus de workflow optimisés pour assurer le développement, le consensus et la bonne gestion des accords de niveau de service (SLA) conformément aux besoins du client.

Les règles SLA peuvent être définies pour les incidents, les problèmes et les demandes de changement et peuvent permettre de s'assurer que les délais convenus sont respectés. Vous pouvez filtrer les règles SLA pour un élément spécifique, par exemple si vous voulez que les règles SLA s'appliquent aux Incidents soulevés par le service Assistance et non pas ceux du service Marketing.

Une fois que vous avez créé une règle SLA et appliqué un filtre et une condition. Tout incident, problème ou demande de changement qui répond aux conditions de la règle se verra attribuer une section SLA qui montre l'échéance et le temps qui reste pour cet élément.

# Créer une nouvelle règle SLA

1. Sélectionnez l'onglet Admin et cliquez sur l'icône SLA dans la section Workflow de la barre d'outils. Toutes les règles que vous avez créées seront affichées dans l'arborescence.

| Règles SLA Nouvelle règle SLA Nouv | eau filtre SLA Nouvelle condition SLA                                                                                           | Sauvegarder la règle Supp<br>Pàntae                                        | rimre la règle |             |
|------------------------------------|----------------------------------------------------------------------------------------------------|----------------------------------------------------------------------------|----------------|-------------|
| Contrats de nivea                  | Modifier la règle SLA                                                                                                    | New Incidents'                                                             |                |             |
| 🖶 🧱 Conditions                     | Date de création<br>Date de création<br>Entrer un nom pour cette règl<br>Exécuter cette règle une fois<br>seulement par élément | 05/04/2017<br>e * New Incidents                                            |                |             |
|                                    | Activer cette règle<br>Cette règle s'applique à:                                                                                | <ul> <li>✓ Incidents</li> <li>Problems</li> <li>Change Requests</li> </ul> |                |             |
|                                    |                                                                                                    |                                                                            |                | E Sauvegard |

- 2. Cliquez sur l'icône Nouvelle règle SLA de la barre d'outils.
- 3. Entrez un nom pour cette nouvelle règle puis décidez si cette règle doit être appliqué une fois par élément.
- 4. Décidez si vous souhaitez activer immédiatement la règle. Remarque : Avant d'activer la règle, vous devez vous assurer que tous les filtres et conditions ont été définis.
- 5. Sélectionnez ce à quoi la règle doit être appliquée :
  - Incidents
  - Problèmes
  - Demandes de changement

6. Cliquez sur Sauvegarder.

# Ajouter un filtre à une règle SLA

- 1. Sélectionnez la règle SLA à laquelle vous souhaitez appliquer le filtre.
- 2. Cliquez sur l'icône Nouveau filtre de SLA dans la barre d'outils.
- 3. Entrez le nom du filtre.
- 4. Sélectionnez le type de filtre dans la liste. Vous pouvez filtrer : par société, service, priorité, statut ou règle SLA précédente.
- 5. Cliquez sur Sauvegarder.

# Ajouter une condition à une règle SLA

- 1. Sélectionnez la règle SLA à laquelle la condition doit être appliquée.
- 2. Cliquez sur l'icône Nouvelle condition SLA dans la barre d'outils.
- 3. Entrez un nom.
- 4. Sélectionnez le type de condition dans la liste.
- 5. Entrez les propriétés requises de la condition que vous avez sélectionnée.
- 6. Cliquez sur Sauvegarder.

**Remarque** : Vous pouvez définir les heures ouvrées et les jours de vacances du ServiceDesk. Au moment du traitement des règles, les heures de travail du ServiceDesk seront prises en compte. Dans l'onglet Admin, sélectionnez l'icône Temps de travail ou Congés pour configurer ces paramètres.

# Modèles Email

Grâce à NetSupport ServiceDesk, vous pouvez créer une bibliothèque de modèles d'email personnalisés. Ces modèles servent à automatiser l'envoi de notifications aux utilisateurs en fonction des circonstances. Par exemple, lorsque vous voulez modifier le nom de la personne qui reçoit un problème ou si vous voulez escalader le statut du problème. Les règles concernant la destination d'un modèle particulier sont établies dans l'option Admin - Notifications. Si vous créez un e-mail à des fins d'escalation, vous devez également définir les critères dans l'option Admin - Workflow.

**Remarque :** Les modèles d'e-mail peuvent aussi être utilisés pour envoyer un e-mail depuis un Incident, un Problème ou une Demande de changement. Vous pouvez configurer ces emails de façon à charger automatiquement un modèle d'email en sélectionnant le modèle requis dans la liste déroulante **Modèle par défaut** des paramètres des emails sortants.

#### Créer un modèle email

 Sélectionnez l'onglet Admin et cliquez sur l'icône Modèles dans la partie Email de la barre d'outils. Une liste de modèles apparaît. Vous pouvez modifier un élément en cliquant sur Modifier à côté du modèle requis.

| Description                  | Adresse<br>De | Sujet                                     |                |
|------------------------------|---------------|-------------------------------------------|----------------|
| Auto Response to Customer On |               | Thank you for your \$ITEMTYPE\$ Reference | 🔗 Modifier   🐹 |
| Creating a new Item          |               | Number \$TICKETID\$                       | Supprimer      |

2. Choisissez Nouveau modèle sur la barre d'outils.

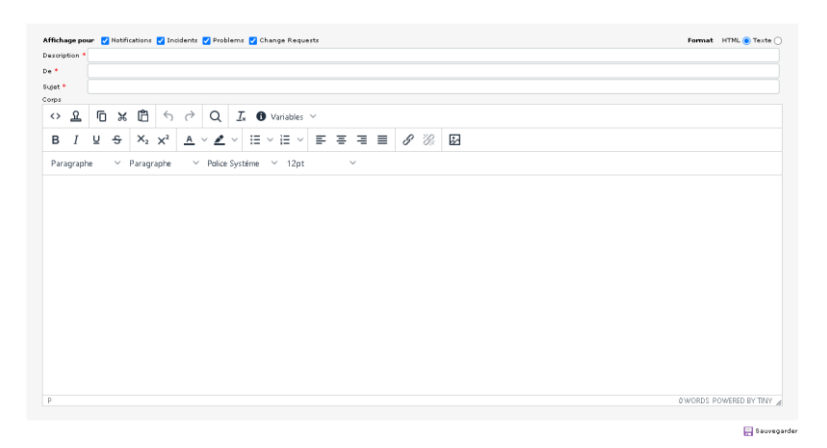

- Par défaut, le modèle est disponible pour les Notifications, Incidents, Problèmes et Demandes de changement. Il suffit de supprimer la sélection d'une option pour annuler la disponibilité du modèle correspondant.
- 4. Entrez une brève description du modèle, le nom de l'expéditeur et le sujet.
- 5. Entrez le contenu de email. Choisissez un format HTML ou Plain Text.
- Vous pouvez inclure plusieurs variables pour personnaliser l'email. Si l'envoi est en HTML, vous pouvez insérer les variables requises en les sélectionnant dans la liste déroulante Variables.
- 7. Cliquez sur Sauvegarder.

# Variables d'email

Vous pouvez utiliser plusieurs variables dans le champ du sujet ou dans la partie principale d'un modèle d'email. Quand l'e-mail est envoyé, la variable est remplacée par les détails de l'élément.

| Remarque : | Ces variables sont aussi disponibles pour une utilisation    |
|------------|--------------------------------------------------------------|
|            | dans l'éditeur de texte lors de la personnalisation du texte |
|            | pour la page de Connexion, l'ajout de notes aux Incidents,   |
|            | Problèmes et demandes de modification ainsi que la clôture   |
|            | rapide des éléments.                                         |

| Variable     | Description                                                                           |
|--------------|---------------------------------------------------------------------------------------|
| \$ALLNOTES\$ | Inclut toutes les notes qui ont été ajoutées à un élément dans l'ordre chronologique. |

| \$APPNAME\$              | Le nom de l'application tel qu'il est configuré dans l'option Personnaliser.                  |
|--------------------------|-----------------------------------------------------------------------------------------------|
| \$ASSIGNEECELL\$         | Le numéro de téléphone mobile du délégataire<br>actuel l'élément.                             |
| \$ASSIGNEECOMP\$         | La société du délégataire actuel l'élément.                                                   |
| \$ASSIGNEEDEPT\$         | Le service auquel délégataire actuel de l'élément appartient.                                 |
| \$ASSIGNEEEMAIL\$        | L'adresse e-mail du délégataire actuel l'élément.                                             |
| \$ASSIGNEENAME\$         | Le nom entier du délégataire actuel l'élément.                                                |
| \$ASSIGNEEPHONE\$        | Le numéro de téléphone du délégataire actuel<br>l'élément.                                    |
| \$CATEGORY\$             | La catégorie actuelle de l'élément.                                                           |
| \$CLOSED-DATE\$          | La date de l'élément a été clôturée.                                                          |
| \$CLOSED-<br>DATETIME\$  | La date et l'heure de l'élément ont été clôturées.                                            |
| \$CLOSED-TIME\$          | L'heure de l'élément a été clôturée.                                                          |
| \$CONTACTCELL\$          | Le numéro de portable du contact.                                                             |
| \$CONTACTCOMP\$          | La société du contact de l'élément.                                                           |
| \$CONTACTDEPT\$          | Le service auquel le contact pour l'élément appartient.                                       |
| \$CONTACTEMAIL\$         | L'adresse e-mail du contact pour l'élément.                                                   |
| \$CONTACTNAME\$          | Le nom entier du contact pour l'élément.                                                      |
| \$CONTACTPHONE\$         | Le numéro de téléphone du contact.                                                            |
| \$CREATED-DATE\$         | La date de création de l'élément.                                                             |
| \$CREATED-<br>DATETIME\$ | La date et l'heure de la création de l'élément.                                               |
| \$CREATED-TIME\$         | L'heure de la création de l'élément.                                                          |
| \$CREATOREMAIL\$         | L'adresse e-mail de la personne qui a créé<br>l'élément.                                      |
| \$CREATORNAME\$          | Le nom entier de la personne qui a créé l'élément.                                            |
| \$CUSTOMDATAxxx\$        | Vous pouvez ajouter autant de champs<br>personnalisés que nécessaire.                         |
| \$DATECREATED\$          | La date de création de l'élément.                                                             |
| \$DESCRIPTION\$          | La description de l'élément (telle qu'elle est entrée dans le champ descriptif de l'élément). |
| \$DUEDATE\$              | L'échéance actuelle de l'élément.                                                             |

| \$DUE-DATE\$                    | La date d'échéance courante de l'élément (affichée au format AAAA-MM-JJ).                                                       |
|---------------------------------|----------------------------------------------------------------------------------------------------|
| \$DUE-DATETIME\$                | La date d'échéance courante et l'heure d'échéance<br>courante de l'élément (affichées dans le format<br>par défaut du système). |
| \$DUE-TIME\$                    | L'heure d'échéance courante de l'élément (affichée au format in H:M:S).                                                         |
| \$ITEMTYPE\$                    | Le type d'élément : incident, problème ou<br>demande de changement.                                                             |
| \$LASTNOTE\$                    | Inclut uniquement la dernière note ajoutée à<br>l'élément.                                                                      |
| \$LASTUPDATEDBY\$               | La dernière personne à modifier l'élément.                                                                                      |
| \$PRIORITY\$                    | La priorité actuelle de l'élément.                                                                                              |
| \$PRIORITYCHANGE-<br>DATE\$     | La dernière date de modification de la priorité.                                                                                |
| \$PRIORITYCHANGE-<br>DATETIME\$ | La dernière date et la dernière heure de<br>modification de la priorité.                                                        |
| \$PRIORITYCHANGE-<br>TIME\$     | La dernière heure de modification de la priorité.                                                                               |
| \$RESOLUTION\$                  | Inclut le code de résolution pour l'élément.                                                                                    |
| \$SOLUTION\$                    | Le texte de la solution si une solution a été<br>ajoutée à l'élément.                                                           |
| \$STATUS\$                      | L'état actuel de l'élément.                                                                                                    |
| \$STATUSCHANGE-<br>DATE\$       | La dernière date de modification du statut.                                                                                     |
| \$STATUSCHANGE-<br>DATETIME\$   | La dernière date et heure de modification du statut.                                                                            |
| \$STATUSCHANGE-<br>TIME\$       | La dernière heure de modification du statut.                                                                                    |
| \$SUMMARY\$                     | Inclut le résumé de l'élément dans l'e-mail.                                                                                    |
| \$TICKETID\$                    | Le numéro de l'élément.                                                                                                    |
| \$TICKETURL\$                   | L'URL de l'élément.                                                                                                    |
| \$UPDATED-DATE\$                | La dernière date de mise à jour de l'élément.                                                                                   |
| \$UPDATED-<br>DATETIME\$        | La dernière date et la dernière heure de mise à jour de l'élément.                                                              |
| \$UPDATED-TIME\$                | La dernière heure de mise à jour de l'élément.                                                                                  |
|                                 |                                                                                                    |

# Notifications

Utilisez cette option pour définir les règles qui déterminent où un modèle d'e-mail devrait être envoyé.

#### Comment définir les règles de notification

- 1. Sélectionnez l'onglet Admin, puis cliquez sur l'icône Notifications de la barre d'outils. Vous pouvez modifier un élément en cliquant dans l'une des colonnes.
- 2. Choisissez Nouveau modèle sur la barre d'outils.
- 3. Entrez une description adaptée pour la Notification.
- 4. Indiquez le destinataire en cochant la case Destinataire qui convient.
- 5. Sélectionnez l'email qui doit être envoyé. Pour créer un nouveau modèle d'e-mail, cliquez sur Nouveau modèle d'e-mail.
- 6. Cliquez sur Sauvegarder pour enregistrer la notification.

**Remarque :** Lorsque vous configurez une action dans le workflow, vous pouvez voir quelle notification par e-mail est envoyée quand et créer une nouvelle notification par e-mail au besoin.

| rescription                                  |                                          |                         |
|----------------------------------------------|------------------------------------------|-------------------------|
| Entrer une description de cette règle *      |                                          |                         |
| Destinataires                                |                                          |                         |
| Envoyer à                                    | A CC CCI                                 |                         |
| Contact                                      | 000                                      |                         |
| Contacts Manager                             | 000                                      |                         |
| Délégataire                                  | 000                                      |                         |
| Responsable du délégataire                   | 000                                      |                         |
| Créateur                                     | 000                                      |                         |
| Créateur Manager                             | 000                                      |                         |
| Adresse e-mail par défaut pour la Société de | e contact C C C                          |                         |
| Le comité consultatif des changements        | 000                                      |                         |
| Une adresse e-mail spécifique                |                                          |                         |
|                                              | 000                                      |                         |
| 1odèle D'e-Mail                              |                                          |                         |
| Quel modèle d'e-mail utiliser Auto Respor    | nse to Customer On Creating a new Item 🖪 | Nouveau modèle d'e-mail |
|                                              |                                          |                         |

# Licence

La page Licence permet à l'administrateur de visualiser la licence courante et de saisir une nouvelle licence.

```
Licence
Raison sociale
                                             : NetSupport
Numéro de série
                                             : EVAL
Détails de licence
Licence d'évaluation, 3 opérateurs de ServiceDesk, expire dans 24 jours
                                                                                            Enregistrer la licence
Informations Concernant La Version
Version de la base de données : 13
version du service de workflow : 3.0.0.28
Version de composant SMTP : 4.1.0.23
                                  : 4.1.0.23
Version d'Inventaire DNA
                                   : 1.0.0.1
Version du service Active
                                    : 3.0.0.5
Directory
Version du service Incoming Mail : 4.2.0.24
```

Les modes de licence suivants sont disponibles :

# Eval

La licence d'évaluation de 30 jours est limitée à 2 opérateurs ServiceDesk et 50 utilisateurs finals.

# Par Opérateur

Dans ce mode, le produit est limité à un nombre réduit de personnel technique. Avec une licence de ce type, aucun personnel technique supplémentaire ne peut être créé dès que la limite de licence est atteinte.

# Statut

Les codes de statut donnent une indication de la progression des Incidents, Problèmes et Demandes de changement, et permettent l'identification rapide des éléments nécessitant éventuellement une escalation. Un nouveau élément reçoit le statut Nouveau. Lorsque le élément est par la suite examiné, il est possible d'en modifier le statut pour indiquer les mesures prises.

NetSupport ServiceDesk offre une liste par défaut de codes, que vous pouvez developer le cas échéant.

#### Comment ajouter un nouveau Code de Statut :

- 1. Sélectionnez l'onglet Admin, puis cliquez sur l'icône Statut dans la barre d'outils.
- 2. Cliquez sur l'icône Nouveau.
- 3. Entrez une description pour le Statut.
- 4. Choisissez l'ordre d'affichage du nouveau code dans la liste de statut.
- 5. Indiquez si le statut doit être 'Clôturé', c'est-à-dire terminé. Tout élément assigné au Statut est alors supprimé de la liste d'éléments.
- 6. Décidez si le temps à ce Statut devrait être utilisé pour calculer le temps de travail.
- 7. Sélectionnez l'utilisation de ce Statut :
  - Incidents
  - Problèmes
  - Demandes de changement
- 8. Décidez si cela devrait être de statut par défaut pour les Incidents, les Problèmes ou les Demandes de changement.
- 9. Vous pouvez prédéfinir en quoi ce code de statut peut être transformé en lui assignant des codes. Tous les codes sont assignés par défaut. Vous pouvez ensuite préciser en quoi ces statuts peuvent être transformés en ajoutant des éléments à la liste Assignés.
- 10. Cliquez sur OK.

| Statut                  | Ordre de classement | Ferme | Temps de travail | Incidents | Problems | Change Requests |                          |
|-------------------------|---------------------|-------|------------------|-----------|----------|-----------------|--------------------------|
| New                     | 1                   | Aucun | Oui              | Oui       | Oui      | Aucun           | 🛞 Modifier   🐹 Supprimer |
| Waiting Authorization   | 1                   | Aucun | Aucun            | Aucun     | Aucun    | Oui             | 🛞 Modifier   🐹 Supprimer |
| Open                    | 2                   | Aucun | Oui              | Oui       | Oui      | Oui             | 🛞 Modifier   🐹 Supprimer |
| Waiting on someone else | 3                   | Aucun | Aucun            | Oui       | Oui      | Oui             | 🛞 Modifier   🐹 Supprimer |
| In Progress             | 4                   | Aucun | Oui              | Oui       | Oui      | Oui             | 🛞 Modifier   🐹 Supprimer |
| Completed               | 5                   | Oui   | Aucun            | Oui       | Oui      | Oui             | 🛞 Modifier   🐹 Supprimer |
| Deferred                | 6                   | Aucun | Aucun            | Oui       | Oui      | Oui             | 🛞 Modifier   🐹 Supprimer |

#### Comment modifier la liste des codes de statut :

- 1. Sélectionnez l'onglet Admin, puis cliquez sur l'icône Statut dans la barre d'outils. La liste des codes de statut existants apparaît.
- 2. Cliquez sur Editer en regard du code de Statut voulu.
- 3. Modifiez les détails requis.
- 4. Pour supprimer un statut, il suffit de cliquer sur l'icône Supprimer.

# Codes de résolution

Utilisez cette option pour compiler une liste de codes de résolution. Lorsqu'un opérateur ServiceDesk clôture un élément, il peut choisir le code qui convient dans la liste prédéfinie.

| 1<br>2<br>3<br>4               | ×                              |
|--------------------------------|--------------------------------|
| 2<br>3<br>4                    | ×                              |
| 3                              | ×                              |
| 4                              |                                |
|                                | ×                              |
| ésolution<br>Ordre de classeme | nt                             |
| •                              | ésolution<br>Ordre de classeme |

#### Comment modifier la liste de codes de résolution :

- 1. Sélectionnez l'onglet Admin, puis cliquez sur l'icône Résolution de la barre d'outils. La liste des codes de résolution courants apparaît.
- 2. Pour modifier une description, cliquez dans le champ correspondant et modifiez le texte.
- Choissez l'ordre dans lequel les éléments sont affichés. Il s'agit de l'ordre dans lequel ils apparaissent dans la liste déroulante sur la fenêtre élément.
- 4. Vous pouvez supprimer une résolution en cliquant sur l'icône Supprimer.
- 5. Cliquez sur Sauvegarder.

# Comment ajouter un nouveau code de résolution :

- 1. Entrez une description.
- 2. Choisissez la position du nouveau code dans la liste.
- 3. Cliquez sur Sauvegarder.

# Priorité

Au moment de la création des éléments, le demandeur attribue une priorité au problème. La sélection s'effectue dans une liste prédéfinie qui peut être personnalisée pour convenir aux exigences personnelles.

#### Comment modifier les codes de priorité :

1. Sélectionnez l'onglet Admin, puis cliquez sur l'icône Priorité de la barre d'outils. La liste de priorités existantes apparaît.

| Priori | tés Existantes |          |                        |   |
|--------|----------------|----------|------------------------|---|
| Icône  | Priorité       | Commande | Date limite par défaut |   |
| •      | High           | 1        | Minutes V              | × |
| •      | Medium         | 2        | Minutes V              | × |
|        | Low            | 3        | Minutes V              | × |

 Vous pouvez modifier ou supprimer un élément existant en cliquant dans la colonne correspondante et en sélectionnant une nouvelle icône ou en modifiant le texte le cas échéant.

ou

Pour ajouter une nouvelle priorité, cliquez dans la colonne correspondante, sélectionnez l'une des icônes prédéfinies, entrez une description et l'ordre dans lequel la nouvelle priorité doit apparaître dans la liste déroulante.

| Ajouter l | jouter Une Nouvelle Priorité |          |                              |  |  |  |  |  |
|-----------|------------------------------|----------|------------------------------|--|--|--|--|--|
| Icône     | Priorité                     | Commande | Date limite par défaut       |  |  |  |  |  |
|           |                              |          | Minutes 🔻 (Temps de travail) |  |  |  |  |  |

- 3. Vous pouvez définir une date d'échéance par défaut pour chaque Priorité en entrant une période de 1 minute à 9999 jours.
- 4. Cliquez sur Sauvegarder.

# Catégories

Cette option vous donne la possibilité de considérer les types de problèmes que les utilisateurs finaux vont signaler et de compiler une liste de catégories. Le nom par défaut est affecté au problème indiqué par un utilisateur final. Vous pouvez personnaliser le nom si vous souhaiter utiliser votre terminologie personnelle, par exemple Enregistrement de problème, Types de demande d'aide. Une arborescence hiérarchique répertorie les diverses catégories créées. NetSupport propose un ensemble de categories par défaut que vous pouvez développer le cas échéant.

L'arborescence s'agrandit au-dessous de la description d'un sujet principal, comme par exemple le terme générique Hardware. Vous pouvez ensuite ajouter des descriptions de type secondaires, comme PC, imprimante etc dans chaque catégorie.

Lorsqu'un élément est créé, le demandeur peut sélectionner la catégorie de problème correspondante dans la liste prédéfinie.

# Pour créer une Nouvelle catégorie

- 1. Sélectionnez l'onglet Admin, puis cliquez sur l'icône Catégories dans la barre d'outils.
- 2. Cliquez sur Nouveau.
- 3. Si vous ajoutez une nouvelle sous-catégorie à un élément existant dans l'arborescence, vous pouvez remplir une partie des propriétés de la Catégorie d'Incident en développant l'arborescence et en surlignant le niveau approprié. S'il ne s'agit pas d'une souscatégorie, vous pouvez vider le champ en sélectionnant l'option "blanc" dans la liste déroulante.
- 4. Après avoir choisi l'emplacement de la nouvelle catégorie, entrez une description.
- 5. Définissez la priorité par défaut pour les éléments de ce type.
- 6. Les éléments de chaque catégorie peuvent être classés dans un ordre spécifique en entrant une valeur d'Ordre de classement. Par exemple, si vous avez quatre sous-catégories à l'intérieur de la catégorie Hardware/PC, elles peuvent être numérotées de 1 à 4.
- 7. Décidez si cette catégorie est affichée pour les Incidents, les Problèmes ou les Demandes de changement.
- 8. Les éléments peuvent être affectés à des services ou à des opérateurs spécifiques en fonction de la catégorie sélectionnée.
- Par défaut, tous les opérateurs ont accès à une catégorie. Cet accès peut être restraint en sélectionnant l'onglet Opérateurs et en spécifiant quels opérateurs peuvent accéder à la catégorie.

- 10. Si cette catégorie est affichée pour les demandes de changement, un onglet Comité Consultatif des Changements apparaît. Il vous permet de spécifier qui a besoin d'autoriser une demande de changement avant qu'elle ne soit approuvée.
- 11. Cliquez sur Sauvegarder pour ajouter la nouvelle catégorie à l'arborescence.

# **Données Personnalisées**

NetSupport ServiceDesk fournit les champs les plus couramment utilisés pour stocker des informations sur chaque élément, par exemple Statut, Priorité, Date d'échéance, etc. Cependant, vous souhaiterez éventuellement stocker d'autres informations concernant un élément, par exemple ajouter un champ pour le numéro de référence salariale d'un employé.

L'éditeur de personnalisation de données de NetSupport ServiceDesk vous fournit un moyen d'ajouter des champs supplémentaires, des sections et de nouveaux onglets à un Incident, un Problème, une Demande de changement, une Société, un Service et un Utilisateur, qui peuvent ensuite être remplis soit par l'utilisateur final, soit par l'opérateur de ServiceDesk.

Les champs de données personnalisées sont organisés en section comme les autres pages affichées dans le ServiceDesk. Chaque champ ou section peut être paramétré de manière à être affiché sur la fiche de création d'élément, sur la fiche de modification d'élément ou sur les deux.

Les champs de données personnalisées peuvent être paramétrés de manière à être affichés à des utilisateurs individuels ou des opérateurs de ServiceDesk uniquement, et visionnés exclusivement sur certains Catégories.

Pour créer votre agencement de données personnalisées, lancez l'éditeur de personnalisation de données en sélectionnant l'onglet Admin, puis en cliquant sur l'icône Données personnalisées de la barre d'outils.

# Editeur de données personnalisées

L'éditeur de personnalisation de données vous permet de créer des sections et des champs de données personnalisées, et de créer de nouveaux onglets qui peuvent être affichés sur la fiche de création d'élément, la fiche de modification d'élément ou les deux.

A l'aide de l'éditeur de données personnalisées, vous pouvez :

- Créer ou modifier des sections de données personnalisées
- Créer ou modifier une zone texte
- Créer ou modifier une case à cocher
- Créer ou modifier une liste déroulante

- Créer ou modifier un champ de texte
- Créer ou modifier un onglet

Après avoir créé l'agencement des données personnalisées, vous pouvez afficher la façon dont les champs vont apparaître sur les formulaires pour un utilisateur et un opérateur de ServiceDesk.

Pour rendre les champs de données personnalisées visibles, vous devez cliquer sur le bouton Sauvegarder pour enregistrer l'agencement.

# Créer une section

Avant de pouvoir créer des nouveaux champs, vous devez d'abord créer une section de données personnalisées.

Les sections permettent de regrouper les champs similaires.

# Créer une nouvelle section :

 Dans l'éditeur de données personnalisées, cliquez sur le bouton Section de la barre d'outils pour afficher les propriétés de la case Section.

| Nouvelle Sect          | ion De Données Personnalisée       |
|------------------------|------------------------------------|
| Titre de section       | :                                  |
| Afficher dans l'onglet | , Afficher dans l'onglet principal |
| Ordre de classement    | : 1                                |

2. Définissez les propriétés de section et cliquez sur OK.

#### Modifier une section existante :

- 1. Cliquez sur le bouton Propriétés à droite du titre de la section que vous souhaitez modifier.
- 2. Définissez les propriétés de la section et cliquez sur OK.

# Propriétés de section :

#### Titre de section

Il s'agit du titre qui est affiché au-dessus de la section.

# Afficher dans l'onglet

Sélectionnez l'onglet dans lequel la section sera affichée.

#### Ordre de classement

Il s'agit d'un nombre qui contrôle l'ordre selon lequel cette section est affichée, si vous avez plusieurs sections.

# Créer une case à cocher

Avant de pouvoir créer une nouvelle case à cocher, vous devez en premier lieu créer une section Données personnalisées.

#### Créer une nouvelle case à cocher :

 Dans l'éditeur de données personnalisées, cliquez sur le bouton Case à cocher de la barre d'outils pour afficher les propriétés correspondantes.

| nom                                  |                             | :                             |  |
|--------------------------------------|-----------------------------|-------------------------------|--|
| Par défaut sélect                    | ionné                       | : 🗌                           |  |
| Afficher par sect                    | ion                         | : test 💌                      |  |
| Ordre de classen                     | ient                        | : 1                           |  |
| Afficher en demi                     | -colonne                    | : 🔽                           |  |
| Afficher uniquen<br>Opérateurs de Se | ient pour les<br>erviceDesk | :□                            |  |
| Associer le cham                     | p à                         | : Incident 💌                  |  |
| Afficher sur                         |                             |                               |  |
| Modifier Inciden                     | t 🖌 Modifier Proble         | n 📝 Modifier Change Request   |  |
| Créer Incident                       | Créer Problem               | Créer Change Request          |  |
| Sociátá                              | Service                     | Utilisateur                   |  |
| - bockete                            | utilicatours                | Affichage pour ces catégories |  |
| Afficher pour ces                    | succears                    |                               |  |
| Afficher pour ces                    | sumsateurs                  | Toutes les catégories         |  |
| Afficher pour ces                    | Guisaceurs                  | Toutes les catégories         |  |

2. Définissez les propriétés de la case et cliquez sur le bouton OK.

# Modifier une case existante :

- 1. Cliquez sur le bouton Propriétés à droite du champ que vous souhaitez modifier.
- 2. Définissez les propriétés de la case et cliquez sur OK.

# Propriétés de case à cocher :

#### Nom

Il s'agit du nom qui sera affiché à gauche du champ, lorsque ce dernier est affiché. Ce nom est également le nom affiché dans le titre de colonne d'une liste d'éléments.

# Cochée par défaut

Lorsque cette option est sélectionnée, la valeur par défaut du champ est sélectionnée.

# Afficher dans section

Ceci est le nom de la section de données personnalisées à laquelle la case sera ajoutée.

# Ordre de classement

Il s'agit d'un nombre qui contrôle l'ordre dans lequel ce champ est affiché dans la section sélectionnée.

# Afficher en demi- ligne

Lorsque cette option est sélectionnée, le champ apparaît en demi-rangée et un autre champ s'affiche sur la droite.

# Afficher uniquement pour les opérateurs de ServiceDesk

Lorsque cette option est sélectionnée, le champ sera uniquement affiché si l'utilisateur connecté est un opérateur de ServiceDesk.

# Associer le champ avec

Spécifiez à quoi associer le champ. Vous avez le choix entre Incident, Problème, Demande de changement, Contact, Service ou Société.

# Affichage sur :

Choisissez sur quelles fiches les données personnalisées seront affichées. Les options disponibles dépendront de ce que vous avez choisi d'associer au champ.

# **Modifier un Incident**

Quand cette option est cochée, le champ est affiché sur la fiche Modifier un Incident.

# **Modifier un Problème**

Quand cette option est cochée, le champ est affiché sur la fiche Modifier un Problème.

#### Modifier une Demande de changement

Quand cette option est cochée, le champ est affiché sur la fiche Modifier une Demande de changement.

#### **Créer un Incident**

Quand cette option est cochée, le champ est affiché sur la fiche Créer un Incident.

#### Créer un Problème

Quand cette option est cochée, le champ est affiché sur la fiche Créer un Problème.

#### Créer une Demande de changement

Quand cette option est cochée, le champ est affiché sur la fiche Créer une Demande de changement.

#### Société

Quand cette option est cochée, le champ est affiché sur la fiche Modifier une Société.

#### Service

Quand cette option est cochée, le champ est affiché sur la fiche Modifier un Service.

#### Utilisateur

Quand cette option est cochée, le champ est affiché sur la fiche Modifier un Utilisateur.

#### Afficher pour ces utilisateurs

Vous pouvez préciser les utilisateurs auprès desquels ce champ est affiché, par défaut il sera affiché auprès de tous les utilisateurs.

#### Affichage pour ces catégories

Vous pouvez préciser sur quelles catégories ce champ sera affiché. Par défaut, il sera affiché sur tous les types de catégories.

**Remarque :** Si vous avez associé le champ à une Société, un Service ou un Contact, l'affichage pour ces options Utilisateurs et Catégories ne sera pas affiché.
### Créer une liste déroulante

Avant de pouvoir créer une nouvelle liste déroulante, vous devez créer une section Données personnalisées.

#### Créer une nouvelle liste déroulante :

1. Dans l'éditeur de personnalisation de données, appuyez sur le bouton de la liste déroulante de la barre d'outils pour afficher les propriétés de la liste déroulante.

| Nom                                                       |                                 |
|-----------------------------------------------------------|---------------------------------|
| Afficher par section                                      | ; test 🗸                        |
| Valeurs de liste                                          |                                 |
| Ajo                                                       | uter Supprimer                  |
| Valeur de lis                                             | te Option par défaut            |
| Ordre de classement                                       | , 1                             |
| Afficher en demi-colonne                                  | : 7                             |
| Doit avoir une valeur                                     | :                               |
| Afficher uniquement pour les<br>Opérateurs de ServiceDesk | : 🗆                             |
| Associer le champ à                                       | ; Incident 🗸                    |
| Afficher sur                                              |                                 |
| Modifier Incident Modifier Pr                             | oblem ⋥ Modifier Change Request |
| Créer Incident Créer Prob                                 | lem 🖉 Créer Change Request      |
| Société Service                                           | Utilisateur                     |
| Afficher pour ces utilisateurs                            | Affichage pour ces catégories   |
| <u>Щ</u> Tout le monde                                    | Toutes les catégories           |

2. Définissez les propriétés puis cliquez sur le bouton OK.

#### Modifier une liste déroulante existante :

- 1. Cliquez sur le bouton Propriétés à droite du champ que vous souhaitez modifier.
- 2. Définissez les propriétés dans la liste déroulante et cliquez sur OK.

#### Propriétés de liste déroulante :

#### Nom

Le nom qui sera affiché à gauche du champ lorsque ce dernier apparaît. Ce nom est également le nom affiché dans le titre de colonne d'une liste d'éléments.

#### Afficher dans section

Il s'agit du nom de la section de données personnalisées dans laquelle la liste déroulante sera ajoutée.

#### Valeur de liste

Vous pouvez ajouter des valeurs qui apparaîtront dans la liste déroulante. L'ordre des valeurs peut être défini en sélectionnant une valeur et en utilisant les boutons haut et bas pour classer de nouveau la liste. Une valeur peut être définie comme la valeur par défaut et elle sera sélectionnée par défaut.

**Remarque** : Une valeur vide peut être entrée. Si elle est définie comme option par défaut et si l'option Doit contenir une valeur est également sélectionnée, l'utilisateur doit entrer une valeur choisie dans la liste déroulante.

#### Ordre de classement

Il s'agit d'un nombre qui contrôle l'ordre dans lequel ce champ est affiché dans la section sélectionnée.

#### Afficher en demi-ligne

Lorsque cette option est sélectionnée, le champ apparaît en demi-rangée et un autre champ s'affiche sur la droite.

#### Doit avoir une valeur

Lorsque cette option est sélectionnée, la liste déroulante ne contiendra pas une valeur vide.

#### Afficher uniquement pour les opérateurs de ServiceDesk

Lorsque cette option est sélectionnée, le champ sera afficher uniquement si l'utilisateur connecté est un opérateur de ServiceDesk.

#### Associer le champ avec

Spécifiez à quoi associer le champ. Vous avez le choix entre Incident, Problème, Demande de changement, Contact, Service ou Société.

#### Affichage sur :

Choisissez sur quelles fiches les données personnalisées seront affichées. Les options disponibles dépendront de ce que vous avez choisi d'associer au champ.

#### **Modifier un Incident**

Quand cette option est cochée, le champ est affiché sur la fiche Modifier un Incident.

#### **Modifier un Problème**

Quand cette option est cochée, le champ est affiché sur la fiche Modifier un Problème.

#### Modifier une Demande de changement

Quand cette option est cochée, le champ est affiché sur la fiche Modifier une Demande de changement.

#### Créer un Incident

Quand cette option est cochée, le champ est affiché sur la fiche Créer un Incident.

#### Créer un Problème

Quand cette option est cochée, le champ est affiché sur la fiche Créer un Problème.

#### Créer une Demande de changement

Quand cette option est cochée, le champ est affiché sur la fiche Créer une Demande de changement.

#### Société

Quand cette option est cochée, le champ est affiché sur la fiche Modifier une Société.

#### Service

Quand cette option est cochée, le champ est affiché sur la fiche Modifier un Service.

#### Utilisateur

Quand cette option est cochée, le champ est affiché sur la fiche Modifier un Utilisateur.

#### Afficher pour ces utilisateurs

Vous pouvez préciser les utilisateurs auprès desquels ce champ est affiché, par défaut il sera affiché auprès de tous les utilisateurs.

#### Affichage pour ces catégories

Vous pouvez préciser sur quelles catégories ce champ sera affiché. Par défaut, il sera affiché sur tous les types de catégories.

**Remarque :** Si vous avez associé le champ à une Société, un Service ou un Contact, l'affichage pour ces options Utilisateurs et Catégories ne sera pas affiché.

#### Créer un champ de texte

Une zone de texte ressemble à une boîte de texte mais permet à l'utilisateur d'entrer plus d'une ligne, comme dans le champ Description d'un élément.

Avant de pouvoir créer un nouveau champ de texte, vous devez créer une section de données personnalisées.

#### Créer un nouveau champ de texte :

1. Dans l'éditeur de données personnalisées, cliquez sur le bouton Champ de texte de la barre d'outils pour afficher les propriétés correspondantes.

| vom                                                          | 1                                          |                      |                                      |        |
|--------------------------------------------------------------|--------------------------------------------|----------------------|--------------------------------------|--------|
| Valeur par <mark>d</mark> éfaut                              | +                                          |                      |                                      |        |
| Afficher par section                                         | : New                                      | •                    |                                      |        |
| Largeur                                                      | : 20                                       |                      |                                      |        |
| Ordre de classement                                          | : 1                                        |                      |                                      |        |
| Afficher en demi-colonne                                     | : 🗹                                        |                      |                                      |        |
| Doit être une valeur<br>numérique                            | :                                          |                      |                                      |        |
| Doit avoir une valeur                                        | :                                          |                      |                                      |        |
| Afficher uniquement pour<br>les Opérateurs de<br>ServiceDesk | :                                          |                      |                                      |        |
| Associer le champ à                                          | , Incid                                    | ent                  | •                                    |        |
| Afficher sur                                                 |                                            |                      |                                      |        |
| ranciner sur                                                 |                                            | Dates Inth           | Change Reques                        | st     |
| Modifier Incident Modif                                      | ier Problen                                | n Modifier           |                                      |        |
| ✓Modifier Incident Modif ✓Créer Incident ✓Créer              | Problem                                    | Créer C              | nange Request                        |        |
| Modifier Incident Modif Créer Incident Créer Société Société | ier Problen<br>Problem<br>ce               | Créer C<br>Utilisate | nange Request<br>ur                  |        |
| Modifier Incident Modif Créer Incident Créer Société Société | ier Problen<br>Problem<br>ce<br><b>urs</b> | Créer C<br>Utilisate | nange Request<br>ur<br>pour ces caté | gories |

2. Définissez les propriétés du champ de texte et cliquez sur OK.

#### Modifier un champ de texte existant :

- 1. Cliquez sur le bouton Propriétés à droite du champ que vous souhaitez modifier.
- 2. Définissez les propriétés du champ de texte et cliquez sur OK.

#### Propriétés du champ de texte

#### Nom

Le nom qui s'affiche sur la gauche du champ lorsque ce dernier s'affiche. Ce nom est également le nom affiché dans le titre de colonne d'une liste d'éléments.

#### Valeur par défaut

Vous pouvez préciser une valeur par défaut pour le champ de texte ; elle sera affichée lorsque la valeur est vide.

#### Afficher dans section

Il s'agit du nom de la section de données personnalisées à laquelle le champ de texte sera ajouté.

#### Nombre de lignes

Il s'agit du nombre de lignes de texte qui seront affichées dans le champ de texte. Le champ de texte permettra à l'utilisateur de saisir un nombre supérieur de lignes et une barre de défilement apparaîtra dans le champ de texte.

#### Ordre de classement

Il s'agit d'un nombre qui contrôle l'ordre selon lequel ce champ est affiché dans la section sélectionnée.

#### Doit avoir une valeur

Lorsque cette option est sélectionnée, le champ de texte ne contiendra pas une valeur vide.

#### Afficher uniquement pour les opérateurs de ServiceDesk

Lorsque cette option est sélectionnée, le champ sera uniquement affiché si l'utilisateur connecté est un opérateur de ServiceDesk.

#### Associer le champ avec

Spécifiez à quoi associer le champ. Vous avez le choix entre Incident, Problème, Demande de changement, Contact, Service ou Société.

#### Affichage sur :

Choisissez sur quelles fiches les données personnalisées seront affichées. Les options disponibles dépendront de ce que vous avez choisi d'associer au champ.

#### **Modifier un Incident**

Quand cette option est cochée, le champ est affiché sur la fiche Modifier un Incident.

#### **Modifier un Problème**

Quand cette option est cochée, le champ est affiché sur la fiche Modifier un Problème.

#### Modifier une Demande de changement

Quand cette option est cochée, le champ est affiché sur la fiche Modifier une Demande de changement.

#### Créer un Incident

Quand cette option est cochée, le champ est affiché sur la fiche Créer un Incident.

#### Créer un Problème

Quand cette option est cochée, le champ est affiché sur la fiche Créer un Problème.

#### Créer une Demande de changement

Quand cette option est cochée, le champ est affiché sur la fiche Créer une Demande de changement.

#### Société

Quand cette option est cochée, le champ est affiché sur la fiche Modifier une Société.

#### Service

Quand cette option est cochée, le champ est affiché sur la fiche Modifier un Service.

#### Utilisateur

Quand cette option est cochée, le champ est affiché sur la fiche Modifier un Utilisateur.

#### Afficher pour ces utilisateurs

Vous pouvez préciser les utilisateurs auprès desquels ce champ est affiché, par défaut il sera affiché auprès de tous les utilisateurs.

#### Affichage pour ces catégories

Vous pouvez préciser sur quelles catégories ce champ sera affiché. Par défaut, il sera affiché sur tous les types de catégories.

**Remarque :** Si vous avez associé le champ à une Société, un Service ou un Contact, l'affichage pour ces options Utilisateurs et Catégories ne sera pas affiché.

#### Créer une zone texte

Une zone texte est un cadre de saisie d'une ligne qui permet d'entrer des données alphanumériques. Une zone texte peut être définie de manière à n'autoriser que la saisie d'un nombre.

Avant de pouvoir créer une nouvelle zone texte, vous devez créer une section de données personnalisées.

#### Créer une nouvelle zone texte :

 Dans l'éditeur de données personnalisées, cliquez sur le bouton Zone texte de la barre d'outils pour afficher les propriétés correspondantes.

| v<br>]<br>]            |
|------------------------|
| nt V                   |
| nt V                   |
| nt V                   |
| int 🔽                  |
| ent 💌                  |
|                        |
|                        |
| lifier Change Request  |
| er Change Request      |
| sateur                 |
| age pour ces catégorie |
| utes les catégories    |
|                        |
| 0                      |

2. Définissez les propriétés de zone texte et cliquez sur le bouton OK.

#### Modifier une zone texte existante :

- 1. Cliquez sur le bouton Propriétés à droite du champ que vous souhaitez modifier.
- 2. Définissez les propriétés de la zone texte et cliquez sur OK.

#### Propriétés de zone texte

#### Nom

Le nom qui s'affiche sur la gauche du champ lorsque ce dernier s'affiche. Ce nom est également le nom affiché dans le titre de colonne d'une liste d'éléments.

#### Valeur par défaut

Vous pouvez préciser une valeur par défaut pour le champ de texte ; elle sera affichée lorsque la valeur est vide.

#### Afficher dans section

Il s'agit du nom de la section de données personnalisées à laquelle cette boîte de texte sera ajoutée.

#### Largeur

Il s'agit du nombre de lignes de texte qui seront affichées dans la zone texte. Si l'utilisateur saisir un nombre supérieur de lignes, une barre de défilement s'affiche sur le cadre de texte.

#### Ordre de classement

Il s'agit d'un nombre qui contrôle l'ordre selon lequel ce champ est affiché dans la section sélectionnée

#### Afficher en demi-ligne

Lorsque cette option est sélectionnée, le champ apparaît en demi-rangée et un autre champ s'affiche sur la droite.

#### Doit être une valeur numérique

Lorsque cette option est définie, la zone texte n'acceptera que les caractères numériques.

#### Doit avoir une valeur

Lorsque cette option est sélectionnée, le champ de texte ne contiendra pas une valeur vide.

#### Afficher uniquement pour les opérateurs de ServiceDesk

Lorsque cette option est sélectionnée, le champ sera uniquement affiché si l'utilisateur connecté est un opérateur de ServiceDesk.

#### Associer le champ avec

Spécifiez à quoi associer le champ. Vous avez le choix entre Incident, Problème, Demande de changement, Contact, Service ou Société.

#### Affichage sur :

Choisissez sur quelles fiches les données personnalisées seront affichées. Les options disponibles dépendront de ce que vous avez choisi d'associer au champ.

#### **Modifier un Incident**

Quand cette option est cochée, le champ est affiché sur la fiche Modifier un Incident.

#### Modifier un Problème

Quand cette option est cochée, le champ est affiché sur la fiche Modifier un Problème.

#### Modifier une Demande de changement

Quand cette option est cochée, le champ est affiché sur la fiche Modifier une Demande de changement.

#### Créer un Incident

Quand cette option est cochée, le champ est affiché sur la fiche Créer un Incident.

#### Créer un Problème

Quand cette option est cochée, le champ est affiché sur la fiche Créer un Problème.

#### Créer une Demande de changement

Quand cette option est cochée, le champ est affiché sur la fiche Créer une Demande de changement.

#### Société

Quand cette option est cochée, le champ est affiché sur la fiche Modifier une Société.

#### Service

Quand cette option est cochée, le champ est affiché sur la fiche Modifier un Service.

#### Utilisateur

Quand cette option est cochée, le champ est affiché sur la fiche Modifier un Utilisateur.

#### Afficher pour ces utilisateurs

Vous pouvez préciser les utilisateurs auprès desquels ce champ est affiché, par défaut il sera affiché auprès de tous les utilisateurs.

#### Affichage pour ces catégories

Vous pouvez préciser sur quelles catégories ce champ sera affiché. Par défaut, il sera affiché sur tous les types de catégories.

**Remarque :** Si vous avez associé le champ à une Société, un Service ou un Contact, l'affichage pour ces options Utilisateurs et Catégories ne sera pas affiché.

#### Créer un onglet

Un onglet peut être créé pour afficher des champs sur un nouvel onglet dans les fiches de création et de modification. Une section doit être créée avant d'ajouter des champs.

#### Créer un nouvel onglet

1. Dans l'Editeur de personnalisation des données, sélectionnez le bouton Onglet dans la barre d'outils pour afficher les propriétés de l'Onglet.

| Nouvel Ongle        | t C | De Données Personnalis | ées |
|---------------------|-----|------------------------|-----|
| Titre de l'onglet   |     | 1                      |     |
| Ordre de classement | 1   | 1                      |     |

2. Définissez les propriétés de l'onglet et cliquez sur OK.

#### Modifier un onglet existant

- 1. Cliquez sur les propriétés sur la droite de l'onglet que vous souhaitez modifier.
- 2. Définissez les propriétés de l'onglet et cliquez sur Ok.

#### Propriétés Section onglet

#### Titre de l'onglet

Il s'agit du nom qui va s'afficher.

#### Ordre de classement

Il s'agit d'un nombre qui contrôle l'ordre selon lequel cette section est affichée, si vous avez plusieurs sections.

#### Visualiser et saisir des données personnalisées

Une fois que vous avez utilisé l'éditeur de personnalisation de données pour créer et enregistrer une présentation de données, les champs de données personnalisées sont affichés sur la fiche de création d'Incident, Problème ou Demande de changement ou sur la fiche de modification d'Incident, de Problème, de Demande de changement, de Société, de Service ou d'Utilisateur, selon les propriétés définies.

Lorsque vous ajoutez des champs personnalisés, ils sont affichés sur l'onglet principal des fichiers de modification et de création, à moins que vous n'ayez créé un nouvel onglet pour l'affichage des champs.

# Personnaliser

Cette option vous permet de personnaliser plusieurs paramètres par défaut de NetSupport ServiceDesk.

Les options Personnaliser se divisent en trois sections.

- Options pour un élément
- Options de connexion
- Aspect

**Remarque** : Vous pouvez créer un agencement personnalisé pour la page de démarrage d'un utilisateur dans cette section. Cliquez sur l'icône Agencements de la barre d'outils.

#### Modifier les options de personnalisation

- 1. Sélectionnez l'onglet Admin, puis cliquez sur l'icône Personnaliser de la barre d'outils.
- 2. Modifier les options le cas échéant.
- 3. Cliquez sur le bouton Sauvegarder pour enregistrer les changements.

#### Ajouter des langues supplémentaires

NetSupport ServiceDesk offre un support multi-langues qui vous permet de personnaliser l'interface en ajoutant des langues supplémentaires.

**Remarque** : Il est aussi possible de sélectionner les langues pendant l'installation.

- 1. Cliquez sur l'icône Langues de la barre d'outils.
- 2. Sélectionnez la langue requise de l'interface du ServiceDesk.
- 3. Cliquez sur Suivant, un message confirme que la base de données a été créée.
- 4. Cliquez sur Fermer.
- 5. Pour passer d'une langue à une autre, sélectionnez l'onglet Accueil, puis cliquez sur l'identificateur de langues. Une liste des langues disponibles sera affichée.

**Remarque** : Les utilisateurs peuvent aussi sélectionner la langue de ServiceDesk à partir de l'écran de connexion.

#### **Options pour un élément**

Pour accéder à ces options, sélectionnez l'onglet Admin, puis cliquez sur l'icône Personnaliser de la barre d'outils.

| Options De L'élément Options de                                 | connexion          | Aspect       |                |                     |                      |                         |                       |
|-----------------------------------------------------------------|--------------------|--------------|----------------|---------------------|----------------------|-------------------------|-----------------------|
| Affectation                                                     |                    |              |                |                     |                      |                         |                       |
| Méthode d'affectation pour un nou<br>élément                    | vel :              | Sélectionne  | r le contact p | uis la catégorie po | ur le délégataire 🔻  |                         |                       |
| Délégataire par défaut                                          | :                  | Admin        |                |                     |                      |                         |                       |
| Options                                                         |                    |              |                |                     |                      |                         |                       |
|                                                                 |                    |              |                |                     |                      |                         |                       |
| lors de la clôture d'un élément                                 |                    | Exige une s  | olution        | •                   |                      |                         |                       |
| lors de la clôture rapide d'un éléme                            | ent :              | Exige une s  | olution        | •                   |                      |                         |                       |
| qui peut changer la priorité d'un él                            | ément <sup>:</sup> | Tout utilisa | teur avec la p | emission de modifi  | er l'élément         | •                       |                       |
| Méthode de priorité automatique p<br>nouvel élément             | our un :           | Sélectionne  | r le contact p | uis la catégorie po | ur la priorité 🔻     |                         |                       |
| Priorité par défaut pour un nouvel                              | élément :          | Medium 🔹     |                |                     |                      |                         |                       |
| Afficher le résumé des entrées sur<br>de nouvel élément         | la fiche :         |              |                |                     |                      |                         |                       |
| Afficher le résumé des entrées sur<br>de modification d'élément | la fiche :         | •            |                |                     |                      |                         |                       |
| Permission Spéciale Pour Inc                                    | idents Et (        | Change Re    | quests         |                     |                      |                         |                       |
|                                                                 | Lire S             | Supprimer    | Modifier       | Modifier l'état     | Ajouter des fichiers | Voir la date d'échéance | Voir la piste d'audit |
| Le contact                                                      | 1                  | <b>v</b>     | <b>√</b>       | <b>\$</b>           | <b>e</b>             | <b></b>                 | <b>v</b>              |
| Le gestionnaires des contacts                                   | <b>A</b>           | <b>A</b>     | <b>\$</b>      | <b>~</b>            | <                    | <ul><li>✓</li></ul>     | •                     |
| Le contact par défaut pour la socié                             | té 🗹               | 4            | •              | 4                   | *                    | ×                       | V                     |
|                                                                 |                    |              |                |                     |                      |                         | 듺 Sauvegarder         |

# **Affectation**

#### Méthode d'affectation pour un nouvel élément

Cette option détermine la manière dont les éléments sont affectés et peut être configure comme suit :

#### Sélectionner le contact puis la catégorie pour le délégataire

Le Contact, le Service et la Société sont vérifiés pour trouver un délégataire avant de vérifier la catégorie pour un délégataire.

#### Sélectionner la catégorie puis le contact pour le délégataire

La catégorie sont vérifiés pour trouver un Délégataire avant de vérifier le Contact, le Service et la Société.

#### Délégataire par défaut

Choisissez un contact qui sera le délégataire par défaut du système. Si, lorsqu'un élément est consigné, le système n'arrive pas à l'orienter vers un service technique ou un opérateur de ServiceDesk, le problème est assigné à l'utilisateur par défaut spécifié ici.

#### <u>Options</u>

#### Lors de la clôture d'un élément

Ce paramètre détermine si un opérateur de ServiceDesk est invité à ajouter une solution lors de la clôture d'un élément. Cette option peut être configurée de l'une des manières suivantes :

#### • Exige une solution

L'opérateur doit ajouter une solution à l'élément avant de pouvoir le clôturer.

# Demander une solution L'opérateur est invité à ajouter une solution à l'élément mais peut toujours sauvegarder l'élément sans ajouter de solution.

# Ne pas demander une solution L'opérateur n'est pas invité à ajouter une solution lors de la clôture d'un élément.

#### Lors de la clôture rapide d'un élément

Ce paramètre détermine si un opérateur de ServiceDesk est invité à ajouter une solution lors de la fermeture rapide d'un élément. Cette option peut être configurée de l'un des manières suivantes :

#### • Exige une solution

L'opérateur doit ajouter une solution à l'élément avant de pouvoir le clôturer.

#### Demander une solution

L'opérateur est invité à ajouter une solution à l'élément mais peut toujours sauvegarder l'élément sans ajouter de solution.

# Ne pas demander une solution L'opérateur n'est pas invité à ajouter une solution lors de la clôture d'un élément.

#### Qui peut changer la priorité d'un élément

Cette option contrôle quels utilisateurs peuvent changer la priorité d'un élément. Ceci peut être configuré de l'une des manières suivantes :

- Tout utilisateur autorisé à modifier l'élément
- Tout opérateur de ServiceDesk
- Seuls les opérateurs de ServiceDesk avec l'autorisation de modification des priorités.

#### Méthode de priorité automatique pour un nouvel élément

Quand un nouvel élément est créé, la priorité peut être automatiquement définie en fonction de la priorité par défaut pour l'utilisateur ou de la priorité par défaut pour l'élément.

La priorité par défaut pour un utilisateur peut être définie en modifiant l'utilisateur.

La priorité par défaut pour le Catégorie peut être définie en modifiant le Catégorie.

#### Priorité par défaut pour un nouvel élément

Choisissez une priorité par défaut pour les nouveaux éléments. Si, quand un element est consigné, le système ne peut pas définir la priorité automatiquement, cette priorité sera configurée. Voir Comment définir la priorité d'un nouvel élément.

#### Afficher le résumé des entrées sur la fiche de nouvel élément

Indique si le champ Résumé devrait apparaître lors de la création d'un élément.

# Afficher le résumé des entrées sur la fiche de modification d'élément

Indique si le champ Résumé devrait apparaître lors de la modification d'un élément.

#### Permission spéciale pour Incidents et Demande de changement

Par défaut, certains utilisateurs du ServiceDesk ont des autorisations spéciales pour certains Incidents et Demande de changement.

Ces utilisateurs sont :

- Le contact pour un Incident et Demande de changement
- Le "Manager" du service qui contient le contact pour un Incident et Demande de changement
- Le "Contact par défaut" de la société qui contient le contact pour un Incident et Demande de changement.

Ces utilisateurs bénéficient des autorisations suivantes pour les Incidents et Demande de changement auxquels ils sont associés :

- Lire
- Supprimer

- Modifier
- Modifier le statut
- Ajouter fichiers.
- Voir la date d'échéance
- Voir la piste d'audit.

### **Options de connexion**

Pour accéder à ces options, sélectionnez l'onglet Admin, puis cliquez sur l'icône Personnaliser de la barre d'outils.

| Options de l'élément                                                              | Options De Connexion                                                                                    | Aspect                                                                        |                                                                                                    |                  |
|-----------------------------------------------------------------------------------|----------------------------------------------------------------------------------------------------|-------------------------------------------------------------------------------|----------------------------------------------------------------------------------------------------|------------------|
| Options De Cor                                                                    | inexion                                                                                                 |                                                                               |                                                                                                    |                  |
| Créer des utilisat<br>Utilisateurs se co<br>Présenter la liste<br>Envoyer les mot | eurs à la première connex<br>nnectent à l'aide de<br>d'utilisateurs pour non op<br>: de passe oubliés à | tion :<br>: Adresse E-mail ▼<br>sérateurs :<br>: L'adresse e-mail des utiliss | Authentifier les utilisateurs avec la sécurité NT<br>Présenter la liste des utilisateurs pour les opéra<br>teurs ¥ Adresse E-mail : | : 📄<br>teurs : 🗹 |
|                                                                                   |                                                                                                    |                                                                               |                                                                                                    | E Sauvenarder    |

#### Créer des utilisateurs à la première connexion

Par défaut, les utilisateurs qui se connectent avec leur adresse e-mail pour la première fois, sont invités à créer leur propre compte utilisateur final. Cependant, vous pouvez contrôler le nombre de comptes créés en désactivant cette option. Ainsi, seuls les administrateurs et les opérateurs de ServiceDesk existants peuvent créer des utilisateurs.

#### Utilisateur se connecte à l'aide de

Par défaut, les utilisateurs se connectent à l'aide de leur adresse et de leur mot de passe ; ceci peut être ainsi modifié

- Adresse e-mail
- Nom d'utilisateur Windows
- Nom complet

#### Authentifier les utilisateurs avec la sécurité Windows

Lorsque cette option est définie, si un utilisateur redirige son navigateur sur le ServiceDesk, il sera invité à entrer un nom d'utilisateur et un mot de passe. Si ce nom d'utilisateur Windows correspond au nom de connexion Windows d'un utilisateur de ServiceDesk, l'utilisateur sera automatiquement connecté au ServiceDesk.

Lorsque cette option est modifiée et que les paramètres sont sauvegardés, vous serez invité à entrer un nom d'utilisateur Windows et un mot de passe pour définir la configuration IIS.

#### Présenter la liste des utilisateurs pour les opérateurs

Désactivez cette option pour empêcher les opérateurs de ServiceDesk d'afficher les utilisateurs connectés.

#### Présenter la liste des utilisateurs pour non-opérateurs

Désactivez cette option pour empêcher les utilisateurs finaux d'afficher la liste des utilisateurs connectés.

#### Envoyer les mots de passe oubliés à

Par défaut, si un utilisateur essaie de se connecter en utilisant un mot de passé incorrect, il reçoit un lien en vue d'envoyer le mot de passe à l'adresse e-mail enregistrée dans le ServiceDesk. Si vous le souhaitez, vous pouvez configurer cette option pour envoyer cette demande de mot de passe à une adresse email spécifique.

#### Aspect

Pour accéder à ces options, sélectionnez l'onglet Admin, puis cliquez sur l'icône Personnaliser de la barre d'outils.

| Options de l'élément             | Options de connexion                              | Aspect                     |                        |                                                  |  |  |  |
|----------------------------------|---------------------------------------------------|----------------------------|------------------------|--------------------------------------------------|--|--|--|
| Aspect                           |                                                   |                            |                        |                                                  |  |  |  |
| Nom du système Ser               | vice Desk                                         | : The Rescue Team Servic   | reDesk                 |                                                  |  |  |  |
| URL de logo personr              | alisé                                             | 1                          |                        | (Dimensions consellées 400 × 65)                 |  |  |  |
| Nom d'un incident                |                                                   | 1 Incident                 | Pluriel : Incidents    | idents                                           |  |  |  |
| Nom d'un problème                |                                                   | : Problem                  | Pluriel : Problems     | blems                                            |  |  |  |
| Nom d'une demande                | de changement                                     | Change Request             | Pluriel : Change F     | ange Requests                                    |  |  |  |
| url de l'aide en ligne           |                                                   | 1                          |                        | (Laisser vide pour le fichier d'aide par défaut) |  |  |  |
| Page de déconnexio               | n personnalisée                                   | 1                          |                        | (Laisser vide pour le fichier par défaut)        |  |  |  |
| Langue par défaut                |                                                   | E FR. M                    |                        |                                                  |  |  |  |
| Pagination de liste a            | ctivée                                            | : Yes 🖤                    |                        |                                                  |  |  |  |
| Enregistrements par              | page                                              | 1 25                       |                        |                                                  |  |  |  |
| nombre de pages à a              | fficher                                           | : 10                       |                        |                                                  |  |  |  |
| Comment recherche                | r des utilisateurs                                | : Afficher le formulaire p | our rechercher par nom | nom, adresse e-mail, société et service 💙        |  |  |  |
| Texte personnalisab<br>connexion | le sur la page de                                 |                            |                        |                                                  |  |  |  |
| <> ይ ©                           | ¥ 🛱 🕤                                             |                            | iriables 🗸             |                                                  |  |  |  |
| BI⊻                              | 5 X <sub>2</sub> X <sup>2</sup>                   | <u>a</u> ~ <u>*</u> ~ != ~ | i≡ × ≡ ≡               | ΞΞΞ θ % Β                                        |  |  |  |
| Paragraphe                       | Paragraphe V Paragraphe V Police Système V 12pt V |                            |                        |                                                  |  |  |  |
|                                  |                                                   |                            |                        | i                                                |  |  |  |

#### Nom du système du ServiceDesk

Le nom qui apparaît dans la barre de titre de la fenêtre du navigateur.

#### URL de logo personnalisé

Vous permet de sélectionner votre logo qui sera utilisé au sein de NetSupport ServiceDesk. Entrez l'URL dans un fichier personnalisé.

**Remarque :** Les dimensions recommandées du logo sont de 400 x 65 pixels.

#### Nom d'un incident / Problème / Demande de modification

Si le jargon utilise par NetSupport ServiceDesk ne vous convient pas, vous pouvez le modifier pour adopter des termes qui sont connus au sein de votre organisation. Par exemple, vous pourriez préférer appeler un Incident une Demande d'aide.

#### URL de l'aide en ligne

Si vous ne voulez pas utiliser le fichier d'aide par défaut, vous pouvez entrer une URL vers un fichier sur mesure.

#### Page de déconnexion personnalisée

Vous pouvez choisir d'afficher une page de déconnexion personnalisée quand un utilisateur quitte NetSupport ServiceDesk. Entrez l'URL requise.

#### Langue par défaut

Sélectionnez la langue par défaut de l'interface ServiceDesk. Le changement sera appliqué à la prochaine connexion des utilisateurs.

#### Paging des listes activé

Le nombre d'éléments répertoriés par page peut être contrôlé lorsque cette option est activée.

#### Enregistrements par page

Avec l'option Mise en pages de la liste d'éléments, vous pouvez spécifier le nombre d'éléments répertoriés par page.

#### Nombre de pages à afficher

Précisez le nombre de pages qui doivent être affichées. Si d'autres pages doivent être affichées, vous y serez invité en cliquant sur le bouton 'Ensemble suivant'.

#### **Comment rechercher des utilisateurs**

Cette option décide comment vous recherchez des utilisateurs. Vous pouvez choisir parmi les options suivantes.

 Afficher la hiérarchie des sociétés et des services L'option par défaut recherche les utilisateurs par société et par service. Afficher la forme pour rechercher par nom, adresse email, société et service

Une option de recherche plus complète qui vous permet d'effectuer une recherche par nom et adresse email, ainsi que par société et service.

#### Texte personnalisable sur la page de connexion

Vous pouvez aussi préciser des messages personnalisables qui apparaissent sur l'écran de connexion de l'utilisateur. Il peut s'agir d'informations importantes sur le système ou la société. Un choix de variables peut être inséré et vous pouvez effectuer votre sélection à partir de la liste déroulante **Variables**.

# UTILISER NETSUPPORT SERVICEDESK

#### Présentation

NetSupport ServiceDesk fournit la fonctionnalité centrale d'Incident, Problème et Demande de changement recommandée par ITIL :

#### Incidents

Les incidents sont des enregistrements contenant des demandes de Support émanant d'individus. La gestion des incidents vous permet de résoudre des problèmes et de rétablir le service normal aussi rapidement et efficacement que possible.

#### Problèmes

Les problèmes sont les causes sous-jacentes d'un ou plusieurs Incidents. La gestion des problèmes vous permet d'identifier la cause des Incidents et d'éliminer les incidents récurrents.

#### Demandes de changement

Méthode pour traiter et enregistrer les demandes de changement. La gestion du changement vous aide à introduire un ensemble de méthodes et de procédures définies pour une prise en charge efficace et rapide des Demandes de changement. Un Conseil consultative des changements peut être mis en place pour chaque catégorie, vous permettant de spécifier qui a besoin d'autoriser une demande de changement.

| Remarque : L | es Incidents, Problèmes et Demandes de changement    |
|--------------|------------------------------------------------------|
|              | peuvent être liés les uns aux autres, permettant aux |
|              | enregistrements apparentés d'être mis à jour en meme |
|              | temps.                                               |

Lorsque des utilisateurs finaux rencontrent des problèmes techniques, ils peuvent soumettre leur Incident, leur Problème ou leur Demande de changement, en utilisant NetSupport ServiceDesk via leur navigateur Web.

L'onglet Liste est utilisé pour gérer les éléments qui ont été soulevés. Les autorisations d'un utilisateur déterminent s'il possède suffisamment de droits pour visionner et résoudre les problèmes.

Avant que les utilisateurs finals puissent consigner leurs problèmes, certaines tâches administratives doivent être réalisées. Voir la section Admin-Utilisateurs pour obtenir de plus amples informations.

Vous pouvez remplacer le terme Incident, Problème ou Demande de changement par quelque chose de plus approprié pour votre organisation en utilisant les options de personnalisation.

Si les utilisateurs ne peuvent pas accéder au site Internet, ils peuvent contacter un utilisateur Admin ou un Opérateur ServiceDesk par téléphone ou par email qui pourra consigner le problème à leur place.

## Comment les éléments sont assignés

Décider où affecter les Incidents, Problèmes et Demandes de changement est un element crucial de la configuration de votre environnement ServiceDesk. Quand un utilisateur final consigne un problème, le système affecte automatiquement l'élément selon les règles prédéfinies par l'Administrateur.

#### En fonction de la personne qui consigne l'élément

Quand un élément est consigné, le système vérifie les propriétés de la société ou du service du créateur pour déterminer quel service technique ou opérateur de ServiceDesk est enregistré comme délégataire.

#### En fonction du type d'élément

Le type d'élément peut aussi déterminer à qui les problèmes sont affectés. Vous pouvez avoir une personne spécialisée dans une application ou un appareil spécifique. Dans ce cas, vous pouvez filtrer tous les éléments de ce type vers cet opérateur.

Vous pouvez préciser laquelle des règles ci-dessus a la priorité dans l'option Admin-Personnaliser.

# Page de résumé

Par défaut, la page résumé est définie comme page de démarrage pour tous les utilisateurs de NetSupport ServiceDesk.

**Remarque** : Il est possible de modifier la page de démarrage dans Préférences. Vous pouvez faire votre choix parmi plusieurs pages de démarrage par défaut ou créer une présentation personnalisée dans la section Personnaliser. Ceci vous permet d'appliquer des pages de démarrage spécifiques en fonction des types d'utilisateur.

Elle est utile pour les utilisateurs finaux car elle indique l'état de progression des incidents, problèmes et demandes de changement signalés ou soumis par eux. La page de résumé est affichée dans l'onglet Accueil pour permettre aux utilisateurs de rapidement créer de nouveaux éléments, interroger la base de données de Solutions pour tenter d'identifier des problèmes de nature analogue au leur et changer leurs coordonnées.

Bonjour Andrew Dean, bienvenue à ServiceDesk 2 Créer un nouvel Créer un nouvel Rechercher des Modifier vos détails Incident Change Request solutions d'utilisateur Ouvrir Incidents Résumé pour Andrew Dean Ouvrir Change Request Résumé pour Andrew Dean Description Change Request Description Statut Statu The marketing printer has run out of ton... Marketing require an upgrade to the late ... Waiting Authorization New 1 2 Everytime I sign into Skype my machine b New There is no audio output from my machine. New

fig 1: Page résumé pour un utilisateur final

Les opérateurs de ServiceDesk et les Administrateurs reçoivent un résumé par categories des éléments qui sont affectés à eux ou à leur service.

**Remarque** : Si la page de démarrage a été modifiée et n'est plus la page Résumé, les utilisateurs peuvent encore visualiser cette page en cliquant sur l'icône Mon résumé de l'onglet Accueil.

| Incidents Résumé pour Admin           | Problem Résumé pour Admin   |                | Change Request Résumé pour Admin      |                |
|---------------------------------------|-----------------------------|----------------|---------------------------------------|----------------|
| High Priorité Incidents               | High Priorité               | Problem        | Medium Priorité Change Request        |                |
| New 1 liste                           | New                         | 1 <u>liste</u> | Waiting Authorization                 | 2 <u>liste</u> |
| Madium Prinzitá Incidente             | Madium Priori               | tá Brohlam     | Change Request Résumé pour service Su | ipport         |
| Healant Phonee Incidents              |                             | te Problem     | Medium Priorité Change Request        | ŧ              |
| New 3 liste                           | New                         | 2 <u>liste</u> | Waiting Authorization                 | 2 <u>liste</u> |
|                                       | Problem Résumé pour service | e Support      |                                       |                |
| Low Priorité Incidents                | High Priorité               | Problem        |                                       |                |
| New 1 <u>liste</u>                    | New                         | 1 <u>liste</u> |                                       |                |
| Incidents Résumé pour service Support |                             |                |                                       |                |
| High Priorité Incidents               | Medium Priori               | té Problem     |                                       |                |
| New 1 <u>liste</u>                    | New                         | 2 <u>liste</u> |                                       |                |

#### Bonjour Admin, bienvenue à ServiceDesk

fig 2: Page résumé pour les opérateurs/administrateurs de ServiceDesk

# Agencements

Lorsqu'un utilisateur se connecte à NetSupport ServiceDesk, la page de démarrage par défaut est l'écran Résumé. Vous pouvez la modifier et faire un choix parmi une sélection de pages prédéfinies ou créer une présentation personnalisée qui vous permettra d'adapter le contenu en fonction des utilisateurs, services ou entreprises. Il est alors possible de présenter une variété d'informations et de fonctions sur la page de démarrage. Par exemple, un Administrateur pourrait accéder à une liste des incidents ouverts, un graphique des problèmes résolus au cours de la semaine, à un bouton qui établit un lien direct avec un calendrier de vacances, un utilisateur final pourrait voir une liste des incidents non traités et accéder à un lien à la base de connaissances de la société.

# **Remarque** : Pour qu'une nouvelle présentation entre en vigueur, vous devez vous déconnecter de NetSupport ServiceDesk et vous reconnecter.

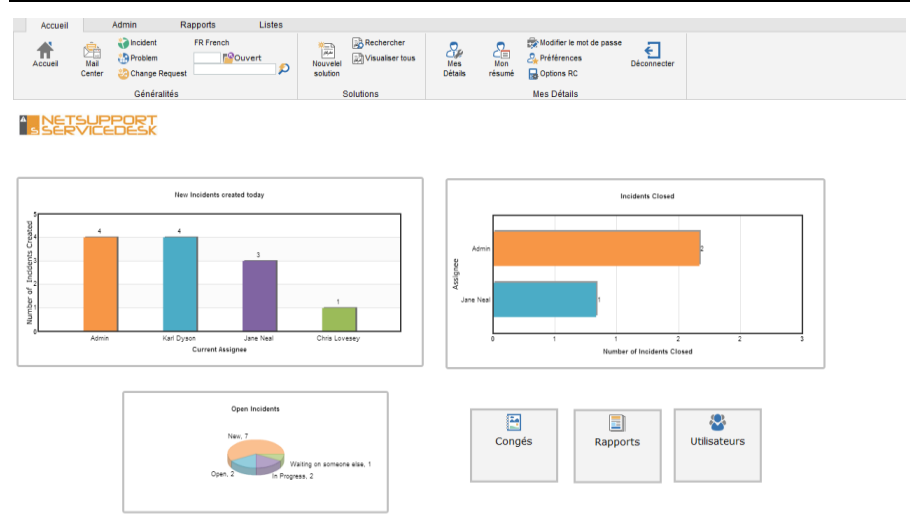

#### Créer un nouvel agencement

- 1. Sélectionnez l'onglet Admin dans la barre d'outils et cliquez sur l'icône Agencements.
- 2. Les agencements existants s'affichent.
- 3. Cliquez sur l'icône Nouveau.
- Les outils d'agencement apparaissent. Vous pouvez inclure les outils suivants dans le nouvel agencement : Graphique

HTML Liste Résumé Bouton

- 5. Faites glisser l'élément requis du menu d'outils dans l'espace vide. Pour redimensionner et positionner l'outil, sélectionnez l'outil requis et cliquez sur l'icône Taille/Position de la barre d'outils. Vous pouvez aussi définir l'alignement en cliquant sur l'icône appropriée de la barre d'outils.
- 6. Définissez les propriétés de l'élément.
- Une fois tous les éléments requis positionnés, saisissez un nom. Vous pouvez, si vous le souhaitez, masquer la barre d'outils et la barre à droite.
- 8. Cliquez sur Sauvegarder.
- 9. Cliquez sur le bouton Aperçu pour visualiser l'agencement.

#### **Appliquer l'agencement**

- 1. Sélectionnez l'onglet Admin dans la barre d'outils et cliquez sur l'icône Utilisateurs.
- 2. Cliquez sur la société, le service ou l'utilisateur concerné.
- 3. Sélectionnez l'onglet Préférences.
- 4. Sélectionnez l'agencement requis dans le menu déroulant de l'option Page de Démarrage par défaut.
- 5. Cliquez sur Sauvegarder.
- 6. A sa prochaine connexion à NetSupport ServiceDesk, l'utilisateur verra la page de démarrage personnalisée.

# Listes d'éléments

Les autorisations de l'utilisateur connecté déterminent les Incidents, Problèmes et Demandes de changement auxquels il a accès. Les utilisateurs finaux peuvent visionner uniquement les éléments qu'ils ont créés, les opérateurs de ServiceDesk peuvent suivre les éléments par délégataire, par service ou suivre tous les éléments, à moins que des restrictions sur les catégories auxquelles ils ont accès n'aient été appliquées. Les administrateurs peuvent tout visionner.

Les listes d'éléments sont accessibles de plusieurs façons :

- Lorsque vous créez des dossiers d'utilisateur, définissez une liste comme page de départ par défaut dans les préférences utilisateur.
- Via la page de résumé, vous pouvez la définir comme la page de départ par défaut de l'utilisateur. Vous pouvez aussi y accéder par l'onglet Accueil.
- En sélectionnant l'onglet Listes.

| Accu       | eil Admin                                                                  | Rappo               | rts Lis                                            | tes                                                                   |                   |                                                              |                            |  |
|------------|----------------------------------------------------------------------------|---------------------|----------------------------------------------------|-----------------------------------------------------------------------|-------------------|--------------------------------------------------------------|----------------------------|--|
| Recherch   | er Incidents                                                               | Affi<br>Affi<br>Tou | ecté à moi-même<br>ecté à Support<br>s<br>Problems | Affecté à moi-même     Affecté à Support     Tous     Channe Requests |                   |                                                              |                            |  |
| Recherch   | HerOner Information Producerns Change Requests                             |                     |                                                    |                                                                       |                   |                                                              |                            |  |
|            |                                                                            |                     |                                                    |                                                                       | Pages De Rési     | uitat 1                                                      |                            |  |
| † Incident | Statut                                                                     | Priorité            | Contact                                            | Catég                                                                 | orie              | Description                                                  | Durée d'ouverture (total)  |  |
| 1          | New                                                                        | 0                   | Mark Evans                                         | Hardware Printer Paper                                                | Jam               | The Sales printer has a paper jam.                           | 3 Jours, 4 Heures, 13 Mins |  |
| 2          | In Progress                                                                |                     | Paul Saint                                         | Software Application Gra                                              | aphics Program    | Photoshop keeps crashing.                                    | 3 Jours, 4 Heures, 11 Mins |  |
| 4          | New                                                                        |                     | Ashley Walter                                      | Hardware PC Monitor                                                   |                   | Monitor is cracked.                                          | 3 Jours, 9 Mins            |  |
| 5          | Open                                                                       |                     | Cole Howard                                        | Building Repair Walls                                                 |                   | There is a large crack in the wall next to my desk.          | 2 Jours, 5 Heures, 17 Mins |  |
| <u>6</u>   | In Progress                                                                | 0                   | Donna Parsons                                      | Hardware   PC                                                         |                   | My PC is running very slowly.                                | 2 Jours, 5 Heures, 10 Mins |  |
| 12         | New                                                                        | •                   | Rob Hawkins                                        | Software Application                                                  |                   | Excel keeps crashing.                                        | 2 Jours, 4 Heures, 51 Mins |  |
| 14         | Open                                                                       | 0                   | Andy Gibbons                                       | Network Connections Ex                                                | ternal Connection | VPN access.                                                  | 2 Jours, 4 Heures, 36 Mins |  |
| 16         | Waiting on someone else                                                    |                     | Paul Saint                                         | Building                                                              |                   | A new desk is required in Admin, for the new staff member st | 2 Jours, 4 Heures, 33 Mins |  |
| 17         | New                                                                        |                     | Donna Parsons                                      | Software Application Sp                                               | readsheet         | Sales spreadsheet is corrupt.                                | 2 Jours, 4 Heures, 29 Mins |  |
| 22         | New                                                                        |                     | Jody Burnette                                      | Software Application Wo                                               | ord Processor     | Word won't copy and paste.                                   | 2 Jours, 2 Heures, 45 Mins |  |
| 23         | New                                                                        | 0                   | Matt Jones                                         | Software Application Ot                                               | her               | My email has stopped working.                                | 2 Jours, 28 Mins           |  |
| 24         | New                                                                        | 0                   | Mike Burrons                                       | Hardware                                                              |                   | My telephone keeps cutting out when I'm on calls.            | 2 Jours, 27 Mins           |  |
| 25         | New                                                                        |                     | Robert Monde                                       | Hardware Printer                                                      |                   | The printer is not working.                                  | 3 Heures, 31 Mins          |  |
|            | Depender Arbeiten 11<br>13 Ennesistement Defensivets, officio Dans s Paces |                     |                                                    |                                                                       |                   |                                                              |                            |  |

La liste peut être classée en cliquant sur l'un des titres de colonne. Par exemple, vous souhaiterez éventuellement trier par heure d'ouverture pour mettre en valeur les éléments qui sont restés sans solution le plus longtemps.

Les éléments clôturés peuvent être ajoutés à la liste en cochant l'option Montrer fermés.

Pour visionner un élément individuel, cliquez dans l'une des colonnes du dossier voulu, sauf la colonne Contact. Si vous cliquez dans la colonne Contact, vous pourrez envoyer un e-mail à l'utilisateur auteur de l'élément.

Les recherches d'éléments peuvent être exécutées ici. Sélectionnez l'icône de recherche dans la barre d'outils. Vous pouvez choisir d'afficher la liste des recherches sauvegardées à droite de la fenêtre Information pour permettre un accès rapide et facile.

# Créer de nouveaux éléments

Cette option sert à enregistrer les incidents, les problèmes et les demandes de changement. Bien que cette option soit utilisée principalement par les utilisateurs finals, si ces derniers ne peuvent pas ouvrir le système, ils peuvent demander à un Administrateur ou à un opérateur de ServiceDesk d'enregistrer les détails à leur place.

Vérifiez que les diverses tâches administratives sont en place avant de permettre aux utilisateurs d'accéder à NetSupport ServiceDesk. Créez la structure de votre Société ou de votre Service, vérifiez que les Services Techniques et les opérateurs de ServiceDesk ont reçu les autorisations qui conviennent. Déterminez à quelle personne ou quel service les problèmes doivent être affectés.

#### **Nouveaux utilisateurs**

Lorsque des utilisateurs tentent de se connecter pour la première fois à NetSupport ServiceDesk, ils sont invités à saisir leurs détails utilisateurs, dont leur société et leurs services qui ont été normalement prédéfinis par l'Administrateur du Système. Une fois soumis, les détails sont dirigés vers la page de démarrage par défaut de l'utilisateur final, où celui-ci peut choisir de créer un nouvel Incident, un nouveau Problème ou une nouvelle Demande de changement.

# **Remarque :** La page de démarrage par défaut de l'utilisateur peut être modifiée dans l'option Utilisateurs- Préférences.

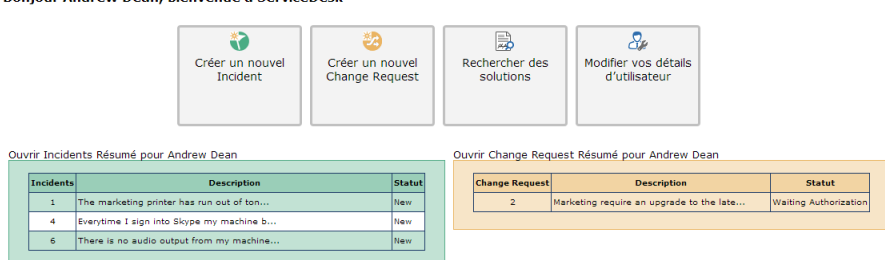

Bonjour Andrew Dean, bienvenue à ServiceDesk

fig 1 – Page résumé

#### **Utilisateurs** existants

Une fois enregistrés, dès que les utilisateurs se connectent avec leur adresse email, ils sont envoyés à leur page de démarrage par défaut, comme il est défini dans leurs préférences.

#### Créer un nouvel élément

| Fermeture<br>rapide fichiers                                                            | Sélectionner<br>un modèle le modèle | Modifier Trouver Nouve | )<br>Seau                                                                                                    |
|-----------------------------------------------------------------------------------------|-------------------------------------|------------------------|----------------------------------------------------------------------------------------------------|
| Incident                                                                                | Modèles                             | Contact                |                                                                                                    |
| Incident Détail Inventaire Hardware                                                     | Inventaire de logiciels             |                        |                                                                                                    |
| Nouveau<br>Incident                                                                     |                                     |                        | Détails de contact<br>Société MetSupport<br>Service Support<br>Nom Addrew Dean<br>Téléphone 01778 382270<br>E-mail @ a.dean@pci.co.uk<br>Portable |
| Détails<br>Catégorie * : Hardware ¥ F<br>Priorité * : Medium ¥<br>Délégataire : Admin ¥ | rinter 💌 Toner 🔍<br>Date d'échéance | : et He                | ure                                                                                                    |
| The printer has run out of toner.                                                       |                                     |                        | X                                                                                                    |
|                                                                                         |                                     |                        | <u>_</u>                                                                                                    |

fig 2 – Page Nouveau Incident

듺 Sauvegarder | 🔋 Fermeture rapide

- Si la page Nouvel Incident, Problème ou Demande de changement n'est pas la page de démarrage par défaut de l'utilisateur, sélectionnez l'onglet Accueil et cliquez sur l'icône Nouvel incident, Problème ou Demande de changement dans la barre d'outils, selon le type de problème que vous voulez soulever.
- Les détails de contact de la personne qui crée le élément seront automatiquement enregistrés si l'utilisateur connecté possède des autorisations d'utilisateur final. ou

Si un administrateur ou un opérateur ServiceDesk enregistre l'élément, les details du contact seront vierges par défaut. Cela tient compte des occasions auxquelles l'élément est entré au nom d'un utilisateur final qui ne peut pas accéder au système. Pour indiquer l'auteur de l'élément, cliquez sur l'icône Trouver de la barre d'outils pour rechercher l'utilisateur final, ou cliquez sur Nouveau pour ajouter un nouveau compte d'utilisateur final au système.

**Remarque** : Les problèmes ne nécessitent pas l'ajout de coordonnées. Ces options ne sont donc pas affichées lors de la création d'un nouveau problème.

- 3. Sélectionnez le Catégorie. Les listes déroulantes doivent contenir plusieurs propositions.
- 4. Choisissez la Priorité requise.
- 5. Entrez une date d'échéance de résolution et le cas échéant, précisez une heure.

```
Remarque : Vous pouvez définir les heures ouvrées et les jours de vacances du ServiceDesk. Dans l'onglet Admin, sélectionnez l'icône Temps de travail ou Congés pour configurer ces paramètres.
```

- 6. Si vous vous connectez en tant qu'Administrateur ou Opérateur ServiceDesk, sélectionnez l'opérateur à qui Assigner l'élément. Cela n'est pas nécessaire si un utilisateur final enregistre l'élément car la base de données détiendra déjà les règles d'assignation de l'élément.
- 7. Entrez une description de l'élément.
- 8. Des fichiers peuvent être ajoutés à l'élément. Cliquez sur Ajouter des fichiers.
- 9. Dès que vous avez terminé, cliquez sur Sauvegarder.
- 10. Un écran de confirmation s'affichera, donnant un numéro de référence et indiquant où l'élément a été assigné.

#### Créer des éléments au nom d'un autre utilisateur

Si un utilisateur final ne peut pas accéder au système, il peut demander à un Administrateur ou à un Opérateur du ServiceDesk de consigner un problème à sa place. L'élément peut toujours être activé au nom de l'utilisateur final.

# Modèles

Les modèles peuvent être créés pour les incidents, les problèmes et les demandes de changement. Ils permettent à un administrateur ou Opérateur de ServiceDesk de saisir des informations prédéfinies pour la plupart des problèmes les plus fréquemment rencontrés. Par exemple, vous pouvez créer un modèle en cas d'insuffisance d'encre pour le toner de votre imprimante ou lorsqu'un utilisateur bloque son compte. Lors de la création d'un nouvel élément, les utilisateurs peuvent gagner du temps en choisissant dans une liste de modèles.

#### Créer un modèle

- 1. Depuis l'onglet Accueil, cliquez sur Incident, Problème ou Demande de changement.
- 2. Entrez les informations requises.
- 3. Cliquez sur Sauvegarder le modèle.
- 4. Entrez un nom descriptif et cliquez sur OK.
- 5. Le modèle peut être à présent sauvegardé.

#### Utiliser un modèle

- 1. Depuis l'onglet Accueil, cliquez sur Incident, Problème ou Demande de changement.
- 2. Cliquez sur Sélectionner un modèle.
- 3. Une liste des modèles sauvegardés s'affiche. Sélectionnez le modèle requis.
- 4. Le nouvel Incident, Problème ou Demande de changement sera renseigné avec les informations prédéfinies du modèle.
- 5. Entrez des informations complémentaires.

# Fermeture rapide

La fonction de fermeture rapide de NetSupport ServiceDesk permet à un opérateur de ServiceDesk d'enregistrer rapidement un nouvel élément et de fermer l'élément en même temps. Ceci est utile si un utilisateur appelle le ServiceDesk pour signaler un problème et que l'opérateur du ServiceDesk résout le problème immédiatement.

#### Pour fermer un nouvel élément rapidement

- 1. Créez un nouvel élément et fournissez toutes les informations demandées.
- 2. Appuyez sur le bouton Fermeture rapide. La page de fermeture rapide est alors affichée.

| Fermeture rapide Incident 634         | 8                                  |                               |
|---------------------------------------|------------------------------------|-------------------------------|
| Détails                               |                                    |                               |
| Statut                                |                                    | Temps nécessaire : 0 Mins 🕕 🕤 |
| Code de résolution : N/A              | ✓                                  |                               |
| Ajouter remarque                      |                                    |                               |
| ୍ଦୁ <b>ରି ୪ ରି</b> ବ                  | → Q <u>I</u> O Variables ∨         |                               |
| B I ⊻ ⊕ X <sub>2</sub> X <sup>2</sup> | <u>\</u> ~ ∠ ~ ≔ ~ ≔ ~ ≡ = ≡ 8 % ⊠ |                               |
| Paragraphe V Paragraphe               | ✓ Palice Système ✓ 12pt ✓          |                               |
|                                       |                                    |                               |
| P                                     |                                    | 0 WORDS POWERED BY TINY       |

- 3. Ajoutez une solution en sélectionnant celle requise dans la liste déroulante **Code de résolution**.
- 4. Un commentaire peut être ajouté le cas échéant. Il viendra compléter les informations supplémentaires de l'élément.

Remarque : Il est possible d'inclure une sélection de variables (la valeur des données de la variable sera insérée), vous pouvez les sélectionner dans la liste déroulante Variables.

- Le temps passé dans l'outil de traitement de texte est affiché, puis ajouté au temps total pour l'élément. Au besoin, vous pouvez interrompre ou remettre le compteur à zéro.
- 6. Lorsque vous avez terminé, appuyez sur le bouton Sauvegarder. Les éléments clôturés peuvent encore être visualisés dans la liste en cochant l'option Afficher Clôturé.

## Comment la priorité d'un nouvel élément est définie

Quand un nouvel élément est créé, la priorité est automatiquement définie à moins que l'opérateur de ServiceDesk ne sélectionne une priorité spécifique.

Pour calculer la priorité automatique pour un nouvel élément, ServiceDesk regarde la priorité par défaut qui peut être définie pour une catégorie ou pour un Utilisateur. Si une priorité par défaut est définie à la fois pour l'utilisateur et la catégorie, le paramètre de méthode de priorité automatique est utilisé pour déterminer la priorité.

# Suivi des éléments

Selon les autorisations d'un utilisateur, les Incidents, les Problèmes et les Demandes de changement peuvent être suivis comme suit :

- Les utilisateurs finaux peuvent suivre la progression des éléments qu'ils ont créés.
- Les utilisateurs qui sont désignés gestionnaires de service peuvent obtenir une ventilation des éléments en souffrance pour leur service.
- Les opérateurs de ServiceDesk peuvent voir quels éléments sont assignés à eux personnellement et à leur service.
- Les administrateurs peuvent visionner tous les éléments.

L'option Préférences vous permet de préciser la page de démarrage par défaut pour chaque utilisateur. Quand l'utilisateur se connecte, il peut soit être dirigé vers un résumé des éléments en souffrance qui le concernent, soit amené directement aux listes d'éléments.

Vous pouvez aussi utiliser les options de recherche disponibles sur l'onglet Accueil et trouver des éléments spécifiques. Vous pouvez entrer le numéro de référence ou utiliser l'option de recherche rapide pour trouver des éléments d'un type particulier.

Si vous le préférez, sélectionnez l'onglet Listes et utilisez les options disponibles pour naviguer jusqu'aux listes d'éléments. Les éléments fermés peuvent être visionnés en sélectionnant Montrer fermés dans la barre d'outils.

#### **Recherche d'éléments**

Les utilisateurs avec autorisation de lecture d'Incident, de Problème ou de Demande de changement ont accès à une fonction de recherche leur permettant de répertorier rapidement les Incidents, Problèmes ou Demandes de changement correspondant à certaines conditions. Pour gagner du temps, il est possible de sauvegarder les recherches fréquemment utilisées dans le Barre d'outils.

#### Définir une recherche

- 1. Sélectionnez l'onglet Liste, puis cliquez sur l'icône Recherche de la barre d'outils.
- 2. La fenêtre d'information **Nouvelle recherche** s'affiche. Elle comporte 3 onglets :

#### Critères

Choisissez le type de recherche : incident, problème ou demande de changement.

Sélectionnez le champ sur lequel baser la recherche.

Cliquez sur > et appliquez les critères requis, par exemple 'est égal à '. (Cliquez sur < pour supprimer un élément ou << pour supprimer tous les éléments). Cliquez sur Ajouter à la recherche.

Recommencez le processus dans le cas de conditions multiples. Vous pouvez modifier l'ordre des éléments de la liste en utilisant les flèches haut et bas ou regrouper/dégrouper les éléments pour vous assurer que les actions sont effectuées dans le bon ordre.

#### Liste de champs

En fonction des critères que vous avez définis, vous pouvez personnaliser les champs de données qui sont affichés au moment de la recherche. Cliquez sur **Modifier les champs** et ajoutez ou supprimez des champs. Cliquez sur **Mettre à jour** pour accepter les modifications.

#### Propriétés

Si vous voulez sauvegarder la recherche pour un usage ultérieur, entrez un nom permettant un accès facile. Une liste des recherches sauvegardées peut être affichée à droite de la fenêtre Information. Cliquez sur Afficher sur le menu. Vous pouvez alors choisir une icône, ajouter un texte de menu adapté et décider de l'ordre de tri de la recherche enregistrée. Sinon, les recherches sauvegardées peuvent être extraites en cliquant sur le bouton **Ouvrir** de la barre d'outils de la fenêtre de recherche.

3. Cliquez sur Sauvegarder pour stocker la recherche dès que vous aurez terminé.

**Remarque :** Vous pouvez aussi créer une recherche sauvegardée lors de la création d'un nouveau rapport, dans la mesure où il est basé sur une recherche sauvegardée.

#### Effectuer une recherche

Si l'option Afficher sur le menu a été sélectionnée parmi les propriétés de la recherche, la liste des recherches sauvegardées sera affichée à droite de la fenêtre Information. Il vous suffit de cliquer sur le nom correspondant à la recherche voulue. Vous pouvez aussi cliquer sur l'icône Ouvrir dans la barre d'outils et sélectionner la recherche sauvegardée dans la liste, puis cliquer sur l'icône d'accès dans la barre d'outils. Les éléments correspondant aux critères seront répertoriés.

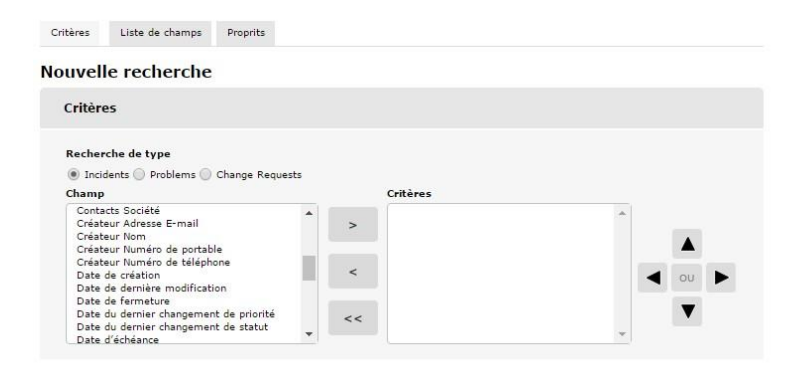

# Traitement des éléments

Plusieurs outils permettent le diagnostic des problèmes et de communiquer avec l'utilisateur final. Pendant la durée de vie d'un élément, les délégataires peuvent ajouter des informations sur sa progression, envoyer des notifications automatiques par e-mail, obtenir un inventaire complet du hardware/software de l'ordinateur de l'utilisateur final, lancer des sessions de chat en ligne et même contrôler le bureau de l'utilisateur à distance.

**Remarque :** Afin de pouvoir utiliser la fonction Inventaire, vous devez auparavant installer le module Inventaire DNA. De même, pour utiliser les capacités de contrôle à distance, le PC de l'utilisateur final et de l'opérateur doit être doté d'une application de contrôle à distance.

#### Ajouter/Modifier des informations

1. Identifiez l'Incident, le Problème ou la Demande de changement.

Vous pouvez choisir dans la Liste d'éléments ou sur la page de résumé qui apparaît lorsque l'opérateur se connecte. ou

Entrer le numéro de référence, si vous le connaissez, soit dans l'onglet Accueil soit en utilisant la fonction de recherche rapide. ou

Sélectionner l'onglet Liste. Un utilisateur peut visionner les Incidents, les Problèmes et les Demandes de changement qui lui sont assignées ou utiliser la fonction de recherche. Les administrateurs et les opérateurs de ServiceDesk peuvent désormais visionner les éléments par département ou tous les visionner.

 La fenêtre d'information pour l'élément sélectionné est affichée. Si l'auteur a d'autres éléments en suspens, leur statut est également affiché. Si une règle SLA s'applique à cet élément, une section Contrat de Niveaux de Services s'affiche. Elle contient une description, la date d'échéance et le temps restant pour cet élément.
| Retour                                                                                                    | Supprimer                                                                                                    | Ajouter des<br>fichiers | Ajouter des<br>détails | Imprimer     | Ajouter<br>solution | Vérification<br>à rebours                 | Lien                      | Save                    | Problem                         | Change<br>Request   | Sélectionner un<br>utilisateur | Modifier un<br>utilisateur |     |
|----------------------------------------------------------------------------------------------------|----------------------------------------------------------------------------------------------------|-------------------------|------------------------|--------------|---------------------|-------------------------------------------|---------------------------|-------------------------|---------------------------------|---------------------|--------------------------------|----------------------------|-----|
| Incident Dé                                                                                                    | tail Inver                                                                                                    | ntaire Hardware         | Inventaire             | de logiciels | Fichiers a          | issociés                                  |                           |                         |                                 |                     | 000                            |                            |     |
| Statut des autres Incidents     Statut des autres Incidents       localité (la fille des autres Incidents)     localité (la fille des autres Incidents)       localité (la fille des autres Incidents)     localité (la fille des autres Incidents) |                                                                                                    |                         |                        |              |                     |                                           |                           |                         |                                 |                     |                                |                            |     |
| Contrats D<br>New Incid<br>Des<br>Time                                                                                                    | Contrets De Niveau De Service  New Tackdents En attents Description Temps restant Delai SLA Time in Status 5 Heures, 17 Mins 23/09/2014 17:11:00 |                         |                        |              |                     |                                           |                           |                         |                                 |                     |                                |                            |     |
| Détails                                                                                                    |                                                                                                    |                         |                        |              |                     |                                           |                           |                         |                                 |                     |                                |                            |     |
| Catégorie<br>Priorité<br>Statut<br>Délégata<br>Résumé                                                                                                    | ire                                                                                                    | Hardware<br>Medium      | PC                     | Sound        |                     | Date de cor<br>Heure d'ouv<br>Date d'éché | nexion<br>rerture<br>ance | : 23/09<br>: 1 heu<br>: | )/2014 10:11:<br>ire, 43 Mins ( | 25<br>1 heure, 43 M | tins )                         |                            |     |
| There is t                                                                                                    | no audio oul                                                                                                    | tput from my mi         | achine.                |              |                     |                                           |                           |                         |                                 |                     |                                | 2                          | ×   |
| Informatic                                                                                                    | C                                                                                                    |                         |                        |              |                     |                                           |                           |                         |                                 |                     |                                | Aiout                      | tor |

 Les informations existantes comme la priorité, le statut, le délégataire et la date d'échéance peuvent être modifiées le cas échéant.

**Remarque :** Vous pouvez créer des avis par email automatisés qui sont envoyés lorsque ces détails sont modifiés.

- 4. Utilisez la section Informations Supplémentaires de la fenêtre pour ajouter des remarques sur le statut. Cliquez sur Ajouter chaque fois que vous voulez insérer un nouveau commentaire ou envoyer un e-mail. L'outil d'édition de texte NetSupport ServiceDesk apparaîtra.
- 5. Des fichiers en rapport avec l'élément peuvent être ajoutés. Sélectionnez Ajouter des fichiers dans la barre d'outils.
- Un historique des changements/mises à jour effectués est enregistré. Pour le visionner, sélectionnez Vérification à rebours dans la barre d'outils.
- 7. Lorsque vous essayez de diagnostiquer le problème, il est parfois utile de controller à distance le PC de l'utilisateur final ou de lancer une séance de conversation en ligne. Si NetSupport ServiceDesk est installé sur l'opérateur du ServiceDesk et de l'utilisateur final, il peut se rattacher à l'application de contrôle à distance réalisée par une autre société.

- Les Incidents, Problèmes et Demandes de changement en rapport avec l'élément peuvent être reliés les uns aux autres. Sélectionnez Lien dans la barre d'outils.
  - **Remarque :** Une icône apparaît sur l'image en haut de la fenêtre, indiquant que l'article est relié à un autre. Cliquez dessus pour accéder à l'élément maître, qui affichera un onglet Éléments reliés.
- 9. Une fois les composants requis mis à jour, cliquez sur Sauvegarder.

**Remarque :** Si une demande de changement nécessite une autorisation, seuls les membres du Comité Consultatif des Changements (CCC) peuvent mettre à jour la Catégorie, la Priorité, le Statut, le Délégataire ou l'Échéance tant que le changement n'a pas été approuvé par tous les membres requis. Le statut d'autorisation est affiché dans la Demande de changement.

#### **Convertir des éléments**

Les Incidents, Problèmes et Demandes de changement peuvent être convertis en un type d'élément différent.

- 1. Avec l'élément à convertir ouvert, cliquez sur **Convertir en xxxx** en haut de la fenêtre Information.
- 2. L'élément changera alors de type. Les éléments peuvent être convertis autant de fois que vous le voulez.

# Clôturer des éléments

La procédure à suivre pour clôturer un élément est la suivante :

- 1. Attribuez le statut Clôturé.
- 2. Sélectionnez le code de résolution prédéfini qui convient.
- Chaque élément clôturé doit être accompagné de remarques concernant la résolution. La base de données NetSupport ServiceDesk contient une liste de solutions prédéfinies parmi lesquelles vous pouvez effectuer une sélection, ou vous pouvez créer une nouvelle remarque. Sélectionnez Ajouter Solution dans la barre d'outils. La fenêtre Rechercher Solution apparaît.

| echercher | Rapprocher      | Dans catégorie |      |             |            |
|-----------|-----------------|----------------|------|-------------|------------|
|           | Phrase exacte 🗸 | Hardware 🗸     | PC V | Floppy Disk | Rechercher |

Pour découvrir une solution qui existe déjà, entrez les critères correspondants dans les champs de recherche et cliquez sur Rechercher. Les résultats correspondants apparaissent. Sélectionnez la solution requise dans la liste et ajoutez des remarques éventuelles qui s'appliqueraient au élément. Cliquez sur Ajouter à xxxx pour appliquer la Solution.

S'il n'existe aucune solution appropriée, cliquez sur Nouveau et ajoutez les details nécessaires. Choisissez les catégories qui conviennent et cliquez sur Sauvegarder pour ajouter les détails à la base de données. Les remarques concernant chaque élément seront ajoutées par la suite au lieu de les enregistrer dans la solution sauvegardée. Cliquez sur Ajouter à xxxx pour actualiser l'élément.

- 4. Si cet élément est relié à d'autres, et s'il s'agit de l'élément maître, vous pourrez également clôturer les éléments liés.
- Une fois tous les renseignements donnés, cliquez sur Sauvegarder. Les éléments clôturés peuvent encore être visualisés dans la liste en cochant l'option Afficher Clôturé.

# Ajouter des notes à des éléments

Les opérateurs peuvent ajouter des notes à des éléments à tout moment. Le nom de l'opérateur, la date et l'heure de mise à jour et le temps consacré à l'élément sont enregistrés avec la note. Vous pouvez aussi signaler la note avec une image appropriée pour indiquer le type d'action effectuée, par exemple si un email a été envoyé ou vous avez contacté l'utilisateur par téléphone.

- 1. Ouvrez l'élément requis.
- 2. Cliquez sur le bouton Ajouter dans la section Informations supplémentaires ; la fenêtre d'édition apparaît.

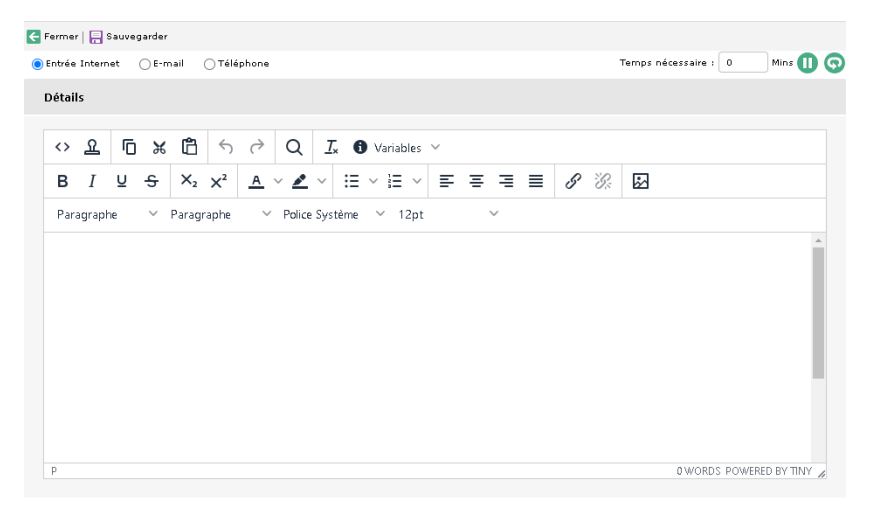

3. Précisez la catégorie de la note ; une entrée Internet standard, un email ou un numéro de téléphone. Si l'email est sélectionné, entrez l'adresse des destinataires.

**Remarque** : Le type d'entrée est réglé par défaut sur celui le plus fréquemment utilize par l'opérateur, d'après les 10 dernières entrées.

4. Lorsque vous envoyez un e-mail, les fichiers associés à un élément peuvent également être joints. Cliquez sur Ajouter et sélectionnez le fichier requis. Vous pouvez aussi choisir un modèle d'email. Cliquez sur le bouton Insérer modèle et sélectionnez le modèle requis dans la liste déroulante. **Remarque** : Vous pouvez charger automatiquement un modèle d'email en sélectionnant le modèle requis dans la liste déroulante **Modèle par défaut** dans les paramètres des emails sortants.

- 5. Entrez les informations supplémentaires et le format requis à l'aide des icônes de la barre d'outil.
- 6. Le temps passé dans l'outil de traitement de texte est affiché, puis ajouté au temps total pour l'élément. Au besoin, vous pouvez interrompre ou remettre le compteur à zéro.
- 7. Cliquez sur Sauvegarder. L'élément sera mis à jour avec les informations supplémentaires.

**Remarque :** Les emails sont envoyés à l'aide des paramètres de serveur mail configurés.

# Ajouter des fichiers à un élément

NetSupport ServiceDesk permet d'ajouter un fichier à un Incident, un Problème ou une Demande de changement. Lorsqu'un fichier a été ajouté l'élément affiche un onglet supplémentaire intitulé Fichiers associés. À partir de cet onglet, n'importe quell utilisateur pouvant lire l'élément peut télécharger et visionner les fichiers associés. Les fichiers associés à un élément peuvent également être joints lorsque vous envoyez un e-mail depuis l'élément.

Il est souvent nécessaire d'ajouter un fichier à plus d'un élément. Vous pourrez, par exemple, avoir besoin d'associer un patch pour une application particulière à deux éléments provenant de deux utilisateurs différents qui ont tous les deux l'application installée. NetSupport ServiceDesk permet aux opérateurs de ServiceDesk d'ajouter un fichier partagé qui, une fois téléchargé sur le serveur ServiceDesk, peut être associé à plusieurs éléments.

Comme pour toutes les fonctions de NetSupport ServiceDesk, seuls les utilisateurs qui possèdent les autorisations appropriées peuvent télécharger les fichiers dans le ServiceDesk.

Les fichiers qui peuvent être associés à plus d'un élément sont appelés Fichiers partagés. Les fichiers partagés ne peuvent être ajoutés que par les opérateurs de ServiceDesk. Les fichiers qui sont et qui ne peuvent être associés qu'à un element sont appelés Fichiers d'élément.

**Remarque :** NetSupport ServiceDesk ne prend pas actuellement en charge les caractères de langue localisés dans les noms de fichier, comme par exemple le tréma en allemand. Cela ne vous empêche pas d'associer le fichier à un élément, mais vous risquez de constater que les caractères ne peuvent pas être interprétés et que le nom de fichier est modifié en conséquence.

# Ajouter un fichier à un seul élément

Cette méthode d'ajout d'un fichier à un élément est la seule méthode disponible à la fois aux utilisateurs ordinaires et aux opérateurs de ServiceDesk.

# Pour ajouter un fichier à cet élément seulement

- 1. Ouvrez l'élément auquel vous voulez ajouter un fichier.
- 2. Appuyez sur le bouton Ajouter fichiers dans la barre d'outils ; une nouvelle fenêtre comportant trois options s'affiche.
- 3. Sélectionnez l'option "Ajouter un fichier à cet élément seulement" et appuyez sur Suite.
- 4. Cliquez sur Parcourir et sélectionnez le fichier à ajouter. Vous pouvez aussi, facultativement, entrer une description du fichier. Cette description sera affichée dans la liste de fichiers de l'élément.
- 5. Cliquez sur Suivant pour télécharger le fichier et l'associer à l'élément ouvert.
- 6. Une fois le fichier téléchargé, une page résumé s'affiche et présente tous les details du fichier téléchargé ainsi qu'un bouton Terminer.
- 7. Cliquez sur Terminer. La fenêtre de Téléchargement de fichier se ferme et l'élément est sauvegardé.

**Remarque :** Des fichiers peuvent aussi être ajoutés lors de la création d'un nouvel élément. Suivez les étapes 2 à 7 à partir de la fenêtre de nouvel élément.

#### Ajouter un nouveau fichier partagé

Si vous avez besoin d'ajouter un fichier qui peut être associé à plus d'un élément, le fichier doit être ajouté en tant que fichier partagé. Seuls les opérateurs de ServiceDesk peuvent ajouter des fichiers partagés.

#### Comment ajouter un fichier partagé

- 1. Ouvrez l'un des éléments auxquels le fichier doit être associé.
- 2. Cliquez sur le bouton Ajouter fichiers dans la barre d'outils.
- 3. Sélectionnez l'option "Ajouter un fichier à l'élément XX qui peut aussi être associé à un autre élément" et appuyez sur Suite.
- 4. Une arborescence des dossiers partagés sera affichée, accompagnée d'une zone de texte pour entrer une description du fichier et d'une zone d'entrée de fichier avec un bouton de navigation.
- 5. Si vous avez les autorisations nécessaires, vous pouvez créer ou supprimer des dossiers de fichiers dans l'arborescence.

- 6. Sélectionnez un dossier pour stocker le fichier téléchargé, et appuyez sur le bouton Parcourir pour sélectionner le fichier. Vous pouvez aussi, facultativement, entrer une description du fichier. Cette description sera affichée dans la liste de fichiers de l'élément.
- 7. Quand l'opérateur appuie sur le bouton Suite le fichier est téléchargé sur le serveur du ServiceDesk et associé à un élément ouvert.
- 8. Une page résumé s'affiche avec les détails du fichier téléchargé, accompagnée du bouton Terminer.
- 9. Quand le bouton Terminer est actionné, la fenêtre de téléchargement de fichier est fermée et l'élément est sauvegardé.

**Remarque :** Des fichiers peuvent aussi être ajoutés lors de la création d'un nouvel élément. Suivez les étapes 2 à 9 à partir de la fenêtre de nouvel élément.

# Associer un fichier partagé à un élément

Si vous avez déjà ajouté un fichier à un élément en tant que fichier partagé, ce fichier peut alors être associé à d'autres éléments. Seuls les opérateurs de ServiceDesk peuvent associer un fichier existant à un élément.

# Pour associer un fichier partagé existant à un élément

- 1. Ouvrez l'élément auquel le fichier doit être associé.
- 2. Cliquez sur le bouton Ajouter des fichiers de la barre d'outils ; une nouvelle fenêtre s'affiche avec trois options.
- 3. Sélectionnez l'option "Ajouter un fichier existant à l'élément XX" et appuyez sur Suite.
- 4. La page suivante affiche une arborescence des dossiers de fichiers partagés et une liste de fichiers affiche le contenu du dossier de fichiers sélectionnés.
- 5. Lorsque vous sélectionnez un dossier, une liste des fichiers partagés téléchargés dans ce dossier s'affiche. Sélectionnez le fichier requis dans la liste et cliquez sur le bouton Suivant.
- 6. Une page Résumé apparaît avec les détails du fichier associé, ainsi qu'un bouton Terminer.
- 7. Quand le bouton Terminer est actionné, la fenêtre d'ajout de fichier est fermée et l'élément est sauvegardé.

# **Remarque :** Des fichiers peuvent aussi être ajoutés lors de la création d'un nouvel élément. Suivez les étapes 2 à 7 à partir de la fenêtre de nouvel élément.

#### Supprimer des fichiers associés

Les Incidents, Problème ou Demande de modification auxquels des fichiers associés sont joints ont un onglet Fichiers associés disponible dans la fenêtre d'élément.

Lorsque cet onglet est sélectionné, une liste de fichiers associés apparaît. Si vous avez les autorisations nécessaires pour supprimer des fichiers, à côté de chaque fichier un bouton de suppression apparaîtra.

Si vous cliquez sur le bouton de suppression, le fichier sera supprimé. Si ce fichier est un fichier partagé et s'il est associé à d'autres éléments, le fichier est supprimé de l'élément ouvert. Il n'est pas supprimé des autres élément auxquels il est associé.

Seuls les utilisateurs autorisés à supprimer des fichiers peuvent supprimer des fichiers d'un élément.

#### Visionner les fichiers associés à un élément

Les Incidents, Problème ou Demande de modification auxquels des fichiers associés sont joints ont un onglet Fichiers associés disponible dans la fenêtre d'élément.

Lorsque cet onglet est sélectionné, une liste de fichiers associés s'affiche. Cette liste présente le nom du fichier, sa taille et la description du fichier au moment où il a été ajouté.

Le nom du fichier est aussi un hyperlien qui peut servir à télécharger ou afficher le fichier.

Tout utilisateur autorisé à lire l'élément peut visionner les fichiers associés.

# Editeur de texte

Un outil de traitement de texte standard est fourni avec NetSupport ServiceDesk pour ajouter des informations sur la progression à un élément ou inclure des messages personnalisables sur la page de connexion. En sus des messages de base, vous pouvez aussi inclure des liens avec des sites Internet et des adresses email.

Lorsque vous ajoutez des informations à des éléments, vous avez le choix entre trios boutons : entrée web, e-mail ou téléphone pour indiquer le mode de communication. Placez l'icône appropriée à côté de l'élément dans la section Informations complémentaires.

| Remarque : Le type d'entrée est réglé par défaut sur celui le plus |
|--------------------------------------------------------------------|
| fréquemment utilize par l'opérateur, d'après les 10                |
| dernières entrées.                                                 |

Un choix d'outils d'édition sont à disposition pour le formatage de l'information. Plusieurs variables sont fournies et peuvent être insérées dans l'information ajoutée. Sélectionnez la variable requise dans la liste déroulante **Variables** (la valeur des données de la variable sont insérées).

Le temps passé dans l'outil de traitement de texte est affiché, puis ajouté au temps total pour l'élément. Au besoin, vous pouvez interrompre ou remettre le compteur à zéro.

Lorsque vous envoyez un e-mail, les fichiers associés à un élément peuvent également être joints. Cliquez sur Ajouter et sélectionnez le fichier requis. Vous pouvez aussi choisir un modèle d'email. Cliquez sur le bouton Insérer modèle et sélectionnez le modèle requis dans la liste déroulante.

| Remarque : | Vous pouvez charger automatiquement un modèle d'email      |
|------------|------------------------------------------------------------|
|            | en sélectionnant le modèle requis dans la liste déroulante |
|            | Modèle par défaut dans les paramètres des emails           |
|            | sortants.                                                  |

Après avoir saisi les informations, cliquez sur Sauvegarder.

# **Relier des éléments**

Vous voudrez peut-être parfois relier des Incidents, Problèmes ou Demandes de changement, par exemple lorsqu'un problème est en

rapport avec plusieurs incidents. Une fois que des éléments ont été reliés, les modifications apportées à l'élément maître peuvent également être appliquées à tous les éléments reliés.

# Pour relier des éléments

- 1. Ouvrez l'Incident, le Problème ou la Demande de changement que vous voulez relier à un autre élément.
- 2. Ouvrez l'icône Lien dans la barre d'outils et entrez le numéro de l'Incident, du Problème ou de la Demande de changement.

**Remarque :** Le numéro de l'élément entré sera l'élément maître.

- 3. Cliquez sur OK.
- 4. L'image en haut à gauche de la fenêtre affichera une icône indiquant que cet élément est relié à un autre. En cliquant sur cette icône, vous ouvrez l'élément maître dans une nouvelle fenêtre. Un onglet Éléments reliés est affiché, donnant la liste des éléments reliés à celui-ci. À partir de là, vous pouvez visionner les éléments reliés et supprimer des liens.

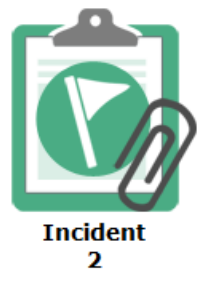

- Lorsque vous changez la Catégorie, la Priorité, le Statut, le Code de résolution, le Délégataire ou l'Échéance dans l'élément maître, vous avez la possibilité d'appliquer ces changements aux éléments reliés.
- Les notes ajoutées à l'élément maître peuvent être visionnées dans l'élément relié en sélectionnant Afficher les notes des éléments reliés dans la section Informations complémentaires.

# Conseil consultatif des changements

Un Conseil consultatif des changements (CCC) est l'organe qui autorise une Demande de changement. Un CCC peut être créé pour chaque catégorie affichée pour les Demandes de changement. Chaque membre du Comité CAB peut recevoir une « pondération » selon leur rôle dans le processus de changement.

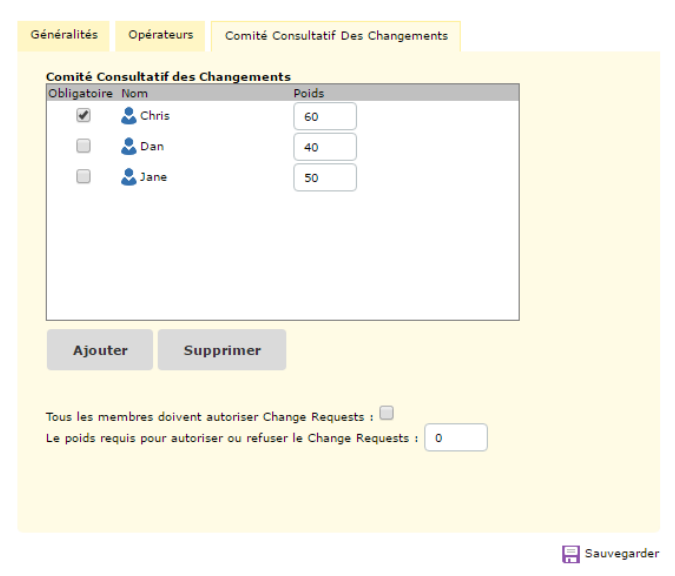

Les catégories affichées pour les demandes de changement comportent un onglet Conseil Consultatif des Changements. A partir d'ici, vous pouvez ajouter les membres requis pour autoriser la Demande de changement.

# Tous les membres doivent autoriser les demandes de changement

Tous les membres du Comité CAB doivent autoriser la Demande de changement avant qu'elle ne soit approuvée.

# Pondération requise pour autoriser ou refuser la demande de changement

Il peut arriver, dans certaines circonstances, que vous souhaitiez accepter un changement sans l'approbation à 100% du Comité CAB. Vous pouvez appliquer une limite de « pondération » et une fois atteinte, la demande de changement est autorisée. **Remarque** : Cette option s'affiche uniquement si l'option Tous les membres doivent autoriser les demandes de changement n'est pas sélectionnée.

La demande de changement indiquera qui doit donner son autorisation, ainsi que le statut actuel. La Catégorie, la Priorité, le Statut, le Délégataire ou l'Échéance ne peuvent être changés par les membres du CCC que lorsque le changement a été approuvé par tous les membres requis.

# Vérification à rebours

NetSupport ServiceDesk enregistre toutes les actions relatives à un élément. Tout utilisateur autorisé à lire l'élément peut procéder à une Vérification à rebours.

# Visualiser la vérification à rebours :

- 1. Ouvrez l'Incident, le Problème ou la Demande de changement voulu.
- 2. Cliquez sur le bouton "Vérification à rebours" de la barre d'outils.
- 3. Une nouvelle fenêtre s'ouvre, affichant la Vérification à rebours.

Les événements suivants sont enregistrés dans la vérification

- Création de nouvel Incident, Problème ou Demande de changement
- Modifications du statut
- Modifications de la priorité
- Escalations de workflow
- Notes ajoutées ou supprimées
- Modifications de date d'échéance
- Solutions ajoutées ou supprimées
- Changements de délégataires
- Fichiers ajoutés ou supprimés
- Conversion d'éléments, par ex. incident converti en problème
- L'autorisation d'une demande de changement a été définie

# Solutions

Avant de pouvoir clôturer un Incident, un Problème ou une Demande de changement, l'Opérateur doit ajouter les commentaires de résolution appropriés. Pour faciliter ce processus, la base de données ServiceDesk contient une liste de Solutions prédéfinies qui peuvent être créées d'avance par un Administrateur/Opérateur ServiceDesk ou définies lorsque l'élément est clôturé.

Pour accéder aux diverses options de cette catégorie, sélectionnez l'onglet Accueil. Dans la section Solutions, vous disposez de trois choix :

| Solution                                                                     |   |
|------------------------------------------------------------------------------|---|
| Type de solution:   Publé:  Césalor  Césalor                                 |   |
| ↔     fi     fi     fi     Q     I.       B     I     y     fi     fi     fi |   |
| Paragraphe V Paragraphe V Police Système V 12pt V                            | * |
|                                                                              |   |
|                                                                              | L |

# **Nouvelles solutions**

Vous permet de définir des nouvelles solutions.

Choisissez le type de solution dans la liste déroulante. Les choix disponibles sont basés sur ceux définis dans l'option Admin - Catégories. Vous pourriez donc définir une solution pour chaque problème potentiel.

Les solutions doivent être Publiées pour qu'elles puissent être visualisées par les utilisateurs 'normaux'. (Les utilisateurs doivent posséder les autorisations requises pour Publier des Solutions)

| Remarque : | Les opérateurs et les utilisateurs de ServiceDesk            |
|------------|--------------------------------------------------------------|
|            | bénéficiant de l'autorisation Modifier les Solutions peuvent |
|            | ajouter une Solution inédite.                                |

Des commentaires explicatifs peuvent aussi être inclus mais les opérateurs peuvent ajouter des détails spécifiques au moment de la clôture d'un élément. Le cas échéant, vous pouvez attacher un fichier externe à la solution. Par exemple, un document qui contient des conseils techniques intéressants pour l'utilisateur final. Quand la Solution est ajoutée à l'élément, le fichier associé est également affiché. Cliquez sur Ajouter Fichiers pour télécharger le fichier.

Cliquez sur Sauvegarder lorsque les informations sont complètes.

#### Rechercher

Vous permet de rechercher des Solutions dans la base de données.

Entrez les critères de recherche et cliquez sur Chercher. Une liste de resultants apparaît.

#### Visualiser tout

Répertorie toutes les solutions enregistrées dans la base de données. Cliquez sur l'un des champs pour afficher ou modifier une solution précise. Si une solution requise n'est pas définie, cliquez sur Nouveau dans la Barre d'outils.

# **Inventaire Hardware/Software**

La connaissance de la configuration de la machine d'un utilisateur final peut offrir des indices importants lors du diagnostic d'un problème. NetSupport ServiceDesk peut extraire à distance un inventaire complet de Hardware/Software à partir du PC d'un utilisateur final.

Pour pouvoir utiliser cette fonction, vous devez posséder une copie de DNA Enterprise Suite, avec un accès vers la base de données DNA configurée. Les adresses IP des machines cibles sont connues dans la base de données maître de DNA ; ServiceDesk ne peut pas identifier les PC à distance. Une fois le lien établi entre ServiceDesk et DNA, vous pouvez extraire les données d'inventaire et à partir de là utiliser les autres fonctions de contrôle à distance.

Afin d'extraire un inventaire, vous devez en premier lieu établir le lien avec la base de données DNA. Sélectionnez l'onglet Admin et cliquez sur l'icône Options BD de la barre d'outils. Activez Utiliser DNA pour les Données d'Inventaire. Les details d'accès par défaut de la Source de Données DNA ont normalement déjà définies.

# **Remarque:** Si la base de données ServiceDesk se trouve sur un serveur qui n'est pas le même que celui de la base de données DNA, vous devrez créer une source de Données pour pouvoir établir le lien.

Cliquez sur **Sauvegarder**.

| Options De Base De Données He                   | lpdesk                                          |
|-------------------------------------------------|-------------------------------------------------|
| Serveur de la base de<br>données *              | : WIN-N1Y91LMR9OK                               |
| Nom de la base de données *                     | : ServiceDesk                                   |
| Nom d'utilisateur *                             | : 58                                            |
| Mot de passe *                                  | : ••••••                                        |
|                                                 |                                                 |
| Options De La Base De Données                   | D'inventaire                                    |
| Utiliser DNA pour les données<br>d'Inventaire * | .□                                              |
| Nom de la source de données *                   | : DNAInventory                                  |
| Nom d'utilisateur *                             | : sa                                            |
| Mot de passe                                    | :                                               |
|                                                 |                                                 |
| Options De Bibliothèque De Fichi                | ers                                             |
| Emplacement de bibliothèque<br>de fichiers*     | : C:\Program Files\NetSupport\NetSupport Servic |
|                                                 | 📮 Sauvegarder                                   |

#### Comment extraire un inventaire d'un PC à distance

- 1. Ouvrez le élément qui doit être traité.
- 2. Cliquez sur l'onglet Inventaire Hardware ou Software.
- 3. Choisissez la machine depuis laquelle l'Inventaire sera extrait en cliquant Sélectionner un PC différent.
- 4. Les détails des machines contenues dans la base de données DNA apparaissent. Mettez en évidence le PC requis dans l'arborescence ; s'il n'est pas aussitôt visible, cliquez sur Rechercher et entrez le nom de l'ordinateur, puis cliquez sur OK.
- 5. Cliquez sur Sauvegarder pour extraire les données d'inventaire.

# Comment extraire un inventaire d'un PC local

1. Dans le menu ServiceDesk, sélectionnez Inventaire - Hardware ou Software.

# Affecter un hardware

Si l'intégration avec NetSupport DNA pour les informations d'inventaire est activée, vous pouvez affecter un périphérique de la hiérarchie DNA à un élément dans le ServiceDesk.

Si un utilisateur a un Client DNA installé sur son ordinateur, lorsqu'il crée un élément, les données d'Inventaire pour cet ordinateur sont automatiquement associées à l'élément.

Si un opérateur de ServiceDesk crée le nouvel élément sur un ordinateur avec un Client DNA installé, les données d'Inventaire ne sont pas automatiquement associées, mais l'opérateur peut alors sélectionner un ordinateur parmi la hiérarchie DNA en cliquant sur le bouton "Sélectionner un autre PC" sur l'onglet Inventaire.

# Sessions de contrôle à distance

La capacité à connecter et à visualiser à distance le bureau d'un utilisateur final permet de diagnostiquer facilement les problèmes. Il est possible de configurer NetSupport ServiceDesk pour pouvoir accéder à la fonctionalité de contrôle à distance qui vous permet de visualiser le bureau d'un utilisateur final, d'extraire un inventaire complet et de participer à une conversation par texte en ligne.

Pour pouvoir utiliser ces fonctions, vous devez posséder une copie de DNA Enterprise Suite. En vue de se connecter à une machine à distance, NetSupport ServiceDesk doit connaître l'adresse IP du PC cible. NetSupport ServiceDesk ne renferme pas ces informations et de ce fait dépend de la base de données maître pour fournir ces détails.

Une fois l'adresse IP connue, vous pouvez extraire un inventaire Hardware/Software de cette machine. Ceci vous permet de contrôler à distance les machines connues.

Vous avez le choix concernant l'exécution de la fonctionnalité supplémentaire requise pour pouvoir contrôler à distance une machine. NetSupport ServiceDesk n'offre pas ces functions par défaut et doit de ce fait être configuré pour fonctionner avec une application tierce. DNA Enterprise Suite propose une fonctionalité de contrôle à distance de base, ou il est aussi possible d'installer un produit de contrôle à distance spécifique, comme NetSupport Manager de NetSupport.

# Démarrer une session de contrôle à distance

La capacité à contrôler à distance la machine d'un utilisateur final est un outil précieux lorsque vous essayez de diagnostiquer un problème. Bien que NetSupport ServiceDesk n'offre pas une fonctionnalité de contrôle à distance par défaut, il peut être configure de façon à intégrer une application indépendante. DNA Enterprise Suite offre un niveau de base de fonctionnalité de contrôle à distance ou vous pouvez mettre en place un produit spécifique, comme NetSupport Manager de NetSupport.

Remarque : Pour pouvoir utiliser ces fonctions, vous devez au préalable installer une copie de DNA Enterprise Suite. Afin d'établir une connexion avec une machine à distance, NetSupport ServiceDesk doit connaître l'adresse IP du PC cible. NetSupport ServiceDesk ne renferme pas cette information et dépend donc de la base de données maître DNA pour fournir les détails.

# Comment démarrer une session de contrôle à distance

- 1. Ouvrez l'Incident, le Problème ou la Demande de changement nécessitant une action.
- Établissez un lien avec le PC reconnu par la base de données maître DNA en extrayant un inventaire Hardware/Software pour le PC requis.
- Pour démarrer la session de contrôle à distance, cliquez sur Contrôle à distance ou Conversation sur la barre d'outils. (Si une session n'a pas été précédemment établie, vous devrez configurer les paramètres de contrôle à distance.)
- Pour ouvrir une session avec un PC différent, extrayez un inventaire Hardware/Software et cliquez sur Contrôle à distance ou Conversation.

# Configurer les options de contrôle à distance

Afin de pouvoir utiliser la fonctionalité de contrôle à distance, vous devez intégrer une application de contrôle à distance indépendante, comme NetSupport Manager de NetSupport.

# Première utilisation

Lorsque vous visionnez un élément, si une session de commande à distance n'a pas précédemment été établie, la fenêtre Définir les options de commande à distance apparaît. Une fois qu'un lien avec le produit de contrôle à distance est établi, vous extrayez un inventaire Hardware/Software à chaque fois que vous ouvrez une session de contrôle à distance avec un PC différent.

- 1. Recherchez le fichier exécutable qui lance le programme ; dans le cas du programme du Contrôleur NetSupport Manager, il s'agit de PCICTLUI.exe.
- 2. Entrez les paramètres de ligne de commande qui vont lancer une séance de visualization et de conversation. Vous pouvez préciser le nom de la machine à laquelle vous souhaitez vous connecter.
- 3. Cliquez sur Sauvegarder.

#### **Comment modifier les paramètres**

Le cas échéant, vous pouvez modifier les paramètres de Contrôle à distance.

- 1. Sélectionnez l'onglet Accueil, puis cliquez sur l'icône Options CD de la barre d'outils.
- 2. La fenêtre Options de Contrôle à distance apparaît.
- 3. Saisissez les propriétés requises.

| SERVICEDESK                                                                                                 |  |  |  |  |  |  |  |  |  |  |
|----------------------------------------------------------------------------------------------------|--|--|--|--|--|--|--|--|--|--|
| CONFIGURER LES OPTIONS DE CONTRÔLE À DISTANCE                                                               |  |  |  |  |  |  |  |  |  |  |
| Programme de contrôle à<br>distance:<br>Commande de contrôle à<br>distance:<br>Commande de<br>conversation: |  |  |  |  |  |  |  |  |  |  |
| Sauvegarder Fermer                                                                                          |  |  |  |  |  |  |  |  |  |  |

# **Options Rapports NetSupport ServiceDesk**

NetSupport ServiceDesk offre un tableau de bord sur l'écran fournit des données statistiques en temps réel permettant l'analyse immédiate du statut de l'Incident, du Problème ou de la Demande de changement.

En plus des rapports prédéfinis, NetSupport ServiceDesk vous permet de créer et de sauvegarder vos rapports personnalisés. Vous pouvez même créer vos propres rapports (contenant graphiques, texte et HTML) avec le concepteur de rapports personnalisé intuitif "glisser-déposer".

# Dashboard

Le ServiceDesk Dashboard permet aux opérateurs d'accéder aux derniers rapports de statut en ligne. Des catégories prédéfinies sont prévues, et il vous suffit de choisir les éléments qui doivent être intégrés. Il est possible de choisir simultanément des catégories multiples et les écrans en ligne sont renouvelés régulièrement en fonction de vos exigences.

#### Comment utiliser le Dashboard de Rapports

#### Configuration du dashboard

| Intervalle de                      |          |               | Basculer             | au mode avan |
|------------------------------------|----------|---------------|----------------------|--------------|
| rafraîchissement                   | 120 Sec  |               |                      |              |
| Couleur de fond                    | Aqua 🔻   | Personnaliser |                      |              |
| Couleur de premier plan            | Argent 🔻 | Personnaliser |                      |              |
| olice                              | Arial    | T             |                      |              |
| aille de police                    | Petit 🔻  |               |                      |              |
| Couleur de police                  | Noir 🔻   | Personnaliser |                      |              |
| ifficher des rapports<br>nultiples |          |               |                      |              |
| Rapport                            |          | Afficher      | Afficher en tant que |              |
| Open Incident Status               |          |               | Table de données     | •            |
| ssignee for Open Incident          | 5        |               | Table de données     | Ŧ            |
| Incidents Closed today             |          |               | Table de données     | •            |
| ncidents Closed this Month         | 1        |               | Table de données     | Ŧ            |
| Incidents Closed this Week         |          |               | Table de données     | ٣            |
| Incidents Closed this Year         |          |               | Table de données     | Y            |
| Incidents Created today            |          |               | Table de données     | Ŧ            |

 Sélectionnez l'onglet Rapports et cliquez sur l'icône Tableau de bord de la barre d'outils. La fenêtre de Configuration du Dashboard apparaît.

- Configurez la fréquence de rafraîchissement ou utilisez la configuration par défaut de 120 secondes. Ceci détermine la vitesse à laquelle le dashboard parcourt chaque rapport.
- 3. Choisissez les paramètres d'affichage, les couleurs de fond / de premier plan, la police et la taille de la police.
- 4. Choisissez d'afficher tous les rapports sur une page sinon le tableau de bord fera le tour des rapports individuels.
- Sélectionnez les pages que vous voulez inclure. Vous pouvez sélectionner plusieurs pages, et le système les explore en fonction de la fréquence de rafraîchissement.
- 6. Choisissez le mode d'affichage de l'information : tableau, camembert ou graphique en barres.
- 7. Cliquez sur Afficher pour lancer le Dashboard. Les rapports s'affichent sur la totalité de l'écran.
- 8. Cliquez pour quitter le Dashboard.

**Remarque** : La sélection de Basculer au mode avancé vous permet de saisir votre propre script CSS.

Afin d'obtenir un enregistrement plus permanent, NetSupport ServiceDesk vous permet de créer des rapports personnalisés fondés sur une recherche antérieure.

# **Explorer Rapports**

NetSupport ServiceDesk propose plusieurs rapports de gestion prédéfinis. Les rapports intégrés couvrent normalement la majorité des exigences, mais les utilisateurs peuvent créer leurs propres rapports personnalisés avec le Concepteur de rapport personnalisé le cas échéant.

Par défaut, tous les utilisateurs avec des autorisations de lectures de rapport peuvent ouvrir les rapports répertoriés. Si vous devez limiter l'accès à certains dossiers de rapport, vous pouvez déterminer les permissions pour un dossier spécifique.

**Remarque** : Les utilisateurs existants de NetSupport ServiceDesk qui passent à la version 5.0 auront encore accès aux rapports pris en charge avec le moteur Crystal Report.

- 1. Comment accéder aux rapports standard ServiceDesk
- 2. Sélectionnez l'onglet Rapports et cliquez sur l'icône Explorer de la barre d'outils.

 Une arborescence qui contient des dossiers de rapports prédéfinis apparaît, et les rapports contenus dans chaque dossier seront répertoriés dans le volet droit.

| -<br>Lashboard         | Explorer               | Nouveau<br>dossier | Autorisations | Supprimer<br>un dossier                                     | Nouveau<br>rapport<br>Rappor | Téléchargement<br>du rapport | Déplacer<br>un rapport      | Modifier un<br>Rapport                                      | Visualiser<br>le rapport | Supprimer<br>un rapport |                                 |  |  |
|------------------------|------------------------|--------------------|---------------|-------------------------------------------------------------|------------------------------|------------------------------|-----------------------------|-------------------------------------------------------------|--------------------------|-------------------------|---------------------------------|--|--|
| 🗄 📁 Standar            | rd Reports             |                    |               |                                                             | Nom du rap                   | port                         |                             | Description d                                               | a rapport                |                         | Source de rapport               |  |  |
| General Reports        |                        |                    |               | Incidents created last week                                 |                              |                              | Incidents                   | Incidents created last week                                 |                          |                         | Incidents created last week(13) |  |  |
| 🗄 🦰 Incidents          |                        |                    |               | Incidents crea                                              | ated last ye                 | ar                           | Incidents created last year |                                                             |                          | Incide                  | ents created last year          |  |  |
|                        | reated Incide          | ents               |               | Incidents created this month<br>Incidents created this week |                              |                              | Incidents                   | Incidents created this month<br>Incidents created this week |                          |                         | Incidents created this month    |  |  |
| Prob                   | ly Incidents I<br>lems | Reports            |               |                                                             |                              |                              | Incidents                   |                                                             |                          |                         | ents created this week          |  |  |
| Top 5<br>Users Reports |                        |                    |               | Incidents created last month<br>Incidents created this year |                              |                              | Incidents                   | Incidents created last month<br>Incidents created this year |                          |                         | Incidents created last month    |  |  |
|                        |                        |                    |               |                                                             |                              |                              | Incidents                   |                                                             |                          |                         | ants created this year          |  |  |
|                        |                        |                    |               | High Priority I                                             | incidents                    |                              | High Prior                  | ity Incidents                                               |                          | Incide                  | ents created this month         |  |  |

Les options de la barre d'outils n'apparaissent que si l'utilisateur connecté possède les autorisations nécessaires. Par le biais de l'option Autorisations de la barre d'outils, les utilisateurs peuvent accéder aux dossiers de rapport.

4. Pour visualiser un rapport, sélectionnez le dossier qui convient dans l'arborescence et cliquez sur le nom de rapport requis dans le volet droit. Une fenêtre de résultats apparaît.

# Autorisations de dossier de rapports

Si vous souhaitez limiter l'accès à certains dossiers de rapport, ceci peut être effectué en modifiant les autorisations du dossier de rapports. Par défaut, le groupe Tout le monde possède des autorisations pour tous les dossiers. Pour sécuriser un dossier, vous devez ajouter une société, un service ou un utilisateur aux autorisations de dossier et supprimer le groupe Tout le monde.

| Remarque : | Si un utilisateur possède l'autorisation de modifier des       |
|------------|----------------------------------------------------------------|
|            | rapports, cet utilisateur pourra afficher tous les dossiers de |
|            | rapport en dépit des definitions des autorisations de          |
|            | rapport.                                                       |

# Déterminer les autorisations de dossier :

- 1. Sélectionnez l'onglet Rapports et cliquez sur l'icône Explorer de la barre d'outils.
- 2. Sélectionnez le dossier requis dans la liste de dossiers.
- 3. Cliquez sur le bouton Autorisations de la barre d'outils pour afficher les autorisations du dossier.
- 4. Cliquez sur Ajouter pour sélectionner une entreprise, un service ou un utilisateur qui peut accéder au dossier et cliquez sur OK.
- 5. Le cas échéant, supprimez le groupe Tout le monde de la liste.

6. Une fois les autorisations requises déterminées, cliquez sur OK pour sauvegarder les changements.

# Concepteur de rapport personnalisé

En plus de la sélection de rapports prédéfinis, NetSupport ServiceDesk vous permet de créer et sauvegarder vos rapports personnalisés.

**Remarque** : Les nouveaux rapports sont basés sur les recherches. Pour créer un nouveau rapport, vous devez créer ou utiliser une recherche sauvegardée.

#### Créer un nouveau rapport

- 1. Sélectionnez l'onglet Rapports et cliquez sur Explorer dans la barre d'outils.
- Une arborescence contenant des dossiers de rapports prédéfinis s'affiche et les rapports stockés dans chacun des dossiers seront répertoriés dans le volet droit.
- 3. Cliquez sur Nouveau Rapport.
- 4. Dans le menu déroulant, sélectionnez la recherche sauvegardée dont le rapport extraira les données. Vous pouvez créer une nouvelle recherche en cliquant sur Créer une recherche.
- 5. Cliquez sur OK.
- 6. La fenêtre du Concepteur de rapport s'affiche.

| Dashboard Explorer | Diverses Source de Vaualier Savegarder Télécarger Partie de définition<br>teoret respont seguit la définition<br>Partie de définition de la définition<br>teoret neget la définition<br>teoret neget la défini | Aide en<br>ligne                            | ServiceDesk<br>Heure locale<br>11:56:46 |  |  |  |  |  |
|--------------------|----------------------------------------------------------------------------------------------------|---------------------------------------------|-----------------------------------------|--|--|--|--|--|
| Rapports           | Rapport Aligner                                                                                                    | Alde                                        | Heure                                   |  |  |  |  |  |
| Outils             | High Priority Incidents fills die rapport<br>Displacar Jea, sie ansets da reavou auslik pour chier un contenu                                                                                                    | Champs Di                                   | sponibles                               |  |  |  |  |  |
| Crashinus          |                                                                                                    | Incident                                    | <u> </u>                                |  |  |  |  |  |
| Graphique          |                                                                                                    | Créateur Nom                                |                                         |  |  |  |  |  |
|                    |                                                                                                    | Statut                                      |                                         |  |  |  |  |  |
| Texte              | Group Header<br>Déplacar les éléments du menu outils pour créer un contenu                                                                                                    | Priorité                                    |                                         |  |  |  |  |  |
|                    |                                                                                                    | Champs De                                   | e Résumé                                |  |  |  |  |  |
| 👔 нтмі.            |                                                                                                    | Nombre de Incide                            | ent 💻                                   |  |  |  |  |  |
|                    |                                                                                                    |                                             |                                         |  |  |  |  |  |
|                    | Déplacer les champs disponibles ici pour créer une table de données                                                                                                    |                                             |                                         |  |  |  |  |  |
|                    | Incident Status Vollständiger Name des Erstellers Kontakt                                                                                                    | Maximum de Incident                         |                                         |  |  |  |  |  |
|                    |                                                                                                    | Regrouper Par                               |                                         |  |  |  |  |  |
|                    |                                                                                                    | Kegroup                                     |                                         |  |  |  |  |  |
|                    | Enrop Protein<br>Déplacer les éléments de menu solté pour créer un contenu                                                                                                    |                                             |                                         |  |  |  |  |  |
|                    | Note de bas de page de rapport                                                                                                    | Propriétés D                                | e Rapport                               |  |  |  |  |  |
|                    | Déplacer les éléments du menu outils pour créer un contenu                                                                                                    | Nom du repport<br>High Priority Incide      | ents                                    |  |  |  |  |  |
|                    | Properties                                                                                                    | Description du rapp<br>High Priority Incide | port<br>ents                            |  |  |  |  |  |
|                    |                                                                                                    | -                                           | -                                       |  |  |  |  |  |
|                    |                                                                                                    | Dossier<br>Created Incidents                | 3                                       |  |  |  |  |  |

7. Afin de créer la structure du rapport, faites glisser les outils requis

qui se trouvent sur la gauche, dans l'en-tête ou le pied de page du rapport et définissez les propriétés requises pour chaque outil. Voici ceux qui sont proposés :

Graphique Texte HTML

- Pour redimensionner et positionner l'outil, sélectionnez l'outil requis et cliquez sur l'icône Taille/Position de la barre d'outils. Vous pouvez aussi définir l'alignement en cliquant sur l'icône appropriée de la barre d'outils.
- Pour créer le tableau de données du rapport, faites glisser les champs requis et qui se trouvent à droite dans la section des champs disponibles.
- Une fois satisfait du format et lorsque vous avez toutes les données requises, entrez un nom de rapport, une description et l'emplacement du dossier.
- 11. Cliquez sur Sauvegarder.
- Le rapport apparaît à présent dans l'arborescence de rapports standard dans le dossier indiqué. Vous pouvez exécuter le rapport à partir de cet endroit.

#### Visualiser un rapport

**Remarque**: Adobe Flash Player est nécessaire pour afficher les rapports.

- 1. Sélectionnez l'onglet Rapports et cliquez sur Explorer dans la barre d'outils.
- 2. Sélectionnez le dossier de rapport souhaité dans l'arborescence. Tous les rapports de ce dossier seront répertoriés dans le volet droit.
- 3. Sélectionnez le rapport requis et cliquez sur Visualiser rapport dans la barre d'outils.
- 4. Le rapport s'affiche dans un nouvel onglet, dans votre explorateur Internet.

# Modifier un rapport

- 1. Sélectionnez l'onglet Rapports et cliquez sur Explorer dans la barre d'outils.
- 2. Sélectionnez le dossier de rapport souhaité dans l'arborescence. Tous les rapports de ce dossier seront répertoriés dans le volet droit.
- 3. Sélectionnez le rapport requis et cliquez sur Modifier rapport dans la barre d'outils.
- 4. Modifiez le rapport selon les besoins.

5. Cliquez sur Sauvegarder.

**Remarque** : Pour modifier la recherche sauvegardée sur laquelle le rapport est fondé, cliquez sur Source de rapport dans la barre d'outils.

# Modifier les détails de l'utilisateur connecté

La section **Mes détails** de l'onglet Accueil de NetSupport ServiceDesk permet à l'utilisateur connecté de modifier ses détails personnels, son mot de passe, ses préférences, d'activer l'Absence du bureau et d'afficher la page de résumé.

# Activer Absence de bureau

NetSupport ServiceDesk permet aux utilisateurs d'activer l'option d'Absence du bureau lorsqu'ils s'absentent pendant un certain temps (par exemple, lorsqu'ils sont en vacances) ou lorsqu'ils souhaitent ne pas être dérangés pendant une période déterminée de la journée. Lorsque l'option "Absence du bureau" est activée, tous les éléments qui seraient normalement affectés à l'utilisateur peuvent être attribués à un autre destinataire.

#### Activer Absence du bureau

- 1. Sélectionnez l'onglet Accueil et cliquez sur l'icône **Absence du bureau** dans la barre d'outils.
- 2. La boîte de dialogue Absence du bureau apparaît.
- 3. Sélectionnez sur Absence du bureau.

| Absent(e) du bureau |        | ×       |
|---------------------|--------|---------|
| Absent(e) du bureau | retour |         |
| Autre destinataire  |        |         |
| Jane Neal           |        | ~       |
|                     |        |         |
|                     |        |         |
|                     | ок     | Annuler |

 Sélectionnez Pour une période donnée et saisissez la période pendant laquelle vous serez indisponible. Cette durée peut être définie en minutes ou en heures. Ou

Sélectionnez **Date de retour** et cliquez dans le champ vide pour définir la date à laquelle vous serez de retour à l'aide du calendrier.

- Si nécessaire, vous pouvez attribuer vos messages à un autre utilisateur pendant votre absence. Sélectionnez un attributaire dans la liste déroulante **Autre attributaire**.
- 6. Cliquez sur **OK**.
- 7. L'icône **Absence du bureau** de la barre d'outils est mise en surbrillance pour indiquer qu'elle est activée.

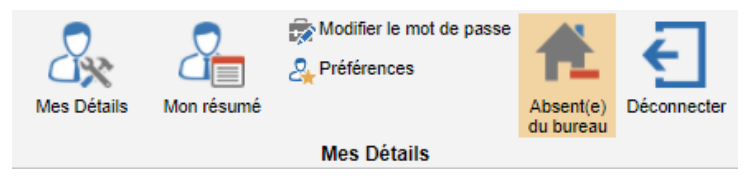

**Remarque :** L'option "Absence du bureau" peut également être activée pour un utilisateur lors de la modification des détails de l'utilisateur.

#### Désactiver l'absence de bureau

Absence du bureau se désactive automatiquement à l'expiration de la période définie ou lorsque la date de retour est atteinte. Vous pouvez toutefois la désactiver manuellement.

- 1. Sélectionnez l'onglet Accueil. L'icône **Absence du bureau** de la barre d'outils est mise en évidence.
- Cliquez sur l'icône Absence du bureau pour supprimer les paramètres d'absence du bureau. L'icône n'est plus mise en évidence.

# **Contactez-nous**

#### **Royaume-Uni & International**

<u>www.netsupportsoftware.com</u> Assistance technique: *support@netsupportsoftware.com* Ventes: *sales@netsupportsoftware.com* 

# Amérique du Nord

<u>www.netsupport-inc.com</u> Assistance technique: support@netsupportsoftware.com Ventes: sales@netsupport-inc.com

#### Canada

<u>www.netsupport-canada.com</u> Assistance technique: *support@netsupportsoftware.com* Ventes: *sales@netsupport-canada.com* 

#### Allemagne, Autriche et Suisse

<u>www.pci-software.de</u> Assistance technique: *support@netsupportsoftware.com* Ventes: *sales@pci-software.de* 

#### Japon

<u>www.netsupportjapan.com</u> Assistance technique: *support@netsupportsoftware.com* Ventes: *sales@netsupportjapan.com*